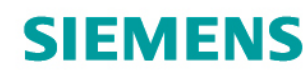

Totally Integrated Power

# SIMARIS design Справка

Подробное описание функций программы

Решения для инфраструктуры.

7.0.0

| 1 | Введение                                                   | 5  |  |  |
|---|------------------------------------------------------------|----|--|--|
|   | 1.1 Расчет электросетей с помощью программы SIMARIS design | 5  |  |  |
|   | 1.2 Требования к системе                                   | 5  |  |  |
|   | 1.3 Инструкции по установке                                |    |  |  |
|   | 1.3.1 Установка с DVD                                      | 5  |  |  |
|   | 1.3.2 Установка программы после загрузки                   | 5  |  |  |
|   | 1.3.3 Регистрация                                          | 6  |  |  |
|   | 1.3.4 Установка и использование национальных версий        | 7  |  |  |
| 2 | Интерфейс и структура программы                            | 8  |  |  |
|   | 2.1 Обзор последовательности работы программы              | 8  |  |  |
|   | 2.2 Панель навигации/панель рабочего процесса              | 9  |  |  |
|   | 2.3 Панели значков                                         | 9  |  |  |
|   | 2.3.1 Основное окно                                        | 9  |  |  |
|   | 2.3.2 Проектирование сети                                  | 10 |  |  |
|   | 2.3.2.1 Схема сети в отдельном окне                        | 10 |  |  |
|   | 2.3.2.2 Выбор элементов и поиск на схеме сети              | 10 |  |  |
|   | 2.3.2.3 Режимы работы                                      | 11 |  |  |
|   | 2.3.2.4 Подбор оборудования                                | 12 |  |  |
|   | 2.3.2.5 Режимы отображения схемы сети                      | 13 |  |  |
|   | 2.3.2.6 Селективность                                      | 14 |  |  |
|   | 2.3.2.7 Размер листа                                       | 15 |  |  |
|   | 2.3.2.8 Увеличение и уменьшение размера элементов          | 16 |  |  |
|   | 2.3.2.9 Выравнивание                                       | 16 |  |  |
|   | 2.3.2.10 Функции масштабирования                           | 17 |  |  |
|   | 2.3.2.11 Быстрый просмотр результатов расчета              | 18 |  |  |
|   | 2.4 Панель меню и комбинации клавиш                        | 19 |  |  |
|   | 2.4.1 Меню File (Файл)                                     | 19 |  |  |
|   | 2.4.2 Меню Edit (Редактировать)                            | 20 |  |  |
|   | 2.4.3 Меню Dimensioning (Подбор оборудования)              | 21 |  |  |
|   | 2.4.4 Меню View (Вид)                                      | 21 |  |  |
|   | 2.4.5 Меню Energy Efficiency (Энергоэффективность)         | 22 |  |  |
|   | 2.4.6 Меню Tools (Прочее)                                  | 24 |  |  |
|   | 2.4.7 меню Справка                                         | 30 |  |  |
|   | 2.4.8 Комбинации клавиш                                    | 32 |  |  |
| 3 | Первый запуск                                              | 35 |  |  |
|   | 3.1 Вызов мастера запуска                                  | 35 |  |  |
|   | 3.2 Создание нового проекта                                | 35 |  |  |
|   | 3.3 Открытие существующего проекта                         | 35 |  |  |
|   | 3.4 Открытие демонстрационного проекта                     | 36 |  |  |
|   | 3.5 Учебное руководство                                    | 36 |  |  |
| 4 | Определение проекта                                        | 37 |  |  |
|   | 4.1 Данные проекта                                         | 37 |  |  |
|   | 4.2 Технические настройки                                  | 38 |  |  |
| 5 | Проектирование сети                                        | 39 |  |  |
|   | 5.1 Пользовательский интерфейс проектирования сети         | 39 |  |  |
|   | 5.1.1 Обзор                                                | 39 |  |  |
|   | 5.1.2 Библиотека, избранные элементы, графика/символы      | 40 |  |  |
|   | 5.1.3 Подсказки                                            | 42 |  |  |
|   |                                                            |    |  |  |

|   | 5.1.4 Свойства цепи и оборудования                                                   | 43  |
|---|--------------------------------------------------------------------------------------|-----|
|   | 5.1.5 Панель инструментов                                                            | 45  |
|   | 5.1.6 Графическое окно                                                               | 45  |
|   | 5.1.7 Список сообщений                                                               | 46  |
|   | 5.2 Работа по проектированию сети                                                    | 47  |
|   | 5.2.1 Обзор библиотеки значков                                                       | 47  |
|   | 5.2.2 Добавление элементов в схему сети                                              | 47  |
|   | 5.2.2.1 Добавление вводов питания и межсекционных соединений                         | 47  |
|   | 5.2.2.1.1 Вводы питания                                                              | 48  |
|   | 5.2.2.1.2 Межсекционные соединения                                                   | 53  |
|   | 5.2.2.2 Добавление распределительных систем                                          | 59  |
|   | 5.2.2.3 Добавление конечных цепей потребителей                                       | 64  |
|   | 5.2.2.4 Графическое редактирование элементов                                         | 70  |
|   | 5.3 Свойства цепей и оборудования                                                    | 72  |
|   | 5.3.1 Свойства цепей                                                                 | 72  |
|   | 5.3.2 Свойства и диалоговые окна коммутационных аппаратов среднего напряжения        | 78  |
|   | 5.3.3 Свойства и диалоговые окна кабелей/проводов среднего напряжения                | 79  |
|   | 5.3.4 Свойства и диалоговые окна трансформаторов                                     | 79  |
|   | 5.3.5 Свойства и диалоговые окна генераторов                                         | 81  |
|   | 5.3.6 Свойства и диалоговые окна питающей сети                                       | 82  |
|   | 5.3.7 Свойства и диалоговые окна кабелей и проводов низкого напряжения               | 84  |
|   | 5.3.8 Свойства и диалоговые окна соединений шинопроводов низкого напряжения          | 89  |
|   | 5.3.9 Свойства и диалоговые окна коммутационных аппаратов низкого напряжения         | 92  |
|   | 5.3.10 Свойства и диалоговые окна эквивалентного полного сопротивления               | 94  |
|   | 5.3.11 Свойства и диалоговые окна стационарной нагрузки                              | 95  |
|   | 5.3.12 Свойства и диалоговые окна двигателей                                         | 96  |
|   | 5.3.13 Свойства и диалоговые окна коммутационных аппаратов для пускателей двигателей | 98  |
|   | 5.3.14 Свойства и диалоговые окна зарядных станций                                   | 99  |
|   | 5.3.15 Свойства и диалоговые окна конденсаторов                                      | 99  |
|   | 5.3.16 Свойства и диалоговые окна резервируемой нагрузки                             | 100 |
|   | 5.3.17 Свойства и диалоговые окна аппаратов молниезащиты и защиты от перенапряжений  | 100 |
|   | 5.4 Выполнение подбора оборудования и список сообщений                               | 101 |
|   | 5.4.1 Введение                                                                       | 101 |
|   | 5.4.2 Диалоговое окно режимов работы                                                 | 102 |
|   | 5.4.3 Подбор оборудования                                                            | 103 |
|   | 5.4.4 Список сообщений                                                               | 104 |
| 6 | Вывод и передача данных                                                              | 106 |
|   | 6.1 Типы и опции вывода данных                                                       | 106 |
|   | 6.1.1 Общая информация                                                               | 106 |
|   | 6.1.2 Типы вывода                                                                    | 108 |
|   | 6.2 Передача данных                                                                  | 113 |
| 7 | Техническое описание систем                                                          | 114 |
|   | 7.1 Коммутационные и защитные аппараты среднего напряжения                           | 114 |
|   | 7.2 Генераторы                                                                       | 114 |
|   | 7.3 Грансформаторы                                                                   | 114 |
|   | 7.4 Коммутационные и защитные аппараты низкого напряжения                            | 114 |
|   | С.5 Кабели                                                                           | 115 |
|   | 7.6 Шинопроводы                                                                      | 115 |

#### 7.7 Распределительные щиты

#### 7.8 Нагрузки

117 117

## 1 Введение

#### 1.1 Расчет электросетей с помощью программы SIMARIS design

С помощью программы SIMARIS® design можно проектировать электросети - от среднего напряжения до настенных розеток - с учетом реально применяемых изделий, в соответствии со всеми применимыми стандартами (VDE, IEC) и с отражением современных технических достижений.

В пределах технических требований, необходимых для расчета, можно свободно определять режимы работы сети и состояния коммутации. Рассчитываются ток короткого замыкания, потокораспределение нагрузки, падение напряжения и энергетический баланс. Такие требования, как защита персонала, защита от перегрузок и коротких замыканий, также автоматически включаются в расчет. Выполняется подбор шинопроводов для передачи энергии. Кроме того, предусмотрена возможность подбора полных узлов пускателей двигателей.

Профессиональная версия программы SIMARIS design дополнительно предоставляет следующие возможности:

- Проектирование сетей с параллельной работой, а также с однов ременной работой трансформаторов и генераторов
- Автоматическая оценка селективности аппаратов защиты
- Пассивное и активное переключение резервного источника питания
- Учет аспектов энергоэффективности при проектировании сети
- Экспорт созданных проектов для дальнейшей обработки в программе SIMARIS project

### 1.2 Требования к системе

Для запуска программы SIMARIS® design необходимо как минимум следующее оборудование:

- Pentium 4 / Athlon 2 ГГц процессор
- 🗕 2 ГБ ОЗУ

свободное пространство на диске 300 МБ (если выбрана одна страна) до 2.5 ГБ (если выбраны все страны)
 Разрешение экрана

- Формат 4:3: 1280х1024 (рекомендуется 1400х1050)
- Формат 16:9: 1366х768 (рекомендуется 1680х1050)
- Поддерживаются операционные системы Windows XP (SP3) или Windows 7 (64-bit)
- Поддерживаются версии MS-Office : Office 2003, Office 2007 или Office 2010

### 1.3 Инструкции по установке

#### 1.3.1 Установка с DVD

- Закройте на компьютере все остальные приложения.
- Вставьте диск SIMARIS DVD в привод DVD и запустите файл setup.exe.
- Мастер установки поможет выполнить установку и предоставит возможность установить не только программы SIMARIS design, но и SIMARIS project и SIMARIS curves. Программа SIMARIS project доступна не для всех стран, поскольку ассортимент продукции интегрирован в программное обеспечение, и по этой причине программу можно установить только в случае выбора одной из соответствующих стран в меню выбора страны.
- Следуйте инструкциям мастера установки.
- Установку программы SIMARIS design можно выполнить в локальном или сетевом режиме.
- После установки проверьте наличие доступных обновлений и установите их. Для этого нужно, чтобы в аш компьютер был подключен к Интернету и тогда вы можете выполнить запрос через меню Справка [30] [] "Проверка наличия обновления". В этом случае Вы можете установить доступные обновления в режиме online. Есть другая возможность меню Справка [30] [] выберите команду "Загрузить пакет обновлений", чтобы открыть Интернет-страницу обновлений Simaris, скачайте пакет обновлений и установите его вручную. Эта страница с обновлениями SIMARIS также доступна по адресу w w w.siemens.com/simaris/update.

#### 1.3.2 Установка программы после загрузки

- Запросите ссылку для загрузки на сайте <u>w w w .siemens.com/simaris/dow nload</u> путем ввода и отправки своих данных.
- Ссылка для загрузки будет отправлена по электронной почте. Загрузите zip-файл по этой ссылке, распакуйте его на жесткий диск компьютера и запустите файл Setup\_Simaris\_design\_7.0.exe.
- Мастер установки поможет выполнить установку.
- Следуйте инструкциям мастера установки.
- Установку программы SIMARIS design можно выполнить в локальном или сетевом режиме.
- После установки проверьте наличие доступных обновлений и установите их. Для этого нужно, чтобы ваш компьютер был подключен к Интернету и тогда вы можете выполнить запрос через меню Справка [30] Проверка наличия обновления". В этом случае Вы можете установить доступные обновления в режиме online. Есть другая возможность меню Справка [30] Пвыберите команду "Загрузить пакет обновлений", чтобы открыть Интернет-страницу обновлений Simaris, скачайте пакет обновлений и установите его вручную. Эта страница с обновлениями SIMARIS также доступна по адресу www.siemens.com/simaris/update.

### 1.3.3 Регистрация

- Данную программу можно использовать в демонстрационном режиме в течение 20 дней после установки. Учитываются только те дни, когда программа фактически запускалась. Чтобы постоянно пользоваться программой SIMARIS design, необходимо зарегистрироваться на сайте <u>http://w w w .siemens.de/simaris/registrieren</u>. Введите свои данные на сайте и запросите лицензию,
- отправив форму. После этого лицензия будет отправлена по электронной почте в течение получаса.

   В случае приобретения профессиональной версии программы SIMARIS design убедитесь в наличии кода проверки подлинности, поскольку лицензия, обеспечивающая расширенную функциональность профессиональной версии программы SIMARIS design, будет получена только в случае ввода такого кода.
- Лицензия на базов ую версию программы SIMARIS design позволяет постоянно использовать программу SIMARIS design без активации дополнительных функций профессиональной версии.
- До тех пор, пока лицензионный ключ не будет считан, во время каждого запуска программы будет появляться окно с запросом, нужно ли выполнить считывание лицензионного ключа или зарегистрировать программу сейчас либо позже.

| SD j | Демонстрационный режим использования программы 🛛 🗙                                                                                                    |
|------|----------------------------------------------------------------------------------------------------|
| Γ    | SIMARIS design: 7.0.0 (2599)                                                                                                    |
|      | Используется незарегистрированная копия SIMARIS design.                                                                                                    |
|      | Вы можете использовать это программное обеспечение в течении 17 дней.                                                                                                    |
|      | После 20 дней использования программы требуется ее регистрация. Регистрация -<br>бесплатно. Потребуются Ваши контактные данные и действующий e-mail адрес. Вы<br>хотите зарегистрироваться сейчас? |
|      | Если Вы уже зарегистрировались, то введите лицензионный ключ.                                                                                                    |
|      | Ввести лицензионный ключ Зарегистрироваться сейчас Зарегистрироваться позже                                                                                                    |

- При нажатии кнопки Enter licence key (Ввести лицензионный ключ) начнется процесс считывания лицензионного ключа. Откроется окно выбора файлов, в котором можно задать путь к файлу лицензионного ключа и выбрать лицензионный файл, который имеет расширение .lic-sd. После выбора лицензионный файл считывается и программа запускается.
- Нажатие кнопки Register now (Зарегистрироваться сейчас) приводит к автоматическому открытию страницы регистрации программы SIMARIS tools при наличии подключения к Интернету. Выполняемые на указанной странице операции были описаны в предыдущем разделе.
- Нажатие кнопки Register later (Зарегистрироваться позже) позволяет перейти непосредственно к программе, однако запрос о регистрации будет выведен снова при следующем запуске программы.
- Считывание лицензионного ключа можно запустить и во время работы программы в пункте <u>Menю Tools (Прочее)</u> [24] Licence (Лицензия).

#### 1.3.4 Установка и использование национальных версий

В мастере установки в списке стран можно выбрать технологические пакеты, которые нужно установить.

| SIMARIS design 7.                                             | ) Setup                                                                                              | _ 🗆 🗙             |
|---------------------------------------------------------------|----------------------------------------------------------------------------------------------------|-------------------|
| Choose Components<br>Choose which features of SIMA            | RIS design 7.0 you want to install.                                                                  | ${^{\rm SD}_{7}}$ |
| Check the components you wan install. Click Next to continue. | t to install and uncheck the components you do                                                       | on't want to      |
| Select components to install:                                 | Program files (required)<br>Technic packages<br>Albania<br>Algeria<br>Angola<br>Argentina<br>Armenia |                   |
| Space required: 1.9GB                                         | Austria                                                                                              | •                 |
| Siemens AG 2013 (C)                                           |                                                                                                    |                   |
|                                                               | < <u>B</u> ack <u>N</u> ext >                                                                        | Cancel            |

- С одной стороны, это подразумевает выбор языка, поскольку при выборе одной из стран устанавливаются ее национальный и английский языки. С другой стороны, это также подразумевает установку технологического пакета, относящегося к выбранной стране, т.е. линейки продуктов, технологии которых соответствуют нормам и условиям соответствующей страны. При работе над международными проектами можно выбрать несколько стран, список которых соодержит все необходимое, поскольку каждый проект, разумеется, должен редактироваться только с использованием соответствующего технологического пакета.
- Если позже необходимо будет отредактировать проект для страны, технологический пакет и язык которой не установлены, это можно сделать путем перезапуска программы установки, выбора дополнительной страны или нескольких стран и добавления необходимых языков и технологических пакетов. Все установленные страны и, в случае выбора страны, соответствующие языки доступны для выбора на этапе выполнения программы Project definition (Определение проекта). Однако программу необходимо перезапускать после каждого изменения, сделанного на этапе выбора. <u>Определение проекта</u> Однако, программе нужна перезагузка после каждого изменения, относящегося к выбору. Обратите внимание, что нужно переустанавливать все доступные обновления, так как эти обновления устанавливают только ту часть, которая относится к той региональной версии, которая установлена на вашем компьютере. Как проверить наличие доступных обновлений, как их скачать и установить описано в разделе <u>Установка с DVD</u> <sup>5</sup> и <u>Установка программы после загрузки</u> <sup>5</sup>.
- После редактирования проекта и подбора оборудования с использованием установок определенной страны и повторного открытия этого проекта с выбором другой страны в программе SIMARIS design результат расчета и подбора оборудования для предыдущей страны будет сохранен, однако при этом он может не соответствовать ассортименту продукции, доступному для вновь выбранной страны или применяемой в ней технологии. Поэтому абсолютно необходимо перезапустить подбор оборудования, чтобы выбрать технологии и продукцию, соответствующие данной стране.
- При редактировании проектов для различных стран для редактирования каждого проекта предоставляются национальный и английский языки. Это означает, например, что можно редактировать проект на английском языке, но перейти на национальный язык в документации либо можно отправить файл проекта в страну, где редактор открывает и редактирует проект на национальном языке.

# 2 Интерфейс и структура программы

### 2.1 Обзор последовательности работы программы

| SIMARIS design: Crea                                  | ting and editing                                                                       | g a project                                                             |                                                                                        |                                                                                        |                                                               |
|-------------------------------------------------------|----------------------------------------------------------------------------------------|-------------------------------------------------------------------------|----------------------------------------------------------------------------------------|----------------------------------------------------------------------------------------|---------------------------------------------------------------|
| Project Definition                                    | New Project                                                                            |                                                                         |                                                                                        |                                                                                        |                                                               |
| Ŭ                                                     | Enter master data                                                                      |                                                                         |                                                                                        |                                                                                        |                                                               |
|                                                       | Enter technical settir                                                                 | ngs for medium voltage                                                  |                                                                                        |                                                                                        |                                                               |
|                                                       | Enter technical settir                                                                 | igs for low voltage                                                     |                                                                                        |                                                                                        |                                                               |
|                                                       | Save project                                                                           |                                                                         |                                                                                        |                                                                                        |                                                               |
|                                                       |                                                                                        |                                                                         |                                                                                        |                                                                                        |                                                               |
| 2 Network Planning                                    | Creating the Networ                                                                    | k Structure and Dimens                                                  | ioning                                                                                 |                                                                                        | -                                                             |
|                                                       | Feeding System                                                                         | Coupling                                                                | Distribution                                                                           | Loads                                                                                  | Favourites                                                    |
|                                                       |                                                                                        |                                                                         | Add to network diagram                                                                 |                                                                                        |                                                               |
|                                                       | Select lightning and<br>overvoltage protection,<br>if necessary                        |                                                                         | ~ _                                                                                    |                                                                                        |                                                               |
|                                                       | Select the system<br>configuration, type of<br>connection and the<br>switching devices | Select the type of<br>connection and the<br>switching devices           | Select the system<br>configuration, type of<br>connection and the<br>switching devices | Select the system<br>configuration, type of<br>connection and the<br>switching devices |                                                               |
|                                                       | $\sim$                                                                                 |                                                                         |                                                                                        | Select more parameters,<br>if required (depending<br>on the type of load)              | $\sim$                                                        |
|                                                       |                                                                                        |                                                                         | Select surge arrester,<br>if necessary                                                 | Select surge arrester,<br>if necessary                                                 |                                                               |
|                                                       | L                                                                                      |                                                                         |                                                                                        |                                                                                        |                                                               |
|                                                       | Define the operating                                                                   | modes for the feeding                                                   | system                                                                                 |                                                                                        |                                                               |
|                                                       | Dimension circuits                                                                     |                                                                         |                                                                                        |                                                                                        |                                                               |
| Verify selectivity (only in the professional version) |                                                                                        |                                                                         |                                                                                        |                                                                                        |                                                               |
| Project Output                                        | Project documentation                                                                  | Lists                                                                   | Network c                                                                              | liagram as odf or Ad                                                                   | d-on functionalities of                                       |
| 3                                                     |                                                                                        | Devices     Devices     Busbar trunking     Cables     Short-circuit cu | g systems<br>rrents                                                                    | ranameters<br>v / load distribution<br>cuit load<br>able parameters                    | electivity documentation<br>ransfer file to<br>IMARIS project |
|                                                       |                                                                                        |                                                                         | Ľ                                                                                      | L*                                                                                     | Ľ.                                                            |
|                                                       | Start Output                                                                           |                                                                         |                                                                                        |                                                                                        |                                                               |
|                                                       |                                                                                        |                                                                         |                                                                                        |                                                                                        |                                                               |

# **2.2** Панель навигации/панель рабочего процесса С помощью панели навигации можно переходить к нужному этапу программы, непосредственно щелкая по ее значку.

напряжения.

| Определение проекта | 2 Проектирование сети                                                 | З Вывод проекта                                               |                                               |  |
|---------------------|-----------------------------------------------------------------------|---------------------------------------------------------------|-----------------------------------------------|--|
| Определение проекта |                                                                       |                                                               |                                               |  |
| Определение проекта | На этом этапе программы можно ввс региональные настройки, а также тех | одить основные данные и данны<br>нические настройки для сторо | ые клиента, изменять<br>ны среднего и низкого |  |

| Проектирование сети    |                                                                                                    |  |
|------------------------|----------------------------------------------------------------------------------------------------|--|
| 2. Проектирование сети | На данном этапе программы выполняется проектирование реальной сети, расчет и подбор<br>электрического оборудования автоматически либо вручную. |  |

#### Вывод проекта

|                 | На данном этапе программы создаются различные варианты вывода для документирования                                                                                                    |
|-----------------|----------------------------------------------------------------------------------------------------|
| з Вывод проекта | проекта, которые можно распечатывать, сохранять в виде файлов, а также выполнять их последующую обработку. Кроме того, программа SIMARIS design обеспечивает возможность экспорта файла для переноса в программу SIMARIS project. |

### 2.3 Панели значков

#### 2.3.1 Основное окно

|   | Создать новый проект         | of | Вырезать           |  |
|---|------------------------------|----|--------------------|--|
| G | Открыть проект               |    | Копиров ать        |  |
|   | Сохранить текущий проект     | R  | Копировать элемент |  |
|   | Сохранить текущий проект как | Ê  | Вставить           |  |
| × | Удалить цепь                 |    |                    |  |

### 2.3.2 Проектирование сети

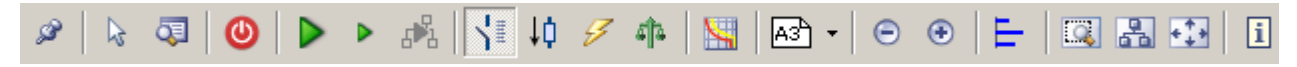

Панель инструментов в окне проектирования сети разделена на 11 разделов, относящихся к различным функциям, например к функциям редактирования, графического редактирования структуры сети, подбора оборудования и т.д. Это позволяет ускорить и упростить редактирование. Все вытекающие из этого настройки и параметры будут подробно описаны далее.

#### 2.3.2.1 Схема сети в отдельном окне

| ø     |             |
|-------|-------------|
| Перен | ос схемы    |
| сетив | з отдельное |
| окно  |             |

При выборе этого значка открывается новое отдельное окно, в котором выводится только схема сети, включая отображение соответствующей панели инструментов. Это окно затем можно перетащить на второй монитор для получения лучшего обзора во время редактирования. Если нужно видеть схему сети в окне открытой программы, снова выберите значок для выключения данной функции.

#### 2.3.2.2 Выбор элементов и поиск на схеме сети

| k 💿                             |                                                                                                    |
|---------------------------------|----------------------------------------------------------------------------------------------------|
| 😺<br>Указатель выбора           | После выбора данного значка можно выбирать элементы существующих объектов на схеме сети, а их свойства при этом будут отображаться в нижнем левом углу рядом со схемой сети. В то же время любо активный элемент библиотеки будет деактивирован.                                                                                                    |
| 😺<br>Команда Brow se<br>(Найти) | <ul> <li>При выборе этого значка открывается окно поиска, в котором можно выполнять поиск элементов оборудования в структуре сети или проекта в соответствии с различными критериями.</li> <li>В разделе Status (Статус) можно проверять, были ли без ошибок рассчитаны параметры в сех элемент либо остались какие-либо замечания или ошибки.</li> <li>В разделе Netw ork (Сеть) структура сети представлена в виде дерева.</li> <li>В разделе Type (Тип) элементы схемы сети перечислены по типу цепи, например, главные распределительные щиты, каналы ввода, соединения, подчиненные распределительные щиты</li> <li>В разделе Final circuits (Конечные цепи потребителей) перечислены конечные цепи, содержащиеся на схеме сети и отсортированные по типу, например резервируемая нагрузка, конденсаторы, двигатели.</li> <li>В разделе Selectivity (Селективность) элементы схемы сети отсортированы по критерию полной или частичной селективности. Однако этот раздел доступен только в профессиональной версии.</li> </ul>                                                                                                    |
|                                 | Цель       Свойства         Image: UVMD 1.1A.1       Цель главного распределительно         Image: UVMD 1.1B.1       Цель главного распределительно         Image: UVMD 1.1B.1       Цель главного распределительно         Image: OK       Image: OK         Compensation       Цель потребителя         Coupling 1.1A.1.2       Межсекционное соединение         Coupling 1.1A.1.2       Межсекционное соединение         Coupling 1.1A.2       Межсекционное соединение         Coupling 1.1A.2       Межсекционное соединение         Coupling 1.1A.2       Межсекционное соединение         Coupling 1.1A.2       Межсекционное соединение         Coupling 1.1A.2       Межсекционное соединение         Coupling 1.1E.1       Межсекционное соединение         Coupling 1.1E.1       Межсекционное соединение         Coupling 1.1E.1       Межсекционное соединение         Image: Mexicon Coupling 1.1E.1       Межсекционное соединение         Image: Mexicon Coupling 1.1E.1       Межсекционное соединение         Image: Mexicon Coupling 1.1E.1       Межсекционное соединение         Image: Mexicon Coupling 1.1E.1       Межсекционное соединение         Image: Mexicon Coupling 1.1E.1       Mexicon Coupling 1.1E.1         Mexicon Coupling 1.1E.1       Mexicon Coupling 1.1E.1 |
|                                 | ооозначению. После ввода нужного текста в соответствующую строку в окне поиска, список цепеи<br>уменьшится и будет содержать только те цепи, которые содержат искомый текст.<br>Когда Вы отмечаете мышью нужный элемент в результирующем списке, то соответствующий элемен<br>на схеме сети булет отмечен синей рамкой                                                                                                    |

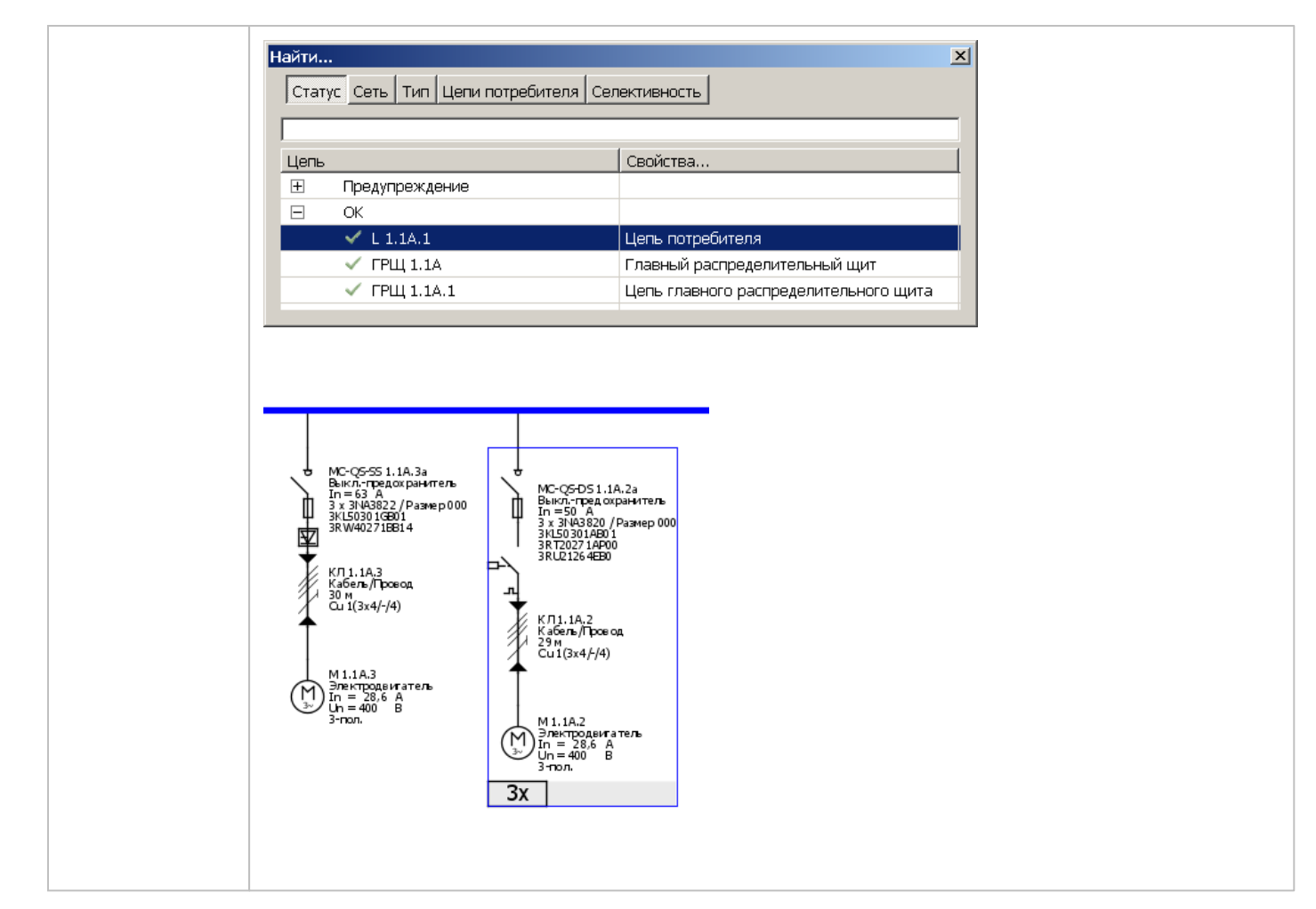

#### 2.3.2.3 Режимы работы

| <b>Ю</b><br>Установка<br>режимов работы | С помощью этого значка выбираются режимы работы.<br>Открывается новое окно, в котором задается положение вводных и межсекционных выключателей<br>(разомкнутое или замкнутое) путем выбора выключателя на изображении схемы питания сети.<br>Различные режимы работы, например обычный режим и аварийный режим, определяются путем копирования<br>существующего режима работы нажатием соответствующей кнопки и последующего определения<br>необходимых состояний выключателей для нового режима работы и назначения этого режима.<br>Недопустимые комбинации положений выключателей отмечаются красными сообщениями об ошибке,                                                                                                    |
|-----------------------------------------|----------------------------------------------------------------------------------------------------|
|                                         | <ul> <li>например Неверное состояние выключателя!, на графическом изображении режима. Однако данные положения выключателей и режимы работы сети не отображаются на схеме сети, а показываются в графическом виде в проектной документации.</li> <li>В следующих случаях расчет сети невозможен или он не приводит к получению достоверного результата:</li> <li>Параллельный ввод трансформатора и генератора через двунаправленное межсекционное соединение (относится только к базовой версии)</li> <li>Более одного источника питания на конечном распределительном щите на уров не подчиненного распределительного щита с направленным межсекционным соединением (относится только к профессиональной версии)</li> <li>Источники питания не подключены к системе</li> <li>Для получения дополнительной информации по этому вопросу см. раздел Выполнение подбора оборудования и список сообщений [10] в данной справке.</li> </ul> |

#### 2.3.2.4 Подбор оборудования

С помощью этих значков выполняется подбор оборудования проекта в соответствии с требованиями ⊳ результатов расчета. С помощью этого значка выполняется подбор оборудования для всего проекта. Подбор оборудования для всех цепей Этот значок служит для расчета выбранной цепи и подбора оборудования для всех элементов, которые она содержит. Подбор оборудования для выбранной цепи С помощью этого значка выполняется подбор оборудования для выбранной цепи и всех последующих цепей, ъ°ъ подключенных к ней. Однако в данном случае не выполняется подбор оборудования для цепей, подключенных Подбор через межсекционные соединения. оборудования для выбранной подсети Для получения дополнительной информации о процессе расчета см. разделе Выполнение подбора оборудования и список

сообщений 101 в данной справке.

#### 2.3.2.5 Режимы отображения схемы сети

| Соответствии со сд<br>отдельными элемен                  | С помощью этих значков можно выбирать различные режимы отображения. Схема сети отображается в еланным выбором, т.е. параметры, принадлежащие выбранному режиму отображения, выводятся рядом с тами схемы сети.                                                                                                    |
|----------------------------------------------------------|----------------------------------------------------------------------------------------------------|
| Схема сети с<br>параметрами<br>устройств                 | Этот значок активен по умолчанию. В данном режиме отображаются следующие параметры элементов<br>схемы сети:<br>Автоматически сгенериров анное обозначение элемента с последов ательным номером<br>Краткое описание элементов<br>В зависимости от типа элемента отображаются следующие данные, например:<br>- номинальный ток элемента;<br>- длина элемента;<br>- реактив ная мощность элемента;<br>- номинальное напряжение элемента;<br>- поперечное сечение кабеля;<br>- МRPD (заказной номер элемента);<br>- число полюсов. |
| Схема сети с<br>потоками и<br>распределением<br>нагрузки | Этот значок активирует режим отображения, на котором показываются не только обозначение и MRPD<br>элементов на схеме сети, но и такие параметры, как:<br>- мощность;<br>- коэффициент мощности соз φ<br>- напряжение в процентах, в этой точке на схеме сети.<br>- суммарное падение напряжения в процентах;<br>- коэффициент однов ременности,<br>- допустимый рабочий ток соединительной линии Iz<br>- рабочий ток Ib<br>и другие технические данные.                                                                        |
| Схема сети с<br>нагрузкой<br>короткого<br>замыкания      | С помощью этого значка отображаются не только обозначение и MRPD элементов на схеме сети, но и<br>минимальные и максимальные токи короткого замыкания, а также дополнительная информация об<br>устойчивости к короткому замыканию.<br>Внимание: минимальные и максимальные токи короткого замыкания отображаются с учетом числа полюсов,<br>которые имеет элемент: например, для однополюсной нагрузки отображается lk 1 <sub>min</sub> и lk 1 <sub>max</sub> .                                                                |
| Схема сети с<br>балансом<br>мощностей                    | При активации этого значка отображается следующая информация по каждому главному<br>распределительному щиту, подчиненному распределительному щиту и потребителю энергии:<br>- полная мощность;<br>- активная мощность;<br>- реактивная мощность;<br>- расчетный полный ток;<br>- фазные проводники под нагрузкой.                                                                                                    |
| Конфигурируемый<br>вид схемы сети                        | Если Вам нужно Ваше собственное индивидуальное оформление схемы сети, Вы можете самостоятельно<br>выбрать такие текстовые надписи, используя <u>Меню Tools (Прочее)</u> [24] ["Настройки"[] "Конфигурируемый вид<br>схемы сети". Этот вариант схемы может отображаться на экране на этапе работы программы<br>"Проектирование сети" и выводиться в качестве документа на этапе работы программы "Вывод проекта",<br>как описано в разделе <u>Типы вывода</u> [108].                                                            |

#### 2.3.2.6 Селективность

Селективност

Этот значок открывает новое окно Селективность. Сначала необходимо выбрать аппарат защиты на схеме сети, для которого будут отображены характеристические кривые и параметры настройки.

При изменении уставок аппаратов с помощью регуляторов, отображаемых слева в окне просмотра селективности, характеристическая кривая на графике справа будет синхронно изменяться. Эти измененные настройки сохраняются до тех пор, пока не начнется автоматический подбор оборудования, при котором данные значения <u>будут</u> перезаписаны в соответствии с полученными результатами подбора.

Если нужно сохранить выбранные настройки, выберите значок ключа, отображаемый справа от регулятора. В этом случае установленные значения не будут изменены во время следующего автоматического подбора оборудования, т.е. будут сохранены. Устройства, для которых настройки были сделаны таким образом, обозначаются на схеме сети значком ключа.

Все аппараты можно настроить путем их выбора на схеме сети по одному, поскольку в окне просмотра селективности всегда отображаются характеристические кривые аппаратов, выбранных в данный момент на схеме сети в соответствующей цепи.

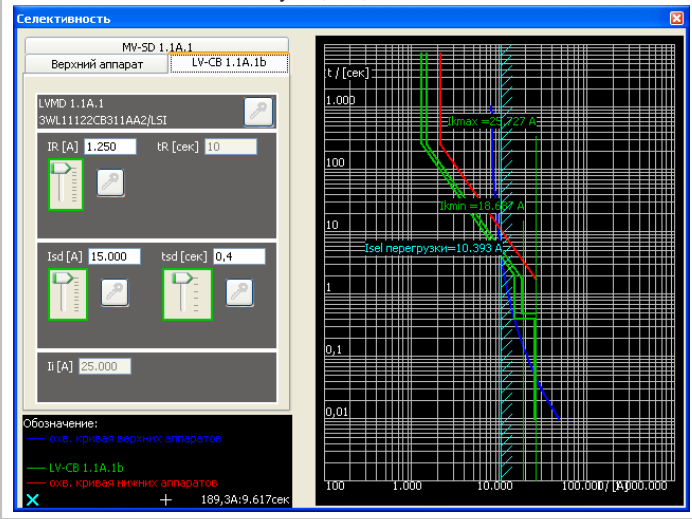

При добавлении защитного аппарата к цепи перед или после кабеля или шины две характеристические кривые этих аппаратов будут показаны соответственно желтым и зеленым цветом с полем допуска.

Огибающие кривые аппаратов, расположенных в цепи до соответствующих защитных аппаратов, будут показаны синим цветом, а расположенные после - красным.

Две вертикальные кривые показывают минимальный и максимальный ток короткого замыкания в данной точке. Голубая кривая показывает предел селективности, т.е. ток короткого замыкания, до которого соответ-ствующий защитный аппарат является селективным по отношению к аппаратам, расположенным в цепи до него. В случае большего тока короткого замыкания может сработать вышестоящий, либо оба защитных аппарата.

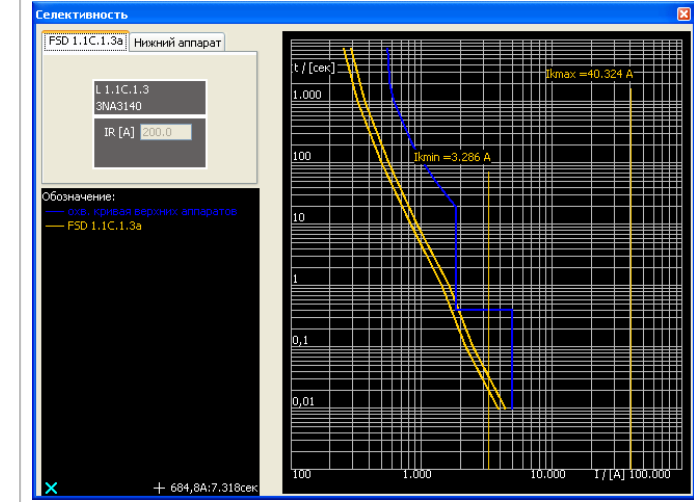

#### 2.3.2.7 Размер листа

#### A4 Установка

размера листа

| А4 портрет                         | Alt+P, 4, P |
|------------------------------------|-------------|
| А4 А4 ландшафт                     | Alt+P, 4, L |
| АЗ АЗ портрет                      | Alt+P, 3, P |
| АЗ АЗ ландшафт                     | Alt+P, 3, L |
| <ul> <li>А2 А2 ландшафт</li> </ul> | Alt+P, 2    |
| А1 А1 ландшафт                     | Alt+P, 1    |
| АО АО ландшафт                     | Alt+P, 0    |
| 🎩 Определение формата листа        | Alt+P, U    |
| 🗔 Загрузить новую рамку            | Alt+P, F    |
| Изменения                          | Alt+P, I    |

С помощью выпадающего меню значка Установка размера листа выбирается один из семи заданных размеров бумаги, а также задается определяемый пользователем размер.

Установленный в данный момент размер бумаги отображается в виде значка на панели инструментов, совпадающего с символом в меню.

Каждый из заданных размеров бумаги, кроме пользовательского, имеет чертежную рамку.

Размер бумаги, выбранный на данном этапе программы для общей схемы, должен назначаться таким образом, чтобы надписи оставались читаемыми с учетом размера схемы сети. В случае больших схем сети, помимо выбора большого размера бумаги, можно разделить распечатку на несколько страниц меньшего размера, которые затем снова складываются вместе. Это необходимо, например, если отсутствует принтер для печати на бумаге большого формата.

В случае выбора параметра Define page format (Определить формат листа в выпадающем меню откроется отдельное окно для ввода определенных пользователем настроек формата. В этом окне ширина и высота нужного формата страницы вводятся в мм; значения должны лежать в диапазоне от 100 до 5000 мм. С помощью пункта меню Reload frame (Загрузить рамку) можно загрузить собственную чертежную рамку. После выбора этого пункта меню откроется окно выбора файла в формате .dxf или .dw g, который и будет отображен в виде чертежной рамки в области графического отображения и для редактирования проекта. С помощью пункта меню Changes (Изменения) можно добавить таблицу изменений в любом месте схемы

|      | Cratyc : | Иам сисима: | Название: | Дата: |
|------|----------|-------------|-----------|-------|
| сети |          |             |           |       |
|      |          |             |           |       |

После размещения на схеме этой небольшой таблицы, например путем нажатия левой кнопки мыши, откроется окно ввода данных. После нажатия кнопки ОК введенные данные будут автоматически переданы в список изменений на схеме.

| 🎇 Изме не ния |            |           | ×          |
|---------------|------------|-----------|------------|
| Статус:       | Изменение: | Название: | Дата:      |
|               |            |           | 19.07.2011 |
|               |            |           |            |
|               |            |           |            |
|               |            |           |            |
|               |            |           |            |
|               |            | ОК        | Отменить   |
|               |            |           |            |

Список изменений можно редактировать и пополнять с помощью контекстного меню, которое открывается при наведении курсора мыши на данный список в графическом окне и нажатии правой кнопки мыши.

Изменить...

Двигать таблицу

Удалить

В данном меню можно выполнять следующие операции со списком изменений:

| Добавить в него одну строку, т.е. ввести новую запись   |
|---------------------------------------------------------|
| Редактировать список, т.е. изменять существующие записи |
| Переместить список на свободное место на схеме          |
| Удалить список                                          |

#### 2.3.2.8 Увеличение и уменьшение размера элементов

С помощью значков увеличения и уменьшения допускается изменять размеры элементов на схеме сети относительно размера страницы. Таким образом, это не является масштабированием, а представляет собой действительное изменение размера. Начиная с текущего первоначального размера, элементы можно уменьшать максимум на шесть ступеней и теоретически увеличивать до бесконечности. Установленный таким образом размер будет применен ко всем элементам схемы сети и далее будет применяться при размещении последующих элементов. ВНИМ АНИЕ. Необходимо проверять настройку в отношении удобочитаемости данных на распечатке, поскольку она может в значительной степени зависеть от принтера, в особенности при уменьшении элементов.

#### 2.3.2.9 Выравнивание

| выровнять           |                                                                                     |
|---------------------|-------------------------------------------------------------------------------------|
| Для вертикального в | выравнивания главного и подчиненного распределительных щитов возможно:              |
| E                   | Выравнивание по левому краю: опорной точкой служит самый левый выбранный элемент.   |
| ÷                   | Выравнивание по центру: опорной точкой служит центр всех выбранных элементов.       |
| E                   | Выравнивание по правому краю: опорной точкой служит самый правый выбранный элемент. |

| Для выравнивания выбранных элементов по горизонтали предусмотрены следующие варианты: |                                                     |  |  |  |
|---------------------------------------------------------------------------------------|-----------------------------------------------------|--|--|--|
| <b>'</b> †'                                                                           | На уровне верхнего (выбранного) элемента.           |  |  |  |
| -‡-                                                                                   | В середине всех выбранных элементов по горизонтали. |  |  |  |
|                                                                                       | На уровне самого нижнего (выбранного) элемента.     |  |  |  |

Для выравнивания главного или подчиненного распределительных щитов по ранее расположенным в цепи элементам можно выровнять начальную и конечную точки соединительной линии между двумя элементами:

| F   | По вертикали.   |
|-----|-----------------|
| ľ∎. | По горизонтали. |

| Выбранные элементы можно распределить равномерно. Самые дальние от центра выбранные элементы устанавливаются в<br>качестве опорных точек, а остальные - через равные промежутки между ними: |                               |  |  |  |
|----------------------------------------------------------------------------------------------------|-------------------------------|--|--|--|
| កែ                                                                                                    | выравниваются по горизонтали; |  |  |  |
| <b>Ξ</b>                                                                                                    | выравниваются по вертикали.   |  |  |  |

### 2.3.2.10 Функции масштабирования

| 🖾 👪 🔹                             |                                                                                                    |
|-----------------------------------|----------------------------------------------------------------------------------------------------|
| Выбор масштаба                    | При выборе этого значка курсор мыши на схеме сети изменится на перекрестие, с помощью которого можно выбрать масштабируемую область, заключив ее в рамку.                                                                            |
| Масштабирование схемы<br>сети     | С помощью этого значка отображенный фрагмент схемы сети настраивается таким образом, чтобы<br>все элементы показывались в максимальном масштабе, т.е. отображение ограничивается самыми<br>дальними от центра элементами схемы сети. |
| Масштабирование<br>формата вывода | С помощью этого значка вид сети можно масштабировать под выбранный размер бумаги, т.е.<br>полностью вписывать его в формат.                                                                                                    |

#### 2.3.2.11 Быстрый просмотр результатов расчета

i

В случае активации быстрого просмотра результатов расчета на панели инструментов можно вызвать окно с результатами расчета для каждого элемента оборудования, для которого **подбор оборудования был выполнен**, поместив курсор мыши на нужный элемент оборудования.

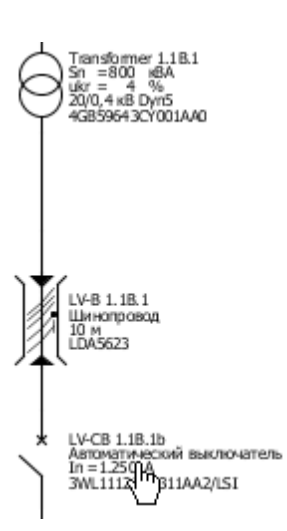

| Автоматический выключатель: <i>QF 1.1A.1a</i> |                 |                    |             |             |         |        |  |
|-----------------------------------------------|-----------------|--------------------|-------------|-------------|---------|--------|--|
| Требуемы                                      | e               | вначения:          | :           |             |         |        |  |
| Ibem                                          | =               | 140 A              | Ibs         | =           | 140     | A      |  |
| pz                                            | =               | 3                  | Tu          | =           | 45      | °C     |  |
| Icu                                           | =               | 3,888 кА           | Icm         | =           | 6,78    | ĸА     |  |
|                                               |                 |                    | ta perm AB  | S =         | 5       | сек    |  |
| Заказной но                                   | оме             | ep: <b>3VL27</b> 3 | 161SB330A#  | <b>\0∕L</b> | I       |        |  |
| Рабочие з                                     | на              | чения:             |             |             |         |        |  |
| In max                                        | =               | 160 A              | In(r0)      | =           | 160     | A      |  |
| In zul                                        | =               | 160 A              | I2          | =           | 208,8   | A      |  |
| pz                                            | =               | 3                  | Tu          | =           | 50      | °C     |  |
| Icu                                           | =               | 55 KA              | Icm         | =           | 121     | ĸА     |  |
| ta                                            | =               | 0,021 сек          | ta(min.)    | =           | 0,021   | сек    |  |
|                                               |                 |                    | ta(min kzs) | =           | 0,021   | сек    |  |
| Значения                                      | yc              | тавок:             |             |             |         |        |  |
| IR                                            | =               | 144 A              | tR.         | =           | 10      | сек    |  |
| Ii                                            | =               | 1600 A             |             |             |         |        |  |
| Характери                                     | Характеристики: |                    |             |             |         |        |  |
| Îc-value                                      | =               | 5,499 кА           | I²t-value   | =           | 297,866 | кА²сек |  |
| Ii                                            | =               | 1,92 ĸA            |             |             |         |        |  |
| Ikmax                                         | =               | 3,888 кА           | I²t(Ikmax)  | =           | 297,866 | кА²сек |  |
| Ikmin                                         | =               | 2,554 кА           | I²t(Ikmin)  | =           | 168,296 | кА²сек |  |
| Ikmin/Cmin                                    | =               | 2,688 кА           |             |             |         |        |  |

### 2.4 Панель меню и комбинации клавиш

Файл Редактировать Подбор оборудования Вид Прочее Справка

### 2.4.1 Меню File (Файл)

| <ul> <li>Новый</li> <li>Э Открыть</li> <li>☐ Сохранить</li> <li>☐ Сохранить как</li> <li>1 Demo_SD60prof.sd [Dokumente und Ein]</li> <li>2 Demo_SD60prof.sd [Dokumente und Ein]</li> </ul> | Ctrl+N B M<br>Ctrl+O Ctrl+S Ctrl+S Ctrl+Shift+S | иеню File (Файл) выберите:<br><b>New (Новый)</b> чтобы создать новый проект.<br><b>Open (Открыть)</b> чтобы открыть существующий проект из файла с<br>расширением .sd.<br><b>Сохранить</b> чтобы сохранить существующий проект.<br><b>Save as (Сохранить как)</b> чтобы сохранить существующий проект в<br>любой папке с любым именем.            |
|----------------------------------------------------------------------------------------------------|-------------------------------------------------|----------------------------------------------------------------------------------------------------|
| Выход                                                                                                    | Alt+F4                                          | Один из последних редактировав шихся проектов для продолжения его<br>редактирования. По умолчанию для выбора доступны последние 4<br>редактировав шихся проекта. В меню Tools (Прочее) [] Settings<br>(Настройки) [] Editor settings (Настройки редактора) это число можно<br>увеличить до 9.<br><b>Exit (Выход)</b> чтобы закрыть SIMARIS design |
|                                                                                                    | При<br>сох<br>ние<br>слу<br>сох                 | имечание: пока проект открыт или буферизирован, его резервная копия<br>краняется под тем же названием, что и исходный проект, но с расшире-<br>ем .bak. Этот файл размещается в той же папке, где сохранен проект. Он<br>ижит для восстановления исходного состояния или последнего<br>краненного состояния проекта в случае сбоя.                |

### 2.4.2 Меню Edit (Редактировать)

| <ul> <li></li></ul>                                                                                                    | В меню Edit (Редактировать) выберите:                                                                                                    |
|----------------------------------------------------------------------------------------------------|----------------------------------------------------------------------------------------------------|
|                                                                                                    | <ul> <li>Команда Undo (Отменить) для отмены последнего действия. По умолчанию можно отменить последние 20 действий. В меню Tools (Сервис) ] Settings (Настройки) ] Editor settings (Настройки редактора) это число можно увеличить до 100.</li> <li>Команда Redo (Восстановить) для восстановления действий, которые были отменены.</li> <li>Чтобы можно было прослеживать действия Undo (Отменить) и Команда Redo (Восстановить), последнее соответствующее действие отображается непосредственно в меню в виде короткого наименования.</li> <li>При сохранении проекта во время процесса редактирования сохраняются и действия для выполнения операций Undo и Redo, т.е. данные операции попрежнему могут использоваться. Эти действия удаляются только при закрытии проекта, поэтому они недоступны после повторного открытия проекта.</li> <li>Однако подбор оборудования для проекта невозможно отменить. В свою очередь это означа-ет, что в случае выполнения подбора во время процесса редактирования сохраняита.</li> </ul> |
| <ul> <li>✓ Вырезать Ctrl+X</li> <li>№ Копировать элемент Ctrl+Shift+C</li> <li>№ Копировать элемент Ctrl+Shift+C</li> <li>Вставить Ctrl+V</li> </ul> | <ul> <li>После выбора элементов для редактирования, выберите Cut (Вырезать), Copy (Копировать), Copy element (Копиро-вать элемент) или Paste (Вставить), чтобы использовать соответствующие функции для редактирования. Вы можете также вызвать эти функции через меню инструментов для проектирования сети в <u>Основное окно</u> 9 нерез идентичные кнопки или через контекстное меню (правая кнопка мыши).</li> <li>Разница между командами "Копировать" и "Копировать элемент" состоит в том, что "Копировать" позволяет скопировать цепи полностью, например, распредщит со всеми цепями потребителей, в то время, как "Копировать элемент" позволяет скопировать только отдельные элементы цепи, такие, как кабели/провода или аппараты.</li> <li>Описание того, как эти сохраненные в буфере памяти цепи и элементы могут быть вставлены в схему сети, можно найти в разделе <u>Графическое редактирование элементов</u> 70.</li> </ul>                                                                                       |
| 🗙 Удалить Delete<br>Выбрать все Ctrl+A                                                                                                    | <ul> <li>Команда Delete (Удалить) для удаления элементов. Удаление можно выполнить с помощью аналогичного значка, имеющегося на панели инструментов Netw ork Design (Проектирование сети).</li> <li>Команда Select all (Выбрать все) для выбора всех элементов, помещен-ных на схеме, для дальнейшего редактирования.</li> </ul>                                                                                                    |

| Выровнять<br>Расположить линии Ctrl+L | <ul> <li>Команда Align (Выравнивание) для выравнивания элементов на схеме сети в соответствии с вашими требованиями. Откроется подменю, содержащее те же функции для выравнивания схем, что и соответ¬ствующий значок на панели инструментов Netw ork Design, описанный в разделе Проектирование сети 101.</li> <li>Команда Layout lines (Расположить линии) предназначена для последующего перемещения линии на схеме сети путем перетаскивания левой кнопки мыши. Вновь выбранную компоновку линий можно зафиксировать с помощью правой кнопки мыши (контекстного меню), выбрав пункт Block line (Блокировать линию), а затем фиксацию можно отменить тем же способом (выбрав пункт Unblock line (Разблокировать линию)).</li> <li>Если выбранную компонов ку линий не зафиксировать, она больше не будет доступна после сохранения и пов торного открытия проекта, поскольку в этом случае все линии будут воссозданы в соответствии с имеющимися правилами. Тем не менее возможно перемещение только тех линий и отрезков, концы или точки перехода которых не зафиксированы. Начальные и конечные точки линий обычно зафиксированы расположением элементов оборудования на схеме сети, поэтому они могут быть сдвинуты только путем перемещения соответствующего злемента оборудования.</li> </ul> |
|---------------------------------------|----------------------------------------------------------------------------------------------------|
| 🧔 Найти Ctrl+F                        | Команда Browse (Найти) для поиска элементов оборудования в структуре<br>сети или проекта в соответствии с различными критериями в выводимом окне<br>поиска.                                                                                                    |

### 2.4.3 Меню Dimensioning (Подбор оборудования)

| 🕘 Рабочие режимы | F5           |
|------------------|--------------|
| Все цепи сети    | Alt+D, Space |
| Выбранная цепь   | Alt+D, C     |
| 🗗 Подсеть        | Alt+D, S     |

В меню Dimensioning (Подбор оборудования) задаются необходимые режимы работы, а также различные опции подбора оборудования сети, каждая из которых описана со ссылкой на значок на панели инструментов Network Design (Проектирование сети) в разделе Подбор оборудования 12

### 2.4.4 Меню View (Вид)

| <ul> <li>              √≣ Схема сети с параметрами оборудования          </li> <li>             ↓             Схема сети с потоками нагрузки/распределением нагрузки         </li> </ul> | Alt+S, P<br>Alt+S, L | С помощью меню View (Вид) выполняются следующие действия: выбираются различные варианты просмотра схемы сети;       |
|----------------------------------------------------------------------------------------------------|----------------------|----------------------------------------------------------------------------------------------------|
| Схема сети с нагрузками короткого замыкания                                                                                                    | Alt+S, C             |                                                                                                    |
| 4 Схема сети с балансом мощностей                                                                                                    | Alt+S, E             | открыть окно, чтобы показать Селективность, которое в                                                               |
| 🞇 Селективность                                                                                                    | Alt+S, S             | на схеме сети (это доступно только в версии PRO)                                                                    |
| і Быстрый просмотр результатов                                                                                                    | Alt+T                | <ul> <li>команда выстрыи просмотр результатов расчета</li> <li>выбрать нужный Масштаб</li> </ul>                    |
| Масштаб                                                                                                    | •                    | выбрать Размер листа                                                                                                |
| Размер листа                                                                                                    | •                    | увеличить/уменьшить схему сети<br>выровнять схему сети.                                                             |
| 😑 Уменьшить                                                                                                    | Numpad_Subtract      | Для получения подробного описания этих функций и                                                                    |
| 📀 Увеличить                                                                                                    | Numpad_Add           | параметров см. описание соответствующих значков в<br>предыдущем разделе <u>Основное окно</u> э данной справки (Icon |
| Е Выровнять                                                                                                    | F10                  | bars (Панели значков)).                                                                                             |

### 2.4.5 Меню Energy Efficiency (Энергоэффективность)

Потери мощности

 Image: Production of the second person of the second person of the sec

В подгруппе меню Энергоэффективность Вы можете использовать функцию Потери мощности чтобы открыть диалоговое окно для просмотра потери мощности выбранных аппаратов. Но эта функция доступна только для пользователей версии SIMARIS design professional.

Это окно содержит список всех цепей на схеме сети, отсортированных в убывающем порядке их абсолютному значению потери мощности. В соседней колонке содержатся относительные значения потерь мощности этих цепей. Этот список можно отсортировать либо по абсолютным, либо по относительным значениям потерь мощности - левым щелчком мыши по заголовку соответствующей колонки. После того, как цепь была выбрана в таблице (сейчас выделена синим), ее изображение со всеми содержащимися компонентами отображается справа, на сером фоне. Кроме того, здесь отображаются потери мощности отдельных компонентов этой цепи, т.е. абсолютные значения потери мощности кабелей, шинопроводов и аппаратов. Цепь, выбранная в списке, также отмечается синей рамкой на схеме сети.

Однако, анализ энергоэффективности охватывает только трансформаторы и сторону низкого напряжения сети, так что компоненты среднего напряжения могут отображаться в цепях питания сетибольшедля информации.

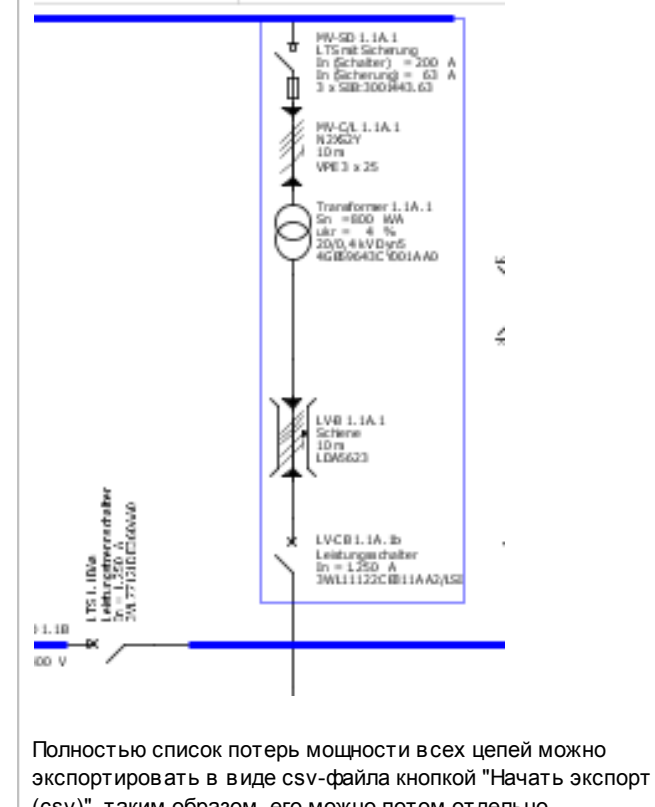

экспортировать в виде csv-файла кнопкой "Начать экспор (csv)", таким образом, его можно потом отдельно редактировать и использовать для документирования.

Pv abs = 12 473 Вт Изменить оборудование Кнопки "Изменить оборудование", расположенные рядом с каждым компонентом цепи, можно использовать для изменения технических параметров этих компонентов.

| Грансформатор          Обозначение       Т 1.1А.1         Производитель       SIEMENS         Оборудование / Тип       GEAFOL         Векторная группа       Dyn5         Номинальная мощность Sn [кВА]       800         Номинальное напряжение КЗ Ukr [%]       4         Потери КЗ Pk [кВт]       8         Потери ХХ Р0 [кВт]       1,8         ОК       Отменить                                      | Например, увеличение номинальной мощности<br>трансформатора позволяет уменьшить абсолютное значение<br>потери мощности.<br>Если Вы хотите сохранять настройки технических данных<br>неизменными при последующих автоматических подборах<br>оборудования, то Вы должны отменить выбор<br>автоматического подбора (удалить галочку вверху)                                                                                                    |
|----------------------------------------------------------------------------------------------------|----------------------------------------------------------------------------------------------------|
| Прансформатор         ▲втоматический подбор           Обозначение         Т 1.1А.1           Производитель         SIEMENS           Оборудование / Тип         GEAFOL           Векторная группа         Dyn5           Номинальная мощность Sn [кВА]         1 000           Номинальное напряжение КЗ Ukr [%]         4           Потери КЗ Pk [кВт]         9           Потери ХХ Р0 [кВт]         2,1 | Соответствующий компонент будет тогда отмечен символом<br>замка (и на схеме сети тоже) и исключен из процесса<br>автоматического подбора оборудования как всей сети, так и<br>подсетей.                                                                                                    |
| Рv abs = 5 769 Вт<br>Изменить оборудование                                                                                                    | Абсолютное значение потери мощности измененного<br>компонента будет немедленно обновлено и показано в<br>соответствующих полях, после закрытия диалогового окна.                                                                                                    |
| O         Сообщения [7]           Ст                                                                                                    | Подобным образом Вы можете адаптировать технические<br>данные других компонентов в этих окнах для уменьшения<br>потерь мощности, например, можно выбрать более высокий<br>номинальный ток выключателя.<br>Но следует помнить, что такой выбор может вызвать<br>появление в нижней части окна сообщений об ошибках. Чтобы<br>удалить такие замечания и ошибки, Вы должны подстроить<br>технические параметры других компонентов путем<br>автоматического или ручного подбора оборудования. |
| Еще информацию об энергоэффективности в SIMARIS design<br>можно найти в Техническом каталоге программного комплекса<br>SIMARIS, вызываемом через меню Справка 301 П"Техническое<br>руководство"                                                                                                    |                                                                                                    |

### 2.4.6 Меню Tools (Прочее)

| Избранное                                                                                                    |                                                                                                    |
|----------------------------------------------------------------------------------------------------|----------------------------------------------------------------------------------------------------|
| Лицензия Alt+L                                                                                                    |                                                                                                    |
| Настройки Alt+Enter                                                                                                    |                                                                                                    |
| Избранное                                                                                                    |                                                                                                    |
| Избранное<br>Редактировать Избранное<br>Загрузить Избранное<br>Импорт Избранного<br>Экспорт Избранного<br>Экспорт Избранного<br>Описание<br>Рад<br>С Отменить | <ul> <li>Выберите Избранное чтобы вызвать разные опции редактиров ания для элементов в "Избранном", которые Вы записали для Ввода питания, Системы распределения и Цепи потребителя.</li> <li>Добавить в избранное</li> <li>Правка избранного</li> <li>Загрузить избранное</li> <li>Импортировать избранное</li> <li>Экспортировать избранное</li> <li>Для добав ления в избранное</li> <li>Для добав ления в избранное</li> <li>Для добав ления в избранное</li> <li>Для добав ления в избранное</li> <li>Для добав ления в избранное</li> <li>Для добав ления в избранное</li> <li>Для добав ления в избранное</li> <li>Для добав ления в избранное</li> <li>Для добав ления в избранное выберите необходимые элементы на схеме сети, а затем выберите пункт Меню Tools (Прочее) [] Favourites (Избранное) [] Create favourite</li> <li>(Добавить в избранное). Откроется показанное слев а окно, в котором вводится наименование и описание данного избранного элемента. При нажатии кнопки ОК эти данные будут сохранены вместе с избранным элементом. Избранному элементу автоматически назначается одна из трех доступных категорий: в воды питания системы, распределительные щиты, конечные цепи. Наименов ание избранного элемента должно быть уникальным, т.е. невозможно сохранить новый избранный элемент с уже существующим наименованием. Файлы избранных элементов имеют расширение .sdt (= шаблон SIMARIS design).</li> </ul> |
| К Избранное<br>Ввод питания<br>Система распределения:<br>Усспределительные шиты<br>Цепи потребителя<br>ОК Отиенить                                            | Для редактирования существующих избранных элементов<br>выберите пункт <u>Меню Tools (Прочее)</u> [24] [] "Избранное".[]<br>"Редактировать Избранное". Здесь Вы можете найти<br>список всех доступных сейчас в "Избранном" элементов.<br>Кнопка "Изменить" открывает окно для редактирования<br>названия и описания (см.выше). Кнопка "Удалить"<br>позволяет выбрать один или несколько элементов для<br>удаления. Эта функция подлежит окончательному<br>выполнению только после подтверждения кнопкой "ОК".                                                                                                    |

- С помощью пункта Tools menu (Прочее) [] Favourites (Избранное) [] Load favourites... (Загрузить избранное) выполняется загрузка полных библиотек избранных элементов. Однако при этом доступ к используемым в данный момент библиотекам будет отменен. Эта функция предназначена для обеспечения возможности обмена между различным библиотеками, например между библиотекой для сетей 690 В и библиотекой для сетей 400 В.
- С помощью пункта Tools menu (Прочее) П Favourites (Избранное) П Import favourites... (Импортировать избранное) можно импортировать библиотеки избранных элементов. Это означает, что избранные элементы из импортированного файла сохраняются в дополнение к существующим в данный момент в библиотеке элементам. Если одно из наименований импортированного избранного элемента уже существует, то оно будет автоматически изменено путем добавления знака подчеркивания и наименьшего доступного номера и таким образом станет уникальным.
- С помощью пункта Tools menu (Прочее) П Favourites (Избранное) Export favourites... (Экспортировать избранное) можно создавать библиотеки избранных элементов, т.е. при этом все существующие на данный момент избранные элементы будут сохранены в библиотеке, которая затем повторно загружается с помощью пункта 197HTools menu (Прочее) Favourites (Избранное) Load favourites... (Загрузить избранное).

#### Лицензия

| Лицензия | Alt+L | В меню Меню Tools (Прочее) команда Лицензия чтобы посмотреть характеристики установленного сейчас у Вас ПО, такие, как номер версии, лицензия (basic или professional), в окне на экране. В |
|----------|-------|----------------------------------------------------------------------------------------------------|
|          |       | этом окне также есть кнопка для импорта лицензионного файла, который определяется программой                                                                                                |
|          |       | SIMARIS design по расширению .lic-sd.                                                                                                    |

| Настройки           |                                                                                                    |
|---------------------|----------------------------------------------------------------------------------------------------|
| Настройки Alt+Enter | В меню Меню Tools (Прочее) команда Настройки чтобы посмотреть и изменить настройки<br>следующих разделов. В зависимости от сделанного Вами выбора, структурное дерево в левой<br>части окна сейчас отображает:<br>- Настройки редактора<br>- Рамка чертежа<br>- Сохранить<br>- Конфигурируемый вид схемы<br>- Настройки селективности (настраиваемый пользователем цвет I-t характеристик на<br>экране и на принтере)<br>- Настройки обновления |

#### Настройки редактора

| <sup>30</sup> Настройки                                        |                                                                  | В этом окне, например, включается и отключается                                                              |
|----------------------------------------------------------------|------------------------------------------------------------------|----------------------------------------------------------------------------------------------------|
| Настройки редактора                                            | Настройки редактора                                              | профессиональ-ный режим, если имеется                                                                        |
| <ul> <li>Рамка чертежа</li> <li>Сохранить настройки</li> </ul> | ✓ Разрешить режим professional                                   | профессиональная лицензия. Это необходимо, в                                                                 |
| —Конфигурируемый вид схемы                                     | 🗖 Разрешить расширенный диапазон                                 | частности, для обеспечения дальнейшей правки                                                                 |
| Настройки селективности<br>Настройки обновления                | 🔽 Показывать предупреждение при удалении                         | проектов, полученных от клиентов, не использующих                                                            |
|                                                                | Показывать предупреждение при удалении Избранного                | профессиональную версию, и для отправки их обратно                                                           |
|                                                                | Показывать диалоговое окно Молниезащита/Защита от перенапряжений | таким клиентам для продолжения редактирования. Если                                                          |
|                                                                | Показывать информацию при полболе оборулования                   | проекты, которые были созданы в базовом режиме, в                                                            |
|                                                                | Список последних открытых файлов                                 | дальнейшем редактировались в профессиональном                                                                |
|                                                                | Количество 4                                                     | режиме, их нельзя будет затем редактировать в                                                                |
|                                                                | - Online                                                         | базовой версии (они будут доступны только для                                                                |
|                                                                |                                                                  | просмотра).                                                                                                  |
|                                                                |                                                                  | Для определенных диалоговых окон программы                                                                   |
|                                                                |                                                                  | допускается расширение диапазонов значений входных                                                           |
|                                                                |                                                                  | величин, при этом такой расширенный диапазон можно                                                           |
|                                                                |                                                                  | включать или отключать. Это относится к:                                                                     |
| - I - FI                                                       | Сбросить Применить                                               | - минимальной мощности короткого замыкания                                                                   |
|                                                                |                                                                  | среднего напряжения;                                                                                         |
|                                                                | ОК Отменить                                                      | <ul> <li>свободному вводу генераторов;</li> </ul>                                                            |
|                                                                |                                                                  | <ul> <li>свободному вводу трансформаторов;</li> </ul>                                                        |
|                                                                |                                                                  | <ul> <li>параметру для ввода углов фаз токов короткого</li> </ul>                                            |
|                                                                |                                                                  | замыкания при описании ввода от питающей сети                                                                |
|                                                                |                                                                  | через токи короткого замыкания.                                                                              |
|                                                                |                                                                  | Это окно также содержит параметры для включения и                                                            |
|                                                                |                                                                  | выключения:                                                                                                  |
|                                                                |                                                                  | <ul> <li>предупреждений при удалении элементов в схеме<br/>сети или в списке избранных элементов;</li> </ul> |
|                                                                |                                                                  |                                                                                                    |
|                                                                |                                                                  | перенапражений перед добав пением разрядников                                                                |
|                                                                |                                                                  | - информации, отображаемой в процессе полбора                                                                |
|                                                                |                                                                  | оборудования                                                                                                 |
|                                                                |                                                                  | Кроме того, можно установить число:                                                                          |
|                                                                |                                                                  | - файлов недавно открытых проектов, которые                                                                  |
|                                                                |                                                                  | отображаются в меню File (Файп) (по умолчанию 4                                                              |
|                                                                |                                                                  | максимально 9);                                                                                              |
|                                                                |                                                                  | - действий редактирования, которые нужно сохранять                                                           |
|                                                                |                                                                  | (по умолчанию 20. максимально 100), чтобы их                                                                 |
|                                                                |                                                                  | можно было отменить в меню Edit (Редактировать).                                                             |
|                                                                |                                                                  |                                                                                                    |
|                                                                |                                                                  | С помощью кнопки Reset (Сброс) выполняется сброс                                                             |
|                                                                |                                                                  | всех созданных настроек в стандартные значения.                                                              |
|                                                                |                                                                  | Кнопка Apply (Применить) сохраняет все внесенные                                                             |
|                                                                |                                                                  | изменения.                                                                                                   |

#### Рамка чертежа

| Настройки                                                                      |                |                |          |     | <u> </u> |
|--------------------------------------------------------------------------------|----------------|----------------|----------|-----|----------|
| Настройки редактора                                                            | Рамка чертежа  | ı              |          |     |          |
| — Гамка чертежа<br>— Сохранить настройки                                       | 🔽 Показать рам | ку чертежа     |          |     |          |
| <ul> <li>Конфигурируемый вид схемы</li> <li>Настройии селектиености</li> </ul> | А4 портрет     | SIMARIS design | -        | X   | Найти    |
| Настройки обновления                                                           | А4 ландшафт    | SIMARIS design | •        | x   | Найти    |
|                                                                                | АЗ портрет     | SIMARIS design | •        | x   | Найти    |
|                                                                                | АЗ ландшафт    | SIMARIS design | -        | X   | Найти    |
|                                                                                | А2 ландшафт    | SIMARIS design | •        | X   | Найти    |
|                                                                                | А1 ландшафт    | SIMARIS design | -        | X   | Найти    |
|                                                                                | АО ландшафт    | SIMARIS design | •        | X   | Найти    |
|                                                                                | Текстовое поле | SIMARIS design | -        | X   | Найти    |
|                                                                                | Изменения      | SIMARIS design | •        | ×   | Найти    |
|                                                                                |                |                |          |     |          |
| <                                                                              |                |                | Сбросить | При | менить   |
|                                                                                |                |                | ОК       | Отм | энить    |

В этом окне можно заменять рамки чертежа, записаннные в программе, своими собственными рамками. При нажатии кнопки Brow se... (Найти) открывается окно выбора файла, из которого импортируются собственные чертежные рамки с соответствующим размером страницы в формате .dxf.

 Позже импортированные рамки можно удалить, нажав красный крестик рядом с соответствующей рамкой.

Аналогично можно сохранить часто используемое текстовое поле или список изменений в формате .dw g или .dxf, либо удалить его.

С помощью кнопки Reset (Сброс) выполняется сброс всех полей к стандартным значениям; в этом случае, например, рамки чертежей приводятся к рамкам по умолчанию, имеющимся в программе.

 Нажатие кнопки Apply (Применить) позволяет сохранить все изменения, чтобы, например, в дальнейшем использовать рамки чертежей, импортированные в программу.

#### Сохранить

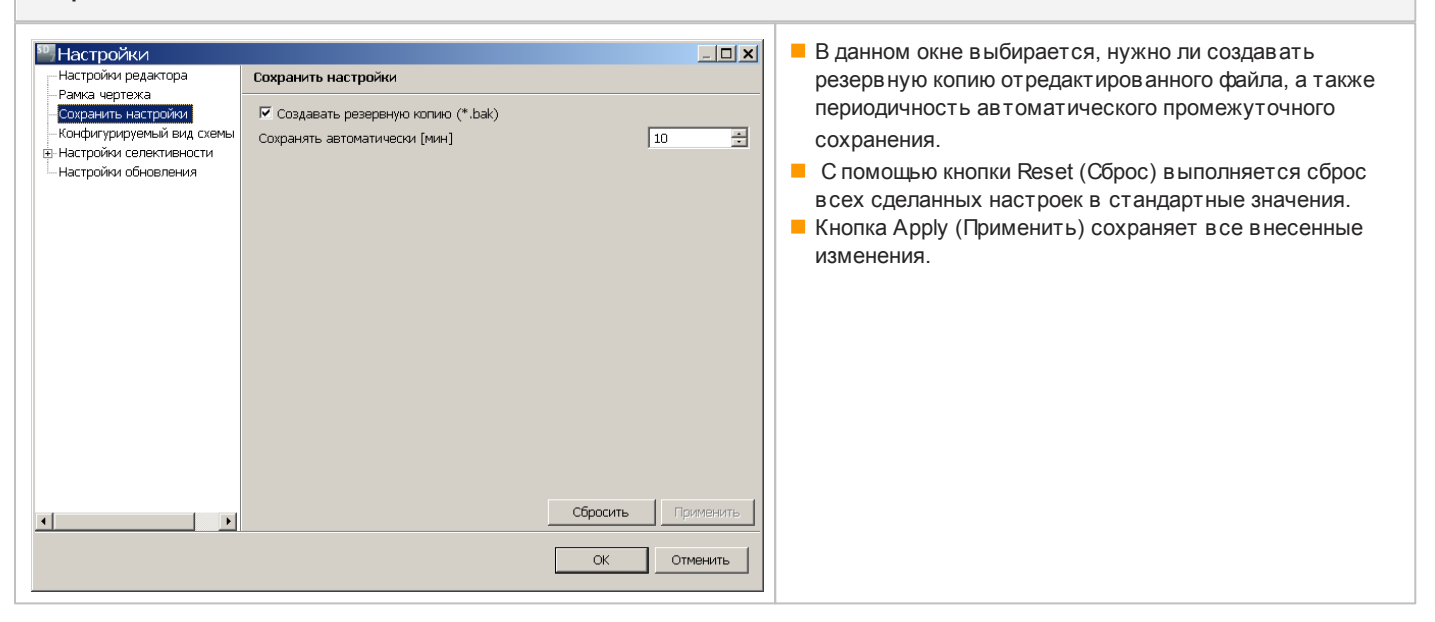

#### Конфигурируемый вид схемы

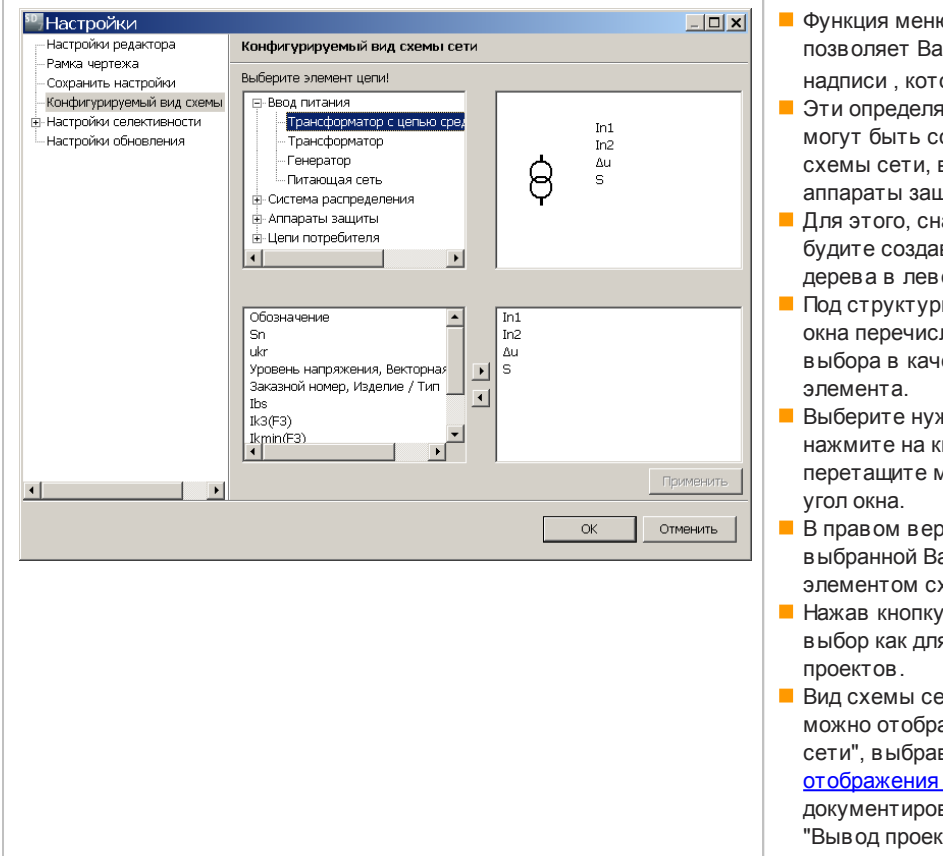

- Функция меню "Конфигурируемый вид схемы сети" позволяет Вам самостоятельно создать текстовые надписи, которые будут отображаться на схеме сети.
- Эти определяемые пользователем текстовые надписи могут быть созданы в этом окне для всех элементов схемы сети, включая цепи питания и распределения, аппараты защиты и компоненты в цепях потребителей.
- Для этого, сначала выберите элемент, для которого будите создавать текстовую надпись, из структурного дерева в левом верхнем углу.
- Под структурным деревом, т.е. в левом нижнем углу, окна перечислены все параметры, доступные для выбора в качестве текстовой надписи для данного элемента.
- Выберите нужный для надписи параметр мышью и нажмите на кнопку со стрелкой "направо", либо просто перетащите мышью нужный параметр в правый нижний угол окна.
- В правом верхнем углу окна Вы увидите представление выбранной Вами надписи рядом с соответствующим элементом схемы сети.
- Нажав кнопку "Применить", Вы сохраняете сделанный выбор как для текущего проекта, так и для всех других проектов.
- Вид схемы сети с этим набором текстовых надписей можно отобразить на экране на этапе "Проектирование сети", выбрав "Конфигурируемый вид схемы" (Режимы отображения схемы сети [13]) и можно его вывести для документирования на этапе работы с программой "Вывод проекта" в виде PDF- или DXF/DWG файла.

#### Настройки селективности

| Настройки                                                                                                    |                                                                                                    | _ <b>— ×</b> |
|----------------------------------------------------------------------------------------------------|----------------------------------------------------------------------------------------------------|--------------|
| <ul> <li>Настройки редактора</li> <li>Настройки редактора</li> <li>Рамка чертежа</li> <li>Сохранить настройки</li> <li>Конфигурируемый вид схемы</li> <li>Настройки селективности</li> <li>Цеета 1-т/диаграмм на экр<br/>Цеета 1-т/диаграмм на экр</li> <li>Цеета 1-т/диаграмм на при</li> <li>Настройки обновления</li> </ul> | <ul> <li>Настройки селективности</li> <li>Оценка селективности</li> <li>Вкл.</li> <li>Откл.</li> <li>Оценка селективности: показывать совет</li> <li>В дальнейшем сценивать характеристики аппарата</li> <li>Кривая охвата всех верхних аппаратов</li> <li>Кривая охвата всех нижних аппаратов</li> </ul> |              |
| <u>د</u>                                                                                                    | ОК                                                                                                    | тменить      |

- На этом экране включается и отключается оценка селективности, доступная только в профессиональной версии.
- Кроме того, здесь включается и отключается вывод подсказок по оценке селективности.
- В этом же окне селективности включается или отключается отображение общей огибающей кривой всех устройств, расположенных ранее в цепи, и общей огибающей всех устройств, расположенных непосредственно далее по цепи.
- Если оценка селективности была включена и окно селективности открыто, то все аппараты защиты на схеме сети будут выделены цветом на графическом виде схемы в соответствии со следующим критерием:
  - зеленый: аппарат является полностью селективным,
  - желтый: аппарат является частично селективным,
  - серый: оценка селективности аппарата невозможна.

Это можно интерпретировать следующим образом: поведение комбинаций аппаратов в плане селективности возможно установить только опытным

путем. Для аппаратов, отмеченных как полностью или частично селективные, проведены соответст-вующие испытания, однако для элементов, отмеченных серым цветом, испытания не проводились.

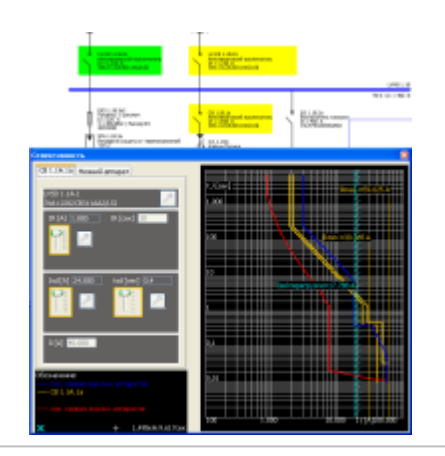

#### Цвета графика I-t на экране

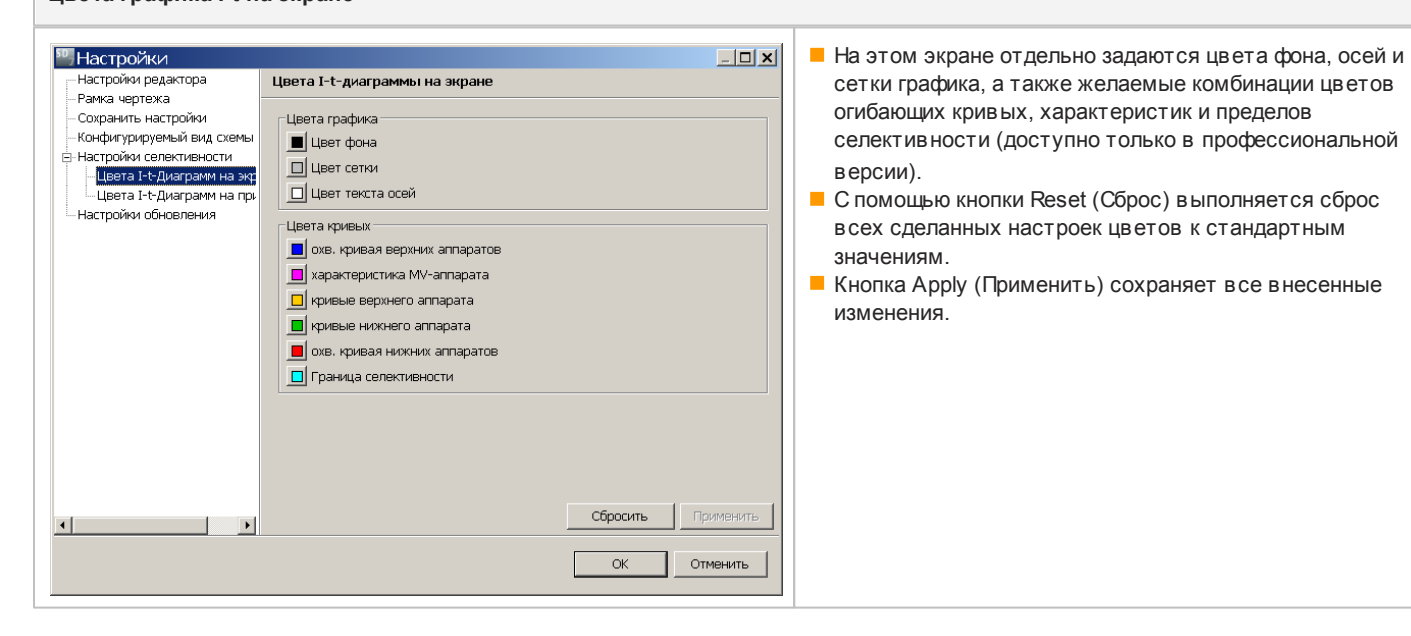

#### Цвета графика I-t на принтере

| <ul> <li>Настройки редактора</li> <li>Рамка чертежа</li> <li>Сохранить настройки</li> <li>Конфигурируемый вид схемы сети</li> <li>Настройки селективности</li> <li>Настройки селективности</li> <li>Цеета 1-судиаграмм на принтере</li> <li>Настройки обновления</li> </ul> | Цеета I-t-диаграммы на принтере     Цеетной принтер     Черно-белый принтер     Цеета графика     Цеета графика     Цеет сетки     Цеет сетки     Цеет сетки     Цеет кривык     Сохв. кривая верхних аппарата     кривые верхних аппарата     кривые верхника МV-аппарата     кривые верхника МV-аппарата     кривые верхника мпарата     кривые верхника мпарата     кривые верхника мпарата     кривые верхника мпарата     кривые верхника мпарата     кривые верхника мпарата | <ul> <li>Здесь указывается, будет ли использоваться цветной или черно-белый принтер. В соответствии с установкой по умолчанию для представления кривых на графике, будут использоваться либо цвета, либо только оттенки серого.</li> <li>Цвета фона, осей и сетки графика, а также нужные комбинации цветов огибающих кривых, характеристик и пределов селектив-ности (доступно только в профессиональной версии) для вывода (печати) отчета о селективности задаются далее в соответствии с ващими требованиями.</li> </ul> |
|----------------------------------------------------------------------------------------------------|----------------------------------------------------------------------------------------------------|----------------------------------------------------------------------------------------------------|
|                                                                                                    | Сбросить       Ок.     Отменить                                                                                                    | <ul> <li>задаются далее в соответствии с вашими требованиями.</li> <li>С помощью кнопки Reset (Сброс) выполняется сброс в сех сделанных настроек цветов к стандартным значениям.</li> <li>Кнопка Apply (Применить) сохраняет в се внесенные изменения.</li> </ul>                                                                                                    |

#### Настройки обновления

| <ul> <li>Настройки</li> <li>Настройки редактора</li> <li>Рамка чертежа</li> <li>Сохранить настройки</li> <li>Конфитуридуемый вид схемы сети</li> <li>Настройки селективности</li> <li>Цвета I-t-Диаграмм на хране</li> <li>Цвета I-t-Диаграмм на принтере</li> <li>Настройки обновления</li> </ul> | ⊢□ Х Настройки обновления Г Автоматическая проверка обновления во время каждого запуска программы | <ul> <li>Здесь Вы можете определить, будет ли<br/>программа после каждого запуска, искать в<br/>Интернете обнов ления или нет.</li> <li>Чтобы быть уверенным, что Ваша программа<br/>актуальна, рекомендуется разрешить<br/>автоматическую проверку обновления.</li> <li>Если Вы решили отключить эту опцию, то, тем не<br/>менее, Вы можете проверить обновление,<br/>используя Справка Пкоманду "Проверка<br/>наличия обновления"в меню.</li> </ul> |
|----------------------------------------------------------------------------------------------------|---------------------------------------------------------------------------------------------------|----------------------------------------------------------------------------------------------------|
|                                                                                                    | ОК Отменить                                                                                       |                                                                                                    |

### 2.4.7 меню Справка

| -                             |          | В меню Help (Справка) имеются спелующие пункты полменю: |
|-------------------------------|----------|---------------------------------------------------------|
| Справка                       | +1       |                                                         |
| Учебное руководство           |          |                                                         |
| Техническое руководство       |          |                                                         |
| Открыть демонстрационный прое | ন        |                                                         |
| Ассистент команд              | Shift+F1 |                                                         |
|                               |          |                                                         |
| Проверка наличия обновления   |          |                                                         |
| Загрузить пакет обновлений    |          |                                                         |
| Что нового?                   |          |                                                         |
| 0                             |          |                                                         |
| О программе                   |          |                                                         |
|                               |          |                                                         |
|                               |          |                                                         |
|                               |          |                                                         |
|                               |          |                                                         |
|                               |          |                                                         |
|                               |          |                                                         |
|                               |          |                                                         |

| <ul> <li>Справка открывает данный документ и выдает подробную информацию об эксплуатации программы.</li> <li>Учебное руководство чтобы запустить презентацию, которая дает обзор функциональных возможностей программы, разделенный на несколько глав, со множеством рисунков и коротких пояснений.</li> <li>Техническое руководство чтобы получить доступ к PDF-файлу, который содержит дополнительную информацию о SIMARIS design и SIMARIS project.</li> <li>Открытие демонстрационного проекта чтобы открыть демонстрационный проект.</li> </ul>                                                                                                    |
|----------------------------------------------------------------------------------------------------|
| <ul> <li>Пункт кеу аssist (Ассистент команд) открывает окно с перечнем всех комбинаций клавиш, доступных в программе, где можно выполнить поиск нужной комбинации клавиш путем прокрутки списка.</li> <li>Проверка наличия обновления чтобы проверить, есть ли доступные обновления для SIMARIS design, которые Вы можете непосредственно загрузить и установить через Интернет</li> <li>Загрузить пакет обновлений чтобы загрузить обновление в виде упакованного архивного файла (.zip файла) и затем его самостоятельно распаковать и установить.</li> <li>Что нового? чтобы открыть окно, которое показывает все обновления и изменения функциональных возможностей/данных в последней версии и список всех установленных коррекций и обновлений вместе с кратким описанием.</li> <li>Пункт Info (О программе) чтобы открыть окно, содержащее информацию о версии программы, установленной на Ваш компьютер, включая версии всех установленных компонентов и данные</li> </ul> |

### 2.4.8 Комбинации клавиш

| Имеются следующие сохраненные комбинации клавиш:                                                                                                    |                                                                                                    |                                                                                                    |  |
|----------------------------------------------------------------------------------------------------|----------------------------------------------------------------------------------------------------|----------------------------------------------------------------------------------------------------|--|
| + (плюс)                                                                                                    |                                                                                                    | Плюс означает, что обе клавиши нужно нажать т.е.либо обе<br>клавиши однов ременно нажаты илиудерживая первую клавишу<br>нажатой, нажмите также вторую клавишу                                                                                                    |  |
| , (запятая)                                                                                                    |                                                                                                    | запятая означает, что нужно сначала нажать комбинацию<br>клавиш, затем отпустить все клавиши, затем нажать и отпустить<br>вторую клавишу, затем нажать и отпустить, если это нужно,<br>третью клавишу и т.д.                                                                                                    |  |
| Пример:<br>установить размер бумаги в значение<br>А3 в книжной ориентации<br>Alt + P, 3, P                                                                                                    |                                                                                                    | <ul> <li>Нажмите клавишу Alt, удерживайте ее в нажатом состоянии и одно-временно нажмите клавишу P. В нижнем правом углу программы откроется небольшое окно со списком в сех доступных размеров бумаги и комбинаций клавиш, необходимых для их выбора.</li> <li>Отпустите обе клавиши и кратко нажмите клавишу «З» для выбора формата DIN A3.<br/>Первое окно закроется и откроется другое небольшое окно, в котором будут отображены дальнейшие в арианты выбора (книжная и альбомная ориентация).</li> <li>При нажатии клавиши P размер бумаги будет преобразован в нужный размер книжной ориентации.</li> </ul> |  |
| A0 ландшафт           A1 ландшафт           A2 ландшафт           A2 ландшафт           A3 портрет           A3 портрет           A4 ландшафт           A3 портрет           A4 ландшафт           A4 портрет           A4 портрет           A4 портрет           A4 портрет           A5 портрет           A6 портрет           A5 портрет           A6 портрет           A6 портрет           A6 портрет           A6 портрет           A6 портрет           A7 портрет           A6 портрет           A7 портрет           A7 портрет           A8 портрет           Biofnиотека - Pacnpequurt B coldurentee           Biofnиотека - Сандорана нагрузка           Biofnиотека - Сандорана нагрузка | Alk+P, 0       ∧         Alk+P, 1       ∧         Alk+P, 3, L       ∧         Alk+P, 3, P       ∧         Alk+P, 4, L       ∧         Alk+P, 4, L       ∧         Alk+P, 4, L       ∧         Alk+P, 4, L       ∧         Alk+P, 4, L       ∧         Alk+P, 4, L       ∧         Alk+P, 4, L       ∧         Shift+F1       F2, 5         F2, 5       F2, 5         F2, 4       F3, 6         F3, 6       F3, 2         F3, 5       F3, 5         F3, 5       F3, 5         F3, 5       F2, 1         F4, 5       ∧         Alk+5, 5       ∧         Alk+5, 5       ∧         Alk+5, L       ⊂         Ctrl+X       ∧         Alk+H       ∨         Alk+H       ∨ | <ul> <li>Все доступные комбинации клавиш также выводятся в самой программе в виде списка в пункте меню Справка 30 ПМеню "Ассистент команд". Отсортированный в алфавитном порядке список "горячих клавиш" появляется в правом нижнем углу экрана.</li> <li>Кроме того, в дополнение к подсказкам в меню комбинации клавиш отображаются в соответствующих меню или при вызове функций с помощью значков на панели инструментов.</li> </ul>                                                                                                    |  |

Функции, которые вызываются через меню, а также с помощью комбинаций клавиш, обозначены в меню соответствующими подсказками.

| Список комбинаций клавиш программы SIMARIS design |                                                 |                  |                |
|---------------------------------------------------|-------------------------------------------------|------------------|----------------|
| Вызов/переход к этапу программы                   | Этап Netw ork planning<br>(Проектирование сети) | Ctrl + 2         | Ctrl + 2 2     |
|                                                   | Этап Project output (Вывод проекта)             | Ctrl + 3         | Ctrl \$ 3 3    |
|                                                   | Этап Project definition (Определение проекта)   | Ctrl + 1         | Ctrl !         |
| File menu (Меню «Файл»)                           | New (Новый)                                     | Ctrl + N         | Ctrl N         |
|                                                   | Open (Открыть)                                  | Ctrl + O         | Ctrl +         |
|                                                   | Сохранить                                       | Ctrl + S         | Ctrl S         |
|                                                   | Save as (Сохранить как)                         | Ctrl + Shift + S | Ctrl + 1 + S   |
|                                                   | Exit (Выход)                                    | Alt + F4         | Alt <b>F</b> 4 |
| Edit menu (Меню «Редактировать»)                  | Undo (Отменить)                                 | Ctrl + Z         | Ctrl Z         |
|                                                   | Команда Redo (Восстановить)                     | Ctrl + Y         | Ctri Y         |
|                                                   | Cut (Вырезать)                                  | Ctrl + X         | Ctrl +         |
|                                                   | Сору (Копировать)                               | Ctrl + C         | Ctrl C         |
|                                                   | Paste (Вставить)                                | Ctrl + V         | Ctrl V         |
|                                                   | Delete (Удалить)                                | Del              | Del            |
|                                                   | Select all (Выбрать все)                        | Ctrl + A         | Ctri + A       |
|                                                   | Align (Выравнивание)                            | F10              | F10            |

| Перемещение оборудования в пределах схемы сети | Сдвигвлево                              | Стрелка влево               |       |
|------------------------------------------------|-----------------------------------------|-----------------------------|-------|
|                                                | Сдвиг влево (большой интервал)          | Shift + стрелка<br>в лев о  |       |
|                                                | Сдвигвверх                              | Стрелка вверх               |       |
|                                                | Сдвигвверх (большой интервал)           | Shift + стрелка<br>вверх    |       |
|                                                | Сдвиг в право                           | Стрелка в право             |       |
|                                                | Сдвиг вправо (большой интервал)         | Shift + стрелка<br>в прав о |       |
|                                                | Сдвиг вниз                              | Стрелка вниз                |       |
|                                                | Сдвиг вниз (большой интервал)           | Shift + стрелка<br>в низ    | Û + I |
| меню Справка                                   | Отображение списка комбинаций<br>клавиш | Shift + F1                  | 1 F1  |

## 3 Первый запуск

### 3.1 Вызов мастера запуска

| Новый проект         Х           Добро пожаловать в SIMARIS design         Что Вы хотите сделать? | Во время запуска программы SIMARIS design мастер запуска открывается автоматически. |
|---------------------------------------------------------------------------------------------------|-------------------------------------------------------------------------------------|
| Создать новый проект                                                                              |                                                                                     |
| С Открыть существующий проект                                                                     |                                                                                     |
| С Открыть демонстрационный проект                                                                 |                                                                                     |
| Учебное руководство                                                                               |                                                                                     |
| < <u>Назад</u> Дальше > Дакончить Отменить                                                        |                                                                                     |

### 3.2 Создание нового проекта

Выберите вариант Create a new project (Создание нового проекта).

После нажатия кнопки Next (Далее) откроется окно для ввода данных проекта.

Введите в него основные данные по проекту. Ввод названия и описания проекта является обязательным (по умолчанию вводится текст new), ввод остальных данных по проекту не обязателен.

Нажатие кнопки Next (Далее) позволяет перейти к окну для ввода технических настроек для среднего напряжения.

Внимание: значения, которые будут использоваться для среднего напряжения, должны быть получены от эксплуатанта питающей сети.

В последнем окне мастера вводятся технические настройки для низкого напряжения.

При нажатии кнопки Finish (Завершить) все предустановленные значения будут применены и программа перейдет ко второму этапу Netw ork design (Проектирование сети). Проектирование сети 10.

Все данные, в веденные в последних трех окнах, можно посмотреть и изменить, если нужно, позже, во время проектирования сети, если вернуться на Этап 1 Определение проекта 37<sup>№</sup> где все характеристики и настройки будут показаны в обзорном окне.

Введенные значения и выбранные количественные параметры будут сохранены во время выхода из программы и используются по умолчанию при следующем запуске программы.

#### 3.3 Открытие существующего проекта

Выберите в ариант Open an existing project (Открытие существующего проекта) в мастере запуска, а затем с помощью кнопки Brow se... (Найти) выберите файл проекта программы SIMARIS design с расширением .sd. При нажатии кнопки Finish (Закончить) файл проекта программы SIMARIS design будет открыт.

| Загрузка старого проекта |                                                                                                    | Примечание относительно регулировки коэффициента напряжения на стороне низкого напряжения                                                                                                    |
|--------------------------|----------------------------------------------------------------------------------------------------|----------------------------------------------------------------------------------------------------|
| 1                        | Напоминание о вступлении в действие изменения стандарта<br>IEC 60364-4-41:<br>- новые значения времени расцепления для TN- и TT-сетей<br>- дополнительная защита с применением УЗО в цепях<br>потребителей<br>IEC 60909-0:<br>- Обновить коэффициент cmax с 1.05 до 1.1 | Для расчета максимальных величин тока короткого замыкания на<br>стороне низкого напряжения, начиная с версии 5.0, используется<br>значение коэффи-циента напряжения cmax=1,1 в соответствии с<br>таблицей 1 стандарта DIN EN 60909-0 (VDE 0102):2002-07. Это<br>значение невозможно изменить в интерфейсе программы, и оно будет<br>выведено в документации проекта в таблице «Параметры сети». |
|                          | Проекты, созданные программой SIMARIS design 4.0 или 4.1 могут<br>вызывать сообщения об ошибках после загрузки и могут<br>содержать другие результаты после подбора оборудования<br>сети.<br>ОК Отменить                                                                | Поэтому во время загрузки старых проектов версий 4.0 и 4.1 будет<br>отображаться данное информационное окно.                                                                                                    |

**3.4** Открытие демонстрационного проекта Выберите вариант Load the demo project (Открытие демонстрационного проекта) в мастере запуска. При нажатии кнопки Finish (Закончить) будет открыт демонстрационный проект.

**3.5 Учебное руководство** После того, как Вы нажмете кнопку "Показать", расположенную справа от "Учебного руководства", будет запущена презентация, которая даст обзор по применению программы.

Вы также можете открыть Учебное руководство в процессе работы с программой, используя ссылку меню Справка 30 D"Учебное руководство".
# 4 Определение проекта

После того, как проект был загружен или создан и мастер запуска программы закончил свою работу, что означает запись всех данных, относящихся к определению проекта, Вы будете автоматически перенаправлены на Этап 2, <u>Проектирование сети</u> 10<sup>9</sup>. Для того чтобы посмотреть, завершить или изменить данные, записанные в <u>Определение проекта</u> 37<sup>9</sup> во время этого или любого другого этапа редактирования проекта, нажмите

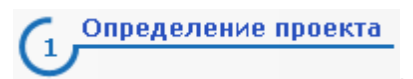

## 4.1 Данные проекта

В разделе определения проекта дополняются и изменяются основ ные данные проекта, данные клиента, региональные настройки и комментарии к ранее созданному проекту.

| Основные данные         Название проекта:       новый         Описание проекта:       новый         Проектировщик:       пользователь         Проектная фирма: | Ввод наименования и описания проекта<br>является обязательным (по умолчанию<br>в водится текст <b>new</b> ). Длина наименования<br>проекта ограничена 40 символами, а описание<br>проекта ограничено 19 символами.<br>Ввод ФИО проектировщика (по умолчанию<br>в водится имя учетной записи пользователя<br>Window s) и проектной организации является<br>необязательным и длина каждого из них<br>ограничена 19 символами.<br>В этой части экрана указываются дата<br>создания проекта и дата его послед-него<br>изменения.<br>В случае редактирования нового проекта на<br>основе раннего созданного, изменяя его в<br>соответствии с новыми требованиями,<br>можно изменить даты создания и последнего<br>изменения проекта на текущую дату, выбрав<br>значок                                                                                                    |
|----------------------------------------------------------------------------------------------------|----------------------------------------------------------------------------------------------------|
| Данные заказчика<br>Адрес:<br>Заказчик:                                                                                                    | Местоположение клиентского проекта и имя<br>клиента вводятся как данные заказчика, длина<br>которых ограничена 19 символами.                                                                                                    |
| Региональные настройки<br>Стандарт: IEC(МЭК)<br>Фоссия<br>Язык: Россия<br>Усский                                                                               | Региональные настройки программы SIMARIS<br>design 7.0 выполняются в разделе<br>определения проекта и связаны с<br>установ ленными националь-ными пакетами.<br>Это означает, что при выборе страны<br>используется и соответствующий<br>технологический пакет, состоящий из<br>продукции, подходящей и доступной в данном<br>регионе для технологий соответству-ющей<br>страны, для автоматического подбора<br>оборудования в рамках данной конфигурации.<br>Для каждой страны можно установить<br>национальный или английский язык.<br>Изменение языка и/или страны вступает в<br>силу только после перезапуска программы<br>SIMARIS design 7.0.<br>Для программы SIMARIS design 7.0 можно<br>установить более 60 стран с общим числом<br>языков, равным 21. Полный список доступных<br>нацио-нальных настроек приведен в<br>документации по установке и в сети<br>Интернет на сайте <u>w w w.siemens.com/simaris</u> . |

| Комментарий | Под региональными настройками<br>отображается поле для ввода коммен-тариев<br>относительно редактируемого проекта.                   |
|-------------|----------------------------------------------------------------------------------------------------|
|             | Здесь полезно записывать некоторые примечания для документирования граничных условий для расчета.                                    |
|             | Например: подача с 3 трансформаторов на<br>шину через муфты. В целевых значениях<br>работы соединяются максимум 2<br>трансформатора. |
|             | Один трансформатор доступен в качестве резервного.                                                                                   |
|             | Такое примечание в документации явным<br>образом сообщает, что расчет устройства<br>или системы выполнен с учетом токов или          |
|             | токов короткого замыкания, имеющихся в 2<br>трансформаторах.                                                                         |

# 4.2 Технические настройки

|   | Среднее напряжение                           |                                  | просматривать данные для среднего и низкого                                                       |
|---|----------------------------------------------|----------------------------------|---------------------------------------------------------------------------------------------------|
|   | Номинальное напряжение Un [кв]:              | 20                               | напряжения, установленные им в мастере запуска,                                                   |
|   | max. мощность короткого замыкания [MBA]:     | 250 🗸                            | Измененные настройки будут сохранены и                                                            |
|   | min. мощность короткого замыкания [MBA]:     | 100 💌                            | доступны снова после перезапуска программы.                                                       |
|   | max. сечение [мм²]:                          | 500                              | При изменении технических данных во время                                                         |
|   | min. сечение [мм²]:                          | 25                               | редактирования проекта будет немедленно                                                           |
|   |                                              |                                  | оборудования будет выполнена только после                                                         |
|   |                                              |                                  | проведения подбора оборудования.                                                                  |
|   | Низкое напряжение                            |                                  | На рисунке слева показаны начальные технические                                                   |
|   | Номин. напряжение [В]:                       | 400                              | настройки при первом запуске программы.                                                           |
| ~ | Частота (Гц):                                | 50                               |                                                                                                   |
| Ŵ | Допустимое напряжение прикосновения [В]:     | 50                               | для среднего напряжения, должны быть получены                                                     |
|   | Температура вокруг аппаратов [°C]:           | 45                               | от эксплуатанта питающей сети.                                                                    |
|   | Число полюсов:                               | З-пол. предпочт., 4-пол возможно |                                                                                                   |
|   | Определение замыкания на землю:              | Опционально                      | Определите требуемую в вашем проекте опорную                                                      |
|   | Нач. точка для расчета падения напряжения:   | Отводные клеммы трансформатора   | точку для расчета падения напряжения. В случае<br>выбора варианта Transformer-secondary terminals |
|   | Отн. рабочее напряжение в выбранной точке [  | %]: 100                          | (Трансформатор - выводы вторичной обмотки)                                                        |
|   | Мах. допустимое падение напряжения в сети [9 | %]: 5                            | падение напряжения трансфор-матора не будет                                                       |
|   | max. сечение [мм²]:                          | 300                              | представлено в расчете. Оно будет учтено в                                                        |
|   | min. сечение [мм²]:                          | 1,5                              | terminals (Трансформатор - выводы первичной                                                       |
|   | Разрешить уменьшение сечения N / PEN провод  | цников: 🗖                        | обмотки), что может привести к превышению заданных значений.                                      |

# 5 Проектирование сети

## 5.1 Пользовательский интерфейс проектирования сети

## 5.1.1 Обзор

Проектирование сети представляет собой второй этап рабочего процесса. После завершения работы мастера запуска программа автоматически переключится в данный режим просмотра и будет готова к созданию проекта.

На этом этапе программы пользовательский интерфейс подразделяется на следующие элементы:

Графическое окно с панелью инструментов - основное рабочее поле.

Подробное описание функций, доступных на этой панели, приведено в разделе Панели значков [9] «Панели значков» в пункте Netw ork Design (Проектирование сети). В этом разделе не только описаны функции редактирования схемы сети, но и варианты выполнения подбора оборудования и настройки различных режимов просмотра схемы сети (параметров устройств, потокораспределения нагрузки/распределения нагрузки, нагрузки короткого замыкания, отчета о балансе мощностей).

- Список сообщений (под графическим окном). Список сообщений содержит сообщения, предупреждения, советы и замечания по ошибкам при проектировании. Пояснения по разным типам сообщений можно найти в разделеВыполнение подбора оборудования и список сообщений [10] в "Списке сообщений".
- Библиотека элементов, Избранное и Графика/Символы находятся в верхнем левом углу рядом с графическим окном.
- Детально это описано в разделе <u>Библиотека, избранные элементы, графика/символы</u> 40<sup>°</sup>. Подсказки и свойства (по центру и слева внизу рядом с графическим окном).

Детально это описано в разделахПодсказки 42 и Свойства цепи и оборудования 43 .

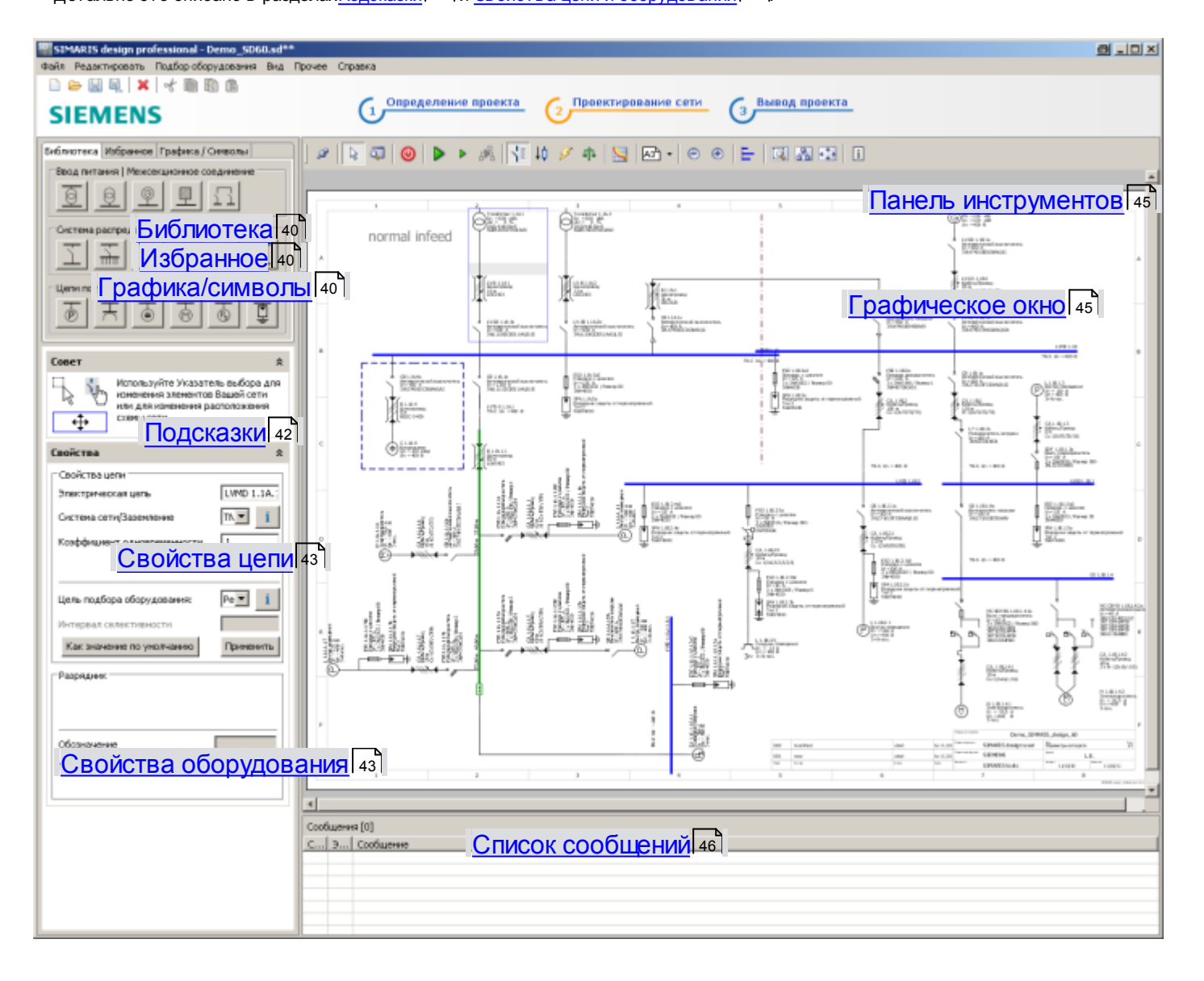

## 5.1.2 Библиотека, избранные элементы, графика/символы

| Библиотека Избранное Графика / Символы                                                                                                    |
|----------------------------------------------------------------------------------------------------|
| Ввод питания   Межсекционное соединение                                                                                                    |
|                                                                                                    |
| Цепи потребителя<br>Б. Н. Б. Т. Б. Т. |

Библиотека Избранное Графика / Символы - Надпись | Свободная графика

Ο

- В библиотеке представлены различные версии:
  - вводов системы и межсекционных соединений;
  - систем распределения;
  - конечных цепей потребителей,

которые можно использовать при создании схемы сети.

Значки активируются путем их выбора. После этого выбранный элемент можно вставить в соответствующее место на схеме сети нажатием кнопки мыши.

Подробное описание отдельных элементов, связанных с имеющимися значками, и их использования в схеме сети приведено в разделе <u>Обзор библиотеки значков</u> [47] «Работа по проектированию сети».

| Библиотека Избранное Графика / Символы |  |
|----------------------------------------|--|
| Ввод питания                           |  |
|                                        |  |
| Система распределения:                 |  |
|                                        |  |
|                                        |  |
| Цепи потребителя                       |  |
|                                        |  |
|                                        |  |

В Избранном пользователь может сохранить информацию о вводах системы, системах распределения и цепях потребителей, чтобы позже включить их в редактируемые проекты.

Функции, используемые для редактирования избранных элементов, приведены в пункте 210HTools menu (Прочее) Favourites (Избранное). Их функции описаны в разделе <u>Панель</u> <u>меню и комбинации клавиш</u> 19 «Панель меню и комбинации клавиш».

Кроме того, создание и управление избранным более подробно описано в разделе <u>Обзор библиотеки значков</u> 47<sup>4</sup> «Работа по проектиров анию сети».

А При выборе этой кнопки можно добавлять надписи к схеме сети в нужном месте нажатием левой кнопки мыши. Их можно форматиро-вать в отображенном окне, задавая следующие параметры:

- цвет шрифта;
- размер шрифта (либо путем непосредственного ввода размера шрифта, либо путем установки его с помощью регулятора).

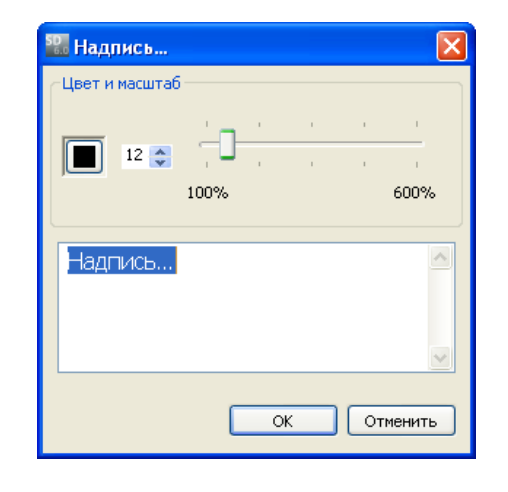

Добавленные текстовые поля можно в последствии редактировать. После активации указателя выбора поместите курсор мыши на текстовое поле, вызовите контекстное меню с помощью правой кнопки мыши и выберите пункт меню Edit annotation (Редактировать надпись). С помощью контекстного меню пояснения можно копировать, вырезать, вставлять и удалять.

| Копировать            |
|-----------------------|
| Вырезать              |
| Вставить              |
| Удалить надпись       |
| Редактировать надпись |
|                       |
| Три остальные кнопки  |

- ✓ О □ позволяют добавить в схему:
  - линии;
  - круги или эллипсы;
  - прямоугольники.

Для этого нажмите нужную кнопку, а затем поместите элемент в требуемое место на схеме сети, нажав левую кнопку мыши, и увеличьте его до нужного размера, удерживая в нажатом состоянии левую кнопку мыши.

С помощью открывшегося контекстного меню при нахождении указателя мыши на изменяемом графическом элементе и нажатии правой кнопки мыши этот добавленный графический элемент можно:

- скопировать или вырезать, а затем снова вставить;
- \_ удалить.

| Копировать |
|------------|
| Вырезать   |
| Вставить   |
| Удалить    |
| Свойства   |
|            |

При выборе пункта меню Properties (Свойства) откроется следующее окно, в котором задается графический стиль линии (например, сплошной, штриховой или пунктирный), ее толщина и цвет.

| \$D_7  |         | ×      |
|--------|---------|--------|
| Стиль: | Ширина: | Цвет:  |
|        | ОК      | Cancel |

## 5.1.3 Подсказки

Под библиотекой отображается раздел с подсказками по управлению программой, которые зависят от конкретной ситуации. Далее приведены некоторые примеры, призванные помочь в начале работы со схемой сети.

| Совет                                                                                                    | Подсказка в случае незаполненной схемы сети                                                              |
|----------------------------------------------------------------------------------------------------|----------------------------------------------------------------------------------------------------|
| Осначала выберите источник питания из библиотеки и расположите его на изображении новой страницы.           Осначала выберите источник питания из библиотеки и расположите его на изображении новой страницы.           Осначала выберите источник питания из библиотеки и расположите его на изображении новой страницы. |                                                                                                    |
| Совет                                                                                                    | <ul> <li>Подсказка во время вставки элемента</li> </ul>                                                  |
| Целкните мышью на желтом квадрате, обозначающем разрешенную точку подключения, и, удерживая кнопку мыши, потяните ее на себя, чтобы создать элемент сети.                                                                                                    |                                                                                                    |
| Совет                                                                                                    | <ul> <li>Подсказка во время вставки обычного</li> <li>(и пручадрав периого») межсек и ионного</li> </ul> |
| Щелкните мышью на желтом квадрате и потяните мышь,<br>чтобы создать двунаправленное соединение со<br>стандартным источником питания.                                                                                                    | (хдрунанравленного») можеекционного соединения                                                           |
| Совет                                                                                                    | Подсказка во время вставки однонаправленного                                                             |
| Щелкните мышью на желтом квадрате и потяните мышь,<br>чтобы создать однонаправленное соединение с<br>аварийным источником питания.                                                                                                    | межсекционного соединения                                                                                |
| Совет                                                                                                    | <ul> <li>Подсказка во время редактирования элементов</li> </ul>                                          |
| Используйте Указатель выбора для изменения элементов<br>Вашей сети или для изменения расположения схемы сети.                                                                                                    | Схемы сети                                                                                               |

## 5.1.4 Свойства цепи и оборудования

- Во время выбора одной из цепей, содержащихся на схеме сети, без выбора конкретного элемента оборудования, свойства этой цепи будут отображены в разделе Properties (Свойства).
- Во время выбора элемента оборудования на схеме сети свойства цепи, к которой принадлежит этот элемент оборудования, будут отображены в разделе Properties (Свойства), а под ним будут отображены свойства самого элемента оборудования.

Далее приведены соответствующие примеры.

| Свойства                                                                                                    | *                                                                                                    |   | Пример: свойства во время выбора цепи                           |       |
|----------------------------------------------------------------------------------------------------|----------------------------------------------------------------------------------------------------|---|-----------------------------------------------------------------|-------|
| _Свойства цепи                                                                                                    |                                                                                                    |   |                                                                 |       |
| Электрическая цепь                                                                                                    | ГРЩ 1.1А                                                                                                    |   |                                                                 |       |
| Система сети/Заземление                                                                                                    | TN-C 🔽 i                                                                                                    |   |                                                                 |       |
| Коэффициент одновременности                                                                                                    | 1                                                                                                    |   |                                                                 |       |
| Защита от перенапряжений                                                                                                    | нет защиты 💌                                                                                                    |   |                                                                 |       |
| <br>Цель подбора оборудования:                                                                                                    | Резервная 💌 🧴                                                                                                    |   |                                                                 |       |
| Интервал селективности                                                                                                    |                                                                                                    |   |                                                                 |       |
| Как значение по умолчанию                                                                                                    | Применить                                                                                                    |   |                                                                 |       |
| Не выбрано                                                                                                    |                                                                                                    |   |                                                                 |       |
|                                                                                                    |                                                                                                    |   |                                                                 |       |
|                                                                                                    |                                                                                                    |   |                                                                 |       |
|                                                                                                    |                                                                                                    |   |                                                                 |       |
|                                                                                                    |                                                                                                    |   |                                                                 |       |
|                                                                                                    |                                                                                                    |   |                                                                 |       |
|                                                                                                    |                                                                                                    |   |                                                                 |       |
| Свойства                                                                                                    | *                                                                                                    |   | Пример: свойства во время выбора трансформа                     | атора |
| Свойства                                                                                                    | *                                                                                                    | • | Пример: свойства во время выбора трансформа                     | атора |
| Свойства<br>Свойства цепи<br>Электрическая цепь                                                                                                    | 🛠                                                                                                    | • | Пример: свойства во время выбора трансформа                     | атора |
| Свойства<br>Свойства цепи<br>Электрическая цепь<br>Система сети/Заземление                                                                                                    | ГРЩ 1.1А.1 ТN-С _ і                                                                                                    | • | <ul> <li>Пример: свойства во время выбора трансформа</li> </ul> | атора |
| Свойства<br>Свойства цепи<br>Электрическая цепь<br>Система сети/Заземление<br>Коэффициент одновременности                                                                                                    | ГРЩ 1.1А.1 ТN-С < і 1                                                                                                    | • | Пример: свойства во время выбора трансформа                     | атора |
| Свойства<br>Свойства цепи<br>Электрическая цепь<br>Система сети/Заземление<br>Коэффициент одновременности<br>Раздельная защита кабеля / ши                                                                                                    | ГРЩ 1.1А.1 ТN-С ▼ і 1 без ▼ і                                                                                                    | • | <ul> <li>Пример: свойства во время выбора трансформа</li> </ul> | атора |
| Свойства<br>Свойства цепи<br>Электрическая цепь<br>Система сети/Заземление<br>Коэффициент одновременности<br>Раздельная защита кабеля / ши                                                                                                    | ГРЩ 1.1А.1         ТN-С         I         1         без       і                                                                                            | • | Пример: свойства во время выбора трансформа                     | атора |
| Свойства<br>Свойства цепи<br>Электрическая цепь<br>Система сети/Заземление<br>Коэффициент одновременности<br>Раздельная защита кабеля / ши<br>Цель подбора оборудования:                                                                                                    | ГРЩ 1.1А.1         ТN-С       і         1       і         без       і         Резервная       і                                                            |   | <ul> <li>Пример: свойства во время выбора трансформа</li> </ul> | атора |
| Свойства<br>Свойства цепи<br>Электрическая цепь<br>Система сети/Заземление<br>Коэффициент одновременности<br>Раздельная защита кабеля / ши<br>Цель подбора оборудования:<br>Интервал селективности                                                                                                    | ГРЩ 1.1А.1         ТN-С         і         1         без         і         Резервная ті                                                                     |   | <ul> <li>Пример: свойства во время выбора трансформа</li> </ul> | атора |
| Свойства<br>Свойства цепи<br>Электрическая цепь<br>Система сети/Заземление<br>Коэффициент одновременности<br>Раздельная защита кабеля / ши<br>Цель подбора оборудования:<br>Интервал селективности<br>Как значение по умолчанию                                                                                                   | ГРЩ 1.1А.1 ТN-С ▼ і 1 6e3 ▼ і Резервная ▼ і Применить                                                                                                    |   | Пример: свойства во время выбора трансформа                     | атора |
| Свойства<br>Свойства цепи<br>Электрическая цепь<br>Система сети/Заземление<br>Коэффициент одновременности<br>Раздельная защита кабеля / ши<br>Цель подбора оборудования:<br>Интервал селективности<br>Как значение по умолчанию                                                                                                   | ГРЩ 1.1А.1         ТN-С         і         1         без       і         Резервная       і         Применить                                                |   | Пример: свойства во время выбора трансформа                     | атора |
| Свойства<br>Свойства цепи<br>Электрическая цепь<br>Система сети/Заземление<br>Коэффициент одновременности<br>Раздельная защита кабеля / ши<br>Цель подбора оборудования:<br>Интервал селективности<br>Как значение по умолчанию<br>Трансформатор<br>Обозначение                                                                   | ГРЩ 1.1А.1         ТN-С         1         без         1         без         1         Грименить                                                            |   | Пример: свойства во время выбора трансформа                     | атора |
| Свойства<br>Свойства цепи<br>Электрическая цепь<br>Система сети/Заземление<br>Коэффициент одновременности<br>Раздельная защита кабеля / ши<br>Цель подбора оборудования:<br>Интервал селективности<br>Как значение по умолчанию<br>Трансформатор<br>Обозначение<br>Номинальная мощность Sn [кВА]                                  | ГРЩ 1.1А.1         ТN-С       і         1         без       і         Резервная       і         Применить         Т 1.1А.1         500                     |   | Пример: свойства во время выбора трансформа                     | атора |
| Свойства<br>Свойства цепи<br>Электрическая цепь<br>Система сети/Заземление<br>Коэффициент одновременности<br>Раздельная защита кабеля / ши<br>Цель подбора оборудования:<br>Интервал селективности<br>Как значение по умолчанию<br>Трансформатор<br>Обозначение<br>Номинальная мощность Sn [кВА]<br>Номинальное напряжение КЗ Ukr | ГРЩ 1.1А.1         ТN-С         1         без         1         без         Резервная         І         Применить         Т 1.1А.1         500         [%] |   | Пример: свойства во время выбора трансформа                     | атора |
| Свойства<br>Свойства цепи<br>Электрическая цепь<br>Система сети/Заземление<br>Коэффициент одновременности<br>Раздельная защита кабеля / ши<br>Цель подбора оборудования:<br>Интервал селективности<br>Как значение по умолчанию<br>Трансформатор<br>Обозначение<br>Номинальная мощность Sn [кВА]<br>Номинальное напряжение КЗ Ukr | ГРЩ 1.1А.1         TN-С         I         без         I         Без         I         Грименить         Т 1.1А.1         500         [%]                   |   | Пример: свойства во время выбора трансформа                     | атора |

| Свойства                                                                                                    |                                                                                                    | *                                                                                                    | - | Пример: свойства во время выбора шинопровода     |
|----------------------------------------------------------------------------------------------------|----------------------------------------------------------------------------------------------------|----------------------------------------------------------------------------------------------------|---|--------------------------------------------------|
| <sub>Г</sub> Свойства цепи —                                                                                                    |                                                                                                    |                                                                                                    |   |                                                  |
| Электрическая цеп                                                                                                    | ь                                                                                                    | ЩР 1.1А.1                                                                                                    |   |                                                  |
| Система сети/Зазе                                                                                                    | мление                                                                                                    | TN-C 💌 i                                                                                                    |   |                                                  |
| Коэффициент одно                                                                                                    | временности                                                                                                    | 1                                                                                                    |   |                                                  |
|                                                                                                    |                                                                                                    |                                                                                                    |   |                                                  |
|                                                                                                    |                                                                                                    |                                                                                                    |   |                                                  |
| Цель подбора обор                                                                                                    | удования:                                                                                                    | Резервная 💌 🧴 і                                                                                                    |   |                                                  |
| Интервал селектив                                                                                                    | ности                                                                                                    |                                                                                                    |   |                                                  |
| Как значение по                                                                                                    | умолчанию                                                                                                    | Применить                                                                                                    |   |                                                  |
| Соединение                                                                                                    |                                                                                                    |                                                                                                    |   |                                                  |
| Обозначение                                                                                                    | ШП 1.1А.1                                                                                                    |                                                                                                    |   |                                                  |
| Тип проводника                                                                                                    | Шинопровод                                                                                                    | -                                                                                                    |   |                                                  |
| Длина [м]                                                                                                    | 60                                                                                                    |                                                                                                    |   |                                                  |
| Шинная система                                                                                                    | LDA                                                                                                    | <b>▼</b> i                                                                                                    |   |                                                  |
|                                                                                                    |                                                                                                    |                                                                                                    |   |                                                  |
|                                                                                                    |                                                                                                    |                                                                                                    |   |                                                  |
| Свойства                                                                                                    |                                                                                                    | *                                                                                                    |   | Пример: свойства во время выбора аппарата защиты |
| Свойства                                                                                                    |                                                                                                    | *                                                                                                    | • | Пример: свойства во время выбора аппарата защиты |
| Свойства<br>Свойства цепи<br>Электрическая цег                                                                                                    | Ъ                                                                                                    | ▲                                                                                                    | • | Пример: свойства во время выбора аппарата защиты |
| Свойства<br>Свойства цепи —<br>Электрическая цег<br>Система сети/Зазе                                                                                                    | ъ                                                                                                    | КОРЦІ 1.1А.1 ТРЩ 1.1А.1 ТN-С ▼ і                                                                                                    | • | Пример: свойства во время выбора аппарата защиты |
| Свойства<br>Свойства цепи<br>Электрическая цеп<br>Система сети/Зазе<br>Коэффициент одно                                                                                                    | њ<br>мление<br>овременности                                                                                    | ГРЩ 1.1А.1 ТN-С ▼ і 1                                                                                                    |   | Пример: свойства во время выбора аппарата защиты |
| Свойства<br>Свойства цепи<br>Электрическая цеп<br>Система сети/Зазе<br>Коэффициент одно<br>Раздельная защит.                                                                                                    | њ<br>мление<br>јвременности<br>а кабеля / ши                                                                   | ▲ ▲ ▲ ▲ ■ ■ <p< td=""><td></td><td>Пример: свойства во время выбора аппарата защиты</td></p<> |   | Пример: свойства во время выбора аппарата защиты |
| Свойства<br>Свойства цепи<br>Электрическая цеп<br>Система сети/Зазе<br>Коэффициент одно<br>Раздельная защит                                                                                                    | іь<br>мление<br>зеременности<br>а кабеля / ши                                                                  | ГРЩ 1.1А.1 ТN-С ▼ і 1 без ▼ і                                                                                                    | • | Пример: свойства во время выбора аппарата защиты |
| Свойства<br>Свойства цепи<br>Электрическая цеп<br>Система сети/Зазе<br>Коэффициент одно<br>Раздельная защит<br>Цель подбора обор                                                                                           | њ<br>мление<br>реременности<br>а кабеля / ши<br>рудования:                                                     | ГРЦЦ 1.1А.1 ТN-С ▼ і 1 6ез ▼ і Резервная зац▼ і                                                                                                    |   | Пример: свойства во время выбора аппарата защиты |
| Свойства<br>Свойства цепи<br>Электрическая цеп<br>Система сети/Зазе<br>Коэффициент одно<br>Раздельная защит<br>Цель подбора обор<br>Интервал селектие                                                                      | њ<br>мление<br>овременности<br>а кабеля / ши<br>рудования:<br>зности                                           | ГРЩ 1.1А.1 ТN-С ▼ і 1 6ез ▼ і Резервная зац▼ і                                                                                                    |   | Пример: свойства во время выбора аппарата защиты |
| Свойства<br>Свойства цепи<br>Электрическая цеп<br>Система сети/Зазе<br>Коэффициент одно<br>Раздельная защит<br>Цель подбора обор<br>Интервал селектие<br>Как значение по                                                   | њ<br>мление<br>жременности<br>а кабеля / ши<br>рудования:<br>жости<br><b>умолчанию</b>                         | ГРЩ 1.1А.1 ТN-С ▼ і 1 6ез ▼ і Резервная зац ▼ і Применить                                                                                                    |   | Пример: свойства во время выбора аппарата защиты |
| Свойства<br>Свойства цепи<br>Электрическая цеп<br>Система сети/Зазе<br>Коэффициент одно<br>Раздельная защит.<br>Цель подбора обор<br>Интервал селектие<br>Как значение по                                                  | њ<br>мление<br>овременности<br>а кабеля / ши<br>оудования:<br>оности<br>умолчанию                              | КРЦЦ 1.1А.1 ТЛ-С ▼ і 1 6ез ▼ і Резервная зац▼ і Применить                                                                                                    |   | Пример: свойства во время выбора аппарата защиты |
| Свойства<br>Свойства цепи<br>Электрическая цеп<br>Система сети/Зазе<br>Коэффициент одно<br>Раздельная защит<br>Цель подбора обор<br>Интервал селектие<br>Как значение по<br>Выключатель<br>Обозначение                     | ъ<br>мление<br>временности<br>а кабеля / ши<br>рудования:<br>жости<br>умолчанию                                | ГРЩ 1.1А.1 ТN-С ▼ і 1 без ▼ і Резервная зац ▼ і Применить 1b                                                                                                    |   | Пример: свойства во время выбора аппарата защиты |
| Свойства<br>Свойства цепи<br>Электрическая цеп<br>Система сети/Зазе<br>Коэффициент одно<br>Раздельная защит<br>Цель подбора обор<br>Интервал селектие<br>Как значение по<br>Обозначение<br>Тип выключателя                 | в<br>мление<br>жременности<br>а кабеля / ши<br>рудования:<br>жности<br>умолчанию<br>LV-QF 1.1А.<br>Автоматиче  | ГРЩ 1.1А.1 ТN-С ▼ і 1 6ез ▼ і Резервная зац ▼ і Применить 1b ский выключате ▼ і                                                                                                    |   | Пример: свойства во время выбора аппарата защиты |
| Свойства<br>Свойства цепи<br>Электрическая цеп<br>Система сети/Зазе<br>Коэффициент одно<br>Раздельная защит<br>Цель подбора обор<br>Интервал селектие<br>Как значение по<br>Выключатель<br>Обозначение<br>Тип выключателя  | њ<br>мление<br>звременности<br>а кабеля / ши<br>рудования:<br>жности<br>умолчанию<br>ЦV-QF 1.1А.<br>Автоматиче | ГРЦЦ 1.1А.1 ТN-С ▼ і 1 6ез ▼ і Резервная зац ▼ і Применить 1b ский выключате ▼ і                                                                                                    |   | Пример: свойства во время выбора аппарата защиты |
| Свойства<br>Свойства цепи<br>Электрическая цеп<br>Система сети/Зазе<br>Коэффициент одно<br>Раздельная защит.<br>Цель подбора обор<br>Интервал селектие<br>Как значение по<br>Выключатель<br>Обозначение<br>Тип выключателя | њ<br>мление<br>жременности<br>а кабеля / ши<br>рудования:<br>жности<br>умолчанию                               | ГРЩ 1.1А.1 ТЛ-С ▼ і 1 6ез ▼ і Резервная зац ▼ і Применить 1b ский выключате ▼ і                                                                                                    |   | Пример: свойства во время выбора аппарата защиты |
| Свойства<br>Свойства цепи<br>Электрическая цеп<br>Система сети/Зазе<br>Коэффициент одно<br>Раздельная защит<br>Цель подбора обор<br>Интервал селектие<br>Как значение по<br>Выключатель<br>Обозначение<br>Тип выключателя  | Iь<br>мление<br>реременности<br>а кабеля / ши<br>рудования:<br>эности<br>умолчанию                             | ГРЩ 1.1А.1 ТN-С ▼ і 1 6ез ▼ і Резервная зац ▼ і Применить 1b ский выключате ▼ і                                                                                                    |   | Пример: свойства во время выбора аппарата защиты |

| Свойства                   | *                          | Пример: свойства во время выбора нагрузки |
|----------------------------|----------------------------|-------------------------------------------|
| Свойства цепи ————         |                            |                                           |
| Электрическая цепь         | L 1.1A.1.1                 |                                           |
| Система сети/Заземление    | TN-C 🗾 i                   |                                           |
| Коэффициент загрузки       | 1                          |                                           |
| Количество                 | 1                          |                                           |
| Стандарт выбора МСВ        | Icn (IEC 60898-1)          |                                           |
| Цель подбора оборудования: | Резервная защита 💌 🚺       |                                           |
| Интервал селективности     |                            |                                           |
| Как значение по умолчанию  | Применить                  |                                           |
| - Нагрузка                 |                            |                                           |
| Обозначение                | L 1.1A.1.1                 |                                           |
| Номинальный ток (А)        | 330 💌                      |                                           |
| Активная мощность (кВт)    | 182,905 💌                  |                                           |
| Место установки            | Внутри помещения 🔽         |                                           |
| !                          | 🗌 Защита от перенапряжения |                                           |
|                            |                            |                                           |

### 5.1.5 Панель инструментов

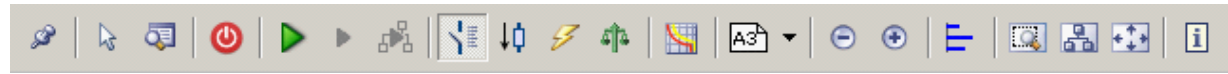

Подробное описание функций и вариантов редактирования на схеме сети, доступных на панели инструментов, приведено в разделе <u>Основное окно [9]</u> "меню инструментов".

## 5.1.6 Графическое окно

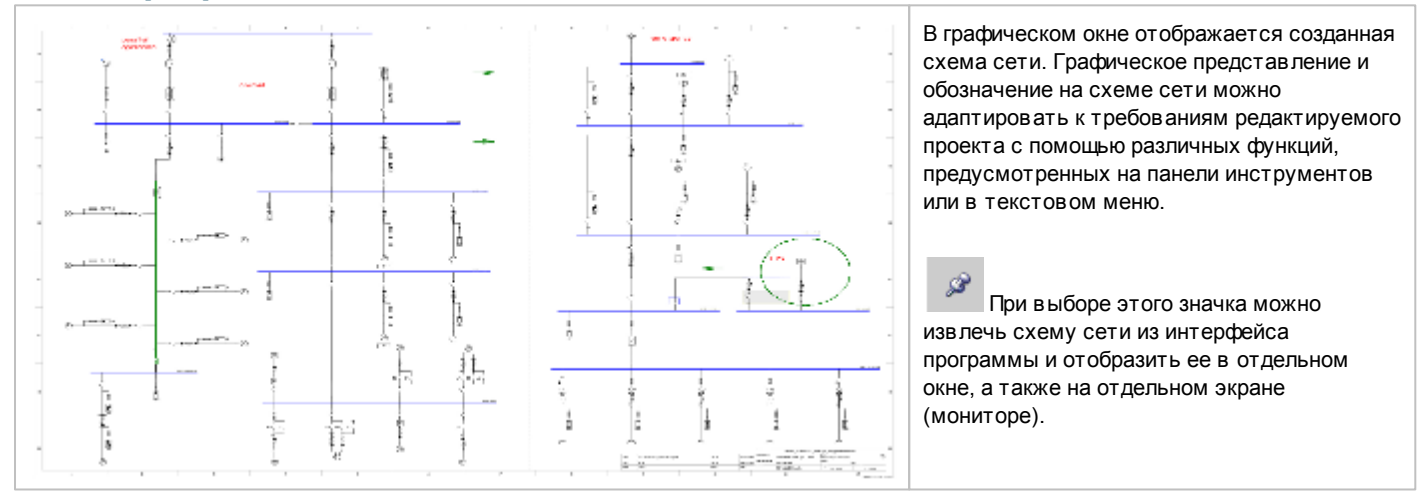

## 5.1.7 Список сообщений

| Над списком сообщений отображается общее число имеющихся сообщений, а также значок статуса всех сообщений.                                                                      |      |                                                                                                    |
|----------------------------------------------------------------------------------------------------|------|----------------------------------------------------------------------------------------------------|
| ?                                                                                                    |      | В проекте есть цепи, которые непроверены или не могут быть проверены (например, ненагруженные цепи).                      |
| 8                                                                                                    |      | В проекте есть ошибки.                                                                                                    |
| ~                                                                                                    |      | Все цепи проверены, ошибок в цепях не обнаружено. Предупреждения, замечания и ошибки проектирования отдельно не записаны. |
| В спис                                                                                                    | ке с | робщений отображаются четыре типа сообщений:                                                                              |
| 8                                                                                                    |      | Сообщения об ошибках, приводящих к прерыванию процесса расчета / подбора оборудования сети                                |
| Δ                                                                                                    |      | Предупреждающие сообщения, указывающие на настройки по умолчанию или стандарты, которые не были соблюдены                 |
| ٠                                                                                                    |      | Ошибки подбора оборудования, указывающие на неудавшийся процесс этого подбора                                             |
| i                                                                                                    |      | Информационные сообщения, содержащие общие сведения или подсказки                                                         |
| Дальнейшие пояснения интерпретации и работы с сообщениями приведены в разделе <u>Выполнение подбора оборудования и список</u><br><u>сообщений [10월] Список сообщений [10</u> 월. |      |                                                                                                    |

## 5.2 Работа по проектированию сети

## 5.2.1 Обзор библиотеки значков

| Библиотека Избранное Графика / Символы<br>Ввод питания   Межсекционное соединение<br>Система распределения<br>Цепи потребителя | Библиотека значков содержит значки для создания схемы сети, подразделенные на следующие категории:<br>■ Вв оды питания / межсекционные соединения<br>Системы распределения<br>■ Конечные цепи потребителей<br>Каждый из значков можно выбрать щелчком кнопки мыши, а затем поместить<br>его мышью в нужное место на схеме сети.<br>Проектирование сети всегда начинается с создания элемента ввода и<br>никогда не начинается с межсекционного соединения.<br>Разрешенные точки подключения дальнейших элементов обозначаются<br>оранжевыми квадратами, которые, однако, отображаются только во в ремя<br>перемещения указателя мыши вдоль линий распределения (шинопроводов,<br>отображаемых зеленым цветом, или распредшитов, отображаемых синим<br>цветом).<br>Для создания дополнительных элементов на схеме нажмите левую кнопку<br>мыши в одной из этих точек вставки, удерживайте кнопку мыши в нажатом<br>состоянии и перетащите курсор мыши в сторону от точки вставки. При<br>отпускании левой кнопки мыши откроется мастер вставки<br>соответствующего элемента. Этот процесс должен быть выполнен<br>полностью и не должен приводить к появ лению каких-либо предупреждающих<br>сообщений (отмеченных значком <sup>©</sup> ). Тогда его можно полностью завершить,<br>нажав кнопку Finish (Закончить).<br>Этот мастер вставки допускает определение только основных свойств и<br>технических данных по добавленным вводам, межсекционным соединениям,<br>распределительным щитам и конечным цепям. Для просмогра и изменения<br>подробных свойств соответствующего оборудования после его добавления<br>поместите курсор мыши на соответствующего оборудования после его добавления |
|----------------------------------------------------------------------------------------------------|----------------------------------------------------------------------------------------------------|
|                                                                                                    | вызовите контекстное меню путем нажатия правой кнопки мыши и выберите<br>пункт меню Properties (Свойства) в окне, которое будет затем отображено,<br>например:                                                                                                    |
|                                                                                                    | <ul> <li>значение по умолчанию для мощности трансформатора;</li> <li>определение способа прокладки и поперечное сечение кабеля для кабельных соединений;</li> </ul>                                                                                                    |
|                                                                                                    | подробное определение типов используемых защитных аппаратов.<br>Эти диадоговые окна по оборудованию для компонентов вводов.                                                                                                    |
|                                                                                                    | межсекционных соединений, распределительных щитов и конечных цепей более подробно описаны в разделе <u>Свойства цепей и оборудования</u> [72 <sup>9</sup> ].                                                                                                    |

### 5.2.2 Добавление элементов в схему сети

#### 5.2.2.1 Добавление вводов питания и межсекционных соединений

Существует 5 типов вводов питания и межсекционных соединений, которые могут использоваться в схеме сети и предоставляются для выбора:

- Трансформатор со средним напряжением
- Трансформатор без среднего напряжения
- Генератор
- Питающая сеть
- Межсекционное соединение

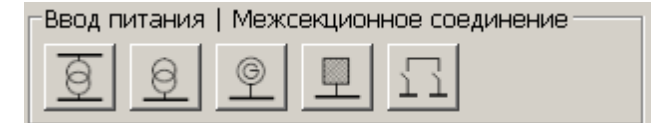

#### 5.2.2.1.1 Вводы питания

Первый ввод или дополнительный ввод, который независим от уже существующих вводов, с целью создания изолированной сети вставляется в схему сети путем выбора в библиотеке значка необходимого ввода, выбора соответствующего положения на схеме сети с помощью мыши и помещения ввода путем нажатия левой кнопки мыши. Последующие вводы, параллельные существующим, также добавляются путем выбора значка нужного ввода в библиотеке, поиска разрешенной точки вставки на схеме сети с помощью мыши (желтого прямоугольника) и вставки ввода нажатием и удержанием левой кнопки мыши, перетаскиванием мыши в сторону от выбранной точки вставки и отпусканием в конце кнопки мыши.

После вставки ввода на схеме сети откроется соответствующий мастер вставки, в котором можно выполнить основные настройки. Во время ввода данных обратите внимание на следующее:

- Все доступные для выбора данные представлены в выпадающих меню.
- Для длин, например, кабеля среднего напряжения или соединения низкого напряжения (кабеля/провода или шинопровода) допустимы входные величины от 0,1 до 10 000 м.
- При выборе системы сети / заземления и при выборе системы шинопроводов со стороны низкого напряжения в мастере вставки возможно отображение дополнительной информации с помощью соответствующих кнопок.
- Аппарат защиты перед соединительной линией или после нее должен выбираться со стороны низкого напряжения.
- Перед добавлением ввода необходимо определить, нужно ли выполнять для главного распределительного щита конфигурацию защиты от удара молнии и от перенапряжения или только от перенапряжения или вообще не выполнять защиту. В зависимости от этого выбора в мастере вставки будет доступен выбор типа разрядника для нагрузок, которые будут добавляться позже либо он не будет доступен.
  - без защиты 🛛 тип разрядника невозможно выбрать
  - только защита от перенапряжения можно выбрать тип разрядника
  - Защита от молнии и перенапряжения 🛛 можно выбрать тип разрядника

После выбора варианта Lightning and overvoltage protection (Защита от молнии и перенапряжения) можно также рассмотреть переходы между зданиями на плане. Для этого мастер вставки соответствующих элементов предлагает для выбора параметр building transition (переходы между зданиями), либо эти переходы между зданиями можно выбрать или отменить позже в свойствах соответствующего соединения (при выборе на графическом представлении, отображающемся в нижнем левом углу экрана).

Если выбрана "Молниезащита и защита от перенапряжения", то можно также учитывать при проектировании и переходы между зданиями. Для этой цели, программа будет предлагать для соответствующих цепей выбрать "переход в здание" или этот "переход в здание" можно выбрать/отменить позже в свойствах нужного соединения - в левом нижнем углу экрана (если это соединение выбрано мышью на схеме). <u>меню Справка</u> [30<sup>6</sup>] []"Техническое руководство"

Далее представлены варианты, доступные в качестве вводов.

| Трансформ                             | ансформатор (с цепы<br>сформатор (с цепы<br>сформатор с целью сред<br>иебуемые параметры в цепи в<br>тип аппарата<br>Длина [M] С<br>Система сети/Заземление<br>Тип раврядника<br>Тип раврядника<br>Длина [M] с<br>Тип раврядника<br>Тип раврядника | апряжением<br>о среднего напряжения) ×<br>него напряжения<br>вода питания<br>Выключатель-предохранитель, МУ •<br>Выключатель-предохранитель, МУ •<br>Пи-С • і<br>Нет •<br>Нет •<br>Кабель,Провод •<br>Переход в здание<br>Нет •<br>Автоматический выключатель • | <ul> <li>Данный значок применяется для добав ления цепи ввода с<br/>трансформа-тором, коммутационным/защитным аппаратом среднего<br/>напряжения и линией ввода трансформатора, а также подачей<br/>питания стороны низкого напряжения главного распределительного<br/>щита через кабели или шинопроводы.</li> <li>Информацию о "Типах выключателей в ячейках среднего напряжения"<br/>можно найти в соответствующем разделе Технического руководства<br/>программного комплекса SIMARIS, вызываемого через <u>меню Справка</u> 300<br/>П"Техническое руководство"</li> <li>Перед добавлением ввода необходимо определить, нужно ли<br/>выполнять для главного распределительного щита конфигурацию<br/>защиты от удара молнии и от перенапряжения, только от<br/>перенапряжения или вообще не выполнять защиту.</li> <li>Внимание: в случае выбора в качестве ввода варианта Transformer<br/>with medium voltage (Трансформатор со средним напряжением) при<br/>проектировании изолированных сетей эти изолированные сети будут<br/>отделены только со стороны низкого напряжения. Сторона среднего<br/>напряжения будет рассматриваться в качестве одной сети.</li> </ul> |
|---------------------------------------|----------------------------------------------------------------------------------------------------|----------------------------------------------------------------------------------------------------|----------------------------------------------------------------------------------------------------|
|                                       |                                                                                                    | <u>Закончить</u><br>Отменить                                                                                                    |                                                                                                    |
| <u>)</u><br>Трансформ                 | атор <b>без</b> средним                                                                                                    | напряжением                                                                                                    | Данный значок применяется для добавления цепи ввода с<br>трансформа-тором без секции среднего напряжения, а только с<br>цепью питания стороны низкого напряжения главного<br>распределительного щита через кабели или шинопроводы.                                                                                                    |
| <sup>507</sup> Ввод: Тра              | ансформатор                                                                                                    | ×                                                                                                    | <ul> <li>Если Вы активировали проверку применения молниезащиты и</li> </ul>                                                                                                    |
| <b>Добавить тран</b><br>Определите тр | н <b>сформатор</b><br>ребуемые параметры в цепи в                                                                                                    | звода питания                                                                                                    | защиты от перенапряжения, вы должны перед дооавлением нового<br>главного распредщита определить - использовать ли молниезащиту и<br>защиту от перенапряжения, или только защиту от перенапряжения                                                                                                    |
| Ò                                     | Система сети/Заземление                                                                                                    | TN-C I                                                                                                    | или вообще не использовать защиту.                                                                                                    |
|                                       | Тип аппарата                                                                                                    | Нет                                                                                                    |                                                                                                    |
|                                       | Тип разрядника                                                                                                    | Нет                                                                                                    |                                                                                                    |
| $\downarrow$                          | Тип проводника                                                                                                    | Кабель/Провод                                                                                                    |                                                                                                    |
|                                       | Шинная система<br>Длина (м)                                                                                                    |                                                                                                    |                                                                                                    |
| Ť                                     |                                                                                                    | Переход в здание                                                                                                    |                                                                                                    |
| ×                                     | Тип разрядника                                                                                                    | Нет                                                                                                    |                                                                                                    |
|                                       | Тип аппарата                                                                                                    | Автоматический выключатель 💌                                                                                                    |                                                                                                    |
|                                       |                                                                                                    |                                                                                                    |                                                                                                    |
|                                       |                                                                                                    | <u>Закончить</u><br>Отменить                                                                                                    |                                                                                                    |

| <br>Генератор                                                                                                    |                                                                               | Данный значок применяется для добавления цепи ввода с<br>генератором и питания стороны низкого напряжения главного<br>распределитель-ного щита через кабели или шинопроводы.                                                                                                    |
|----------------------------------------------------------------------------------------------------|-------------------------------------------------------------------------------|----------------------------------------------------------------------------------------------------|
| Ввод: Генератор<br>Добавить генератор<br>Определите требуемые параметры в цели ввода пи<br>Система сети/Заземление ТN-С<br>Тип аппарата Нет<br>Тип разрядника Нет<br>Тип проводника Кабел<br>Шинная система<br>Длина [M] ©<br>Тип разрядника Нет<br>Тип разрядника Нет<br>Тип аппарата Автом                                                                                                    | ания<br>ания<br>)<br>)<br>)<br>)<br>)<br>)<br>)<br>)<br>)<br>)<br>)<br>)<br>) | Если Вы активиров али проверку применения молниезащиты и защиты<br>от перенапряжения, Вы должны перед добав лением нового главного<br>распредщита определить - использов ать ли молниезащиту и защиту от<br>перенапряжения, или только защиту от перенапряжения, или вообще<br>не использов ать защиту.                                                                                                    |
| Питающая сеть                                                                                                    |                                                                               | Данный значок применяется для создания цепи ввода от питающей<br>сети с питанием стороны низкого напряжения главного<br>распределительного щита через кабели или шинопроводы. Сетевые<br>параметры можно вводить в виде значений сопротивлений,<br>сопротивлений петли или токов короткого замыкания. В этом случае<br>мастер вставки отобразит соответствующее окно ввода<br>параметров.                                                                                 |
| Сопротивления           Выберите тип системы питания           Выберите тип системы питания           Сопротивления           Сопротивления | Закончить                                                                     | <ul> <li>Если Вы активировали проверку применения молниезащиты и защиты от перенапряжения, Вы должны перед добавлением нового главного распредщита определить - использовать ли молниезащиту и защиту от перенапряжения, или только защиту от перенапряжения, или вообще не использовать защиту.</li> <li>В первом окне мастера вставки необходимо определить ввод сети путем ввода значений сопротивлений, сопротивлений петли или токов короткого замыкания.</li> </ul> |
|                                                                                                    |                                                                               | При нажатии кнопки Next (Далее) откроется второе окно мастера вставки, компоновка которого зависит от выбранного типа ввода сети:                                                                                                    |

| Питающая сеть                                                                                                    | Сопротивления (второе окно мастера вставки)                                                                                                    |
|----------------------------------------------------------------------------------------------------|----------------------------------------------------------------------------------------------------|
| Сопротивления                                                                                                    |                                                                                                    |
| Определите значения для системы питания по модели                                                                                                    | Мастер в ставки применяет обозначения:<br>Z1 = полное сопротивление системы с прямой последовательностью фаз<br>Zs = полное сопротивление петли<br>R1 = сопротивление в системе с прямой последовательностью фаз<br>Rs = сопротивление петли<br>X1 = реактивное сопротивление в системе с прямой<br>последовательностью фаз<br>Xs = реактивное сопротивление петли |
| Номинальный ток [A]       Image: ConportubineHula         Сопротивление Z1max [мОм]       50         Сопротивление Z1min [мОм]       25         Сопротивление carmin [мОм]       25         Сопротивление петли Zs max [мОм]       100         Сопротивление петли Zs min [мОм]       50         Отношения       50         Отношения R1max/X1 max       1         Отношение Rsmax/Xs max       1         Отношение Rs min /Xs min       1         Отношение Rs min /Xs min       1 |                                                                                                    |
| < Назад Дальше > дакончить Отменить           ••••••••••••••••••••••••••••••••••••                                                                                                    | <ul> <li>Полное сопротивление петли (второе окно мастера вставки)</li> <li>Мастер вставки применяет обозначения:<br/>Zs = полное сопротивление петли</li> </ul>                                                                                                    |
|                                                                                                    | φ = угол сдвига фаз                                                                                                    |
| Сопротивление петли (мОм) 50                                                                                                    | R0 = сопротивление в системе с нулевой последовательностью фаз                                                                                                    |
| φ[°]                                                                                                    | R1 = сопротивление в системе с прямои последовательностью фаз<br>X0 = реактивное сопротивление в системе с нулевой                                                                                                    |
| Петля                                                                                                    | последовательностью фаз                                                                                                    |
| Отношение R0/R1 7                                                                                                    | Х1 = реактивное сопротивление в системе с прямой                                                                                                    |
| Отношение Х0/Х1 4                                                                                                    | последовательностью фаз                                                                                                    |
| Отношение Ikmax/ Ikmin 1                                                                                                    |                                                                                                    |
|                                                                                                    |                                                                                                    |
|                                                                                                    |                                                                                                    |
|                                                                                                    |                                                                                                    |
|                                                                                                    |                                                                                                    |
|                                                                                                    |                                                                                                    |
|                                                                                                    |                                                                                                    |
| < Назад Дальше > Закончить Отменить                                                                                                    |                                                                                                    |

| Шитающая сеть                                                   | Токи короткого замыкания (второе окно мастера вставки)               |
|-----------------------------------------------------------------|----------------------------------------------------------------------|
| Токи короткого замыкания                                        |                                                                      |
| Определите значения для системы питания по модели "Токи КЗ"     | Мастер вставки применяет обозначения:                                |
|                                                                 | Ik3 = трехфазный ток короткого замыкания                             |
| Номинальный ток [А]                                             | k1 = однофазный ток короткого замыкания                              |
| Гоки короткого замыкания(cos(φ) = 0.7)                          | φ3 = угол сдвига фаз при трехфазном коротком замыкании               |
| Ik3max 10 000                                                   | ф1 = угол сдвига фаз при однофазном коротком замыкании               |
| 1k3min 10 000                                                   |                                                                      |
| Ik1max 10 000                                                   | Примечание: ввод параметра phase angle (угол сдвига фаз) возможен    |
| Ik1min 10 000                                                   | только в профессиональной версии программы SIMARIS design 7.0 и      |
|                                                                 | при активированном расширенном диапазоне значений (см. раздел        |
|                                                                 |                                                                      |
|                                                                 |                                                                      |
|                                                                 |                                                                      |
|                                                                 |                                                                      |
|                                                                 |                                                                      |
|                                                                 |                                                                      |
|                                                                 |                                                                      |
|                                                                 |                                                                      |
| <ul> <li>Цазад Дальше &gt; <u>З</u>акончить Отменить</li> </ul> |                                                                      |
|                                                                 |                                                                      |
| 💴 Питающая сеть 🔀                                               | В третьем окне мастера в ставки можно выполнить необходимые          |
| Добавить сеть                                                   | далее основные настройки для ввода от питающей сети. Третье          |
| Определите требуемые параметры в цепи ввода питания             | окно выплядит одинаково для всех з вариантов ввода от                |
|                                                                 | питающеи сети.                                                       |
| Система сети/Заземление ТN-Сі                                   |                                                                      |
|                                                                 |                                                                      |
|                                                                 |                                                                      |
| Тип проводника Кабель/Провод 🔍                                  |                                                                      |
| Шинная система                                                  |                                                                      |
| Длина [м] 📀 🚺                                                   |                                                                      |
|                                                                 |                                                                      |
|                                                                 |                                                                      |
|                                                                 |                                                                      |
|                                                                 |                                                                      |
|                                                                 |                                                                      |
| < Назад Дальше > Закончить Отменить                             |                                                                      |
|                                                                 |                                                                      |
| B VAUACTOR DADADDO DELLEN PROPOR NOW LA CORPORT                 |                                                                      |
| трансформаторов со средним напряжением. генерато                | ров или вводов одинакового типа (трансформаторов,                    |
|                                                                 |                                                                      |
| Посте размешения тереог                                         | О ВВОЛА ЗНАЧОК НУЖНОГО ИСТОЧНИКА ПИТАНИЯ ЛОЛЖЕН БЫТЬ ПО-ПРЕЖЧЕМУ     |
| Выбранным в библиотеке.                                         | о во ода она ток пулкного иоточника нитания должен овна почнрежнему. |
| → 200,4 kV Dyn5<br>CEAPOL                                       |                                                                      |
|                                                                 |                                                                      |
| Перемешайте курсор мыш                                          | и вдоль распределительной линии низкого напряжения до тех пор. пока  |
| не будет отображен желт                                         | ый символ разрешенной точки вставки.                                 |
| kaba(Laitang<br>time<br>time                                    |                                                                      |
| Cu 1(3x10//10)                                                  |                                                                      |
| К 16-45 1.1A.1b<br>Ца shung achieter Нажмите и удерживайте в    | з нажатом состоянии кнопку мыши и перемещайте мышь вверх/вперед      |
| до тех пор, пока не будет                                       | отображена новая питающая цепь. Как только левая кнопка мыши будет   |
| отпущена, снова появится                                        | я мастер вставки.                                                    |
| TNC Un =400 V                                                   |                                                                      |
|                                                                 |                                                                      |
| r∿ <mark>⊘</mark>                                               |                                                                      |
|                                                                 |                                                                      |
|                                                                 |                                                                      |

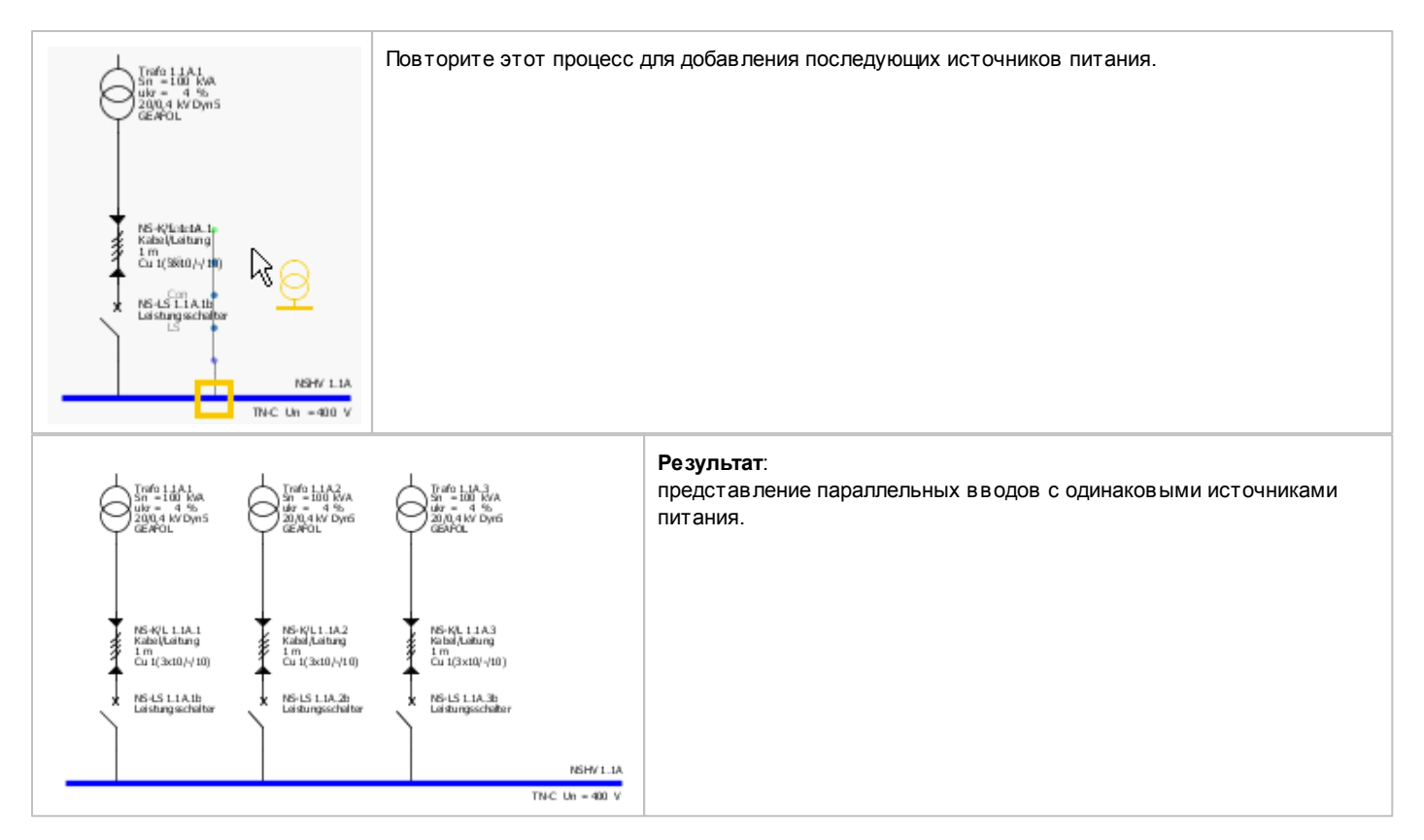

#### 5.2.2.1.2 Межсекционные соединения

Источники питания могут быть соединены друг с другом с помощью межсекционных соединений.

После вставки межсекционного соединения на схеме сети откроется соответствующий мастер вставки, в котором можно выполнить основные настройки. Во время ввода данных обратите внимание на следующее:

- Все доступные для выбора данные представлены в выпадающих меню.
- Для длин соединительных линий (кабеля/провода или шинопровода), допустимы входные величины от 0,1 до 10 000 м.
- Необходимо выбрать аппарат защиты перед соединительной линией и после нее.

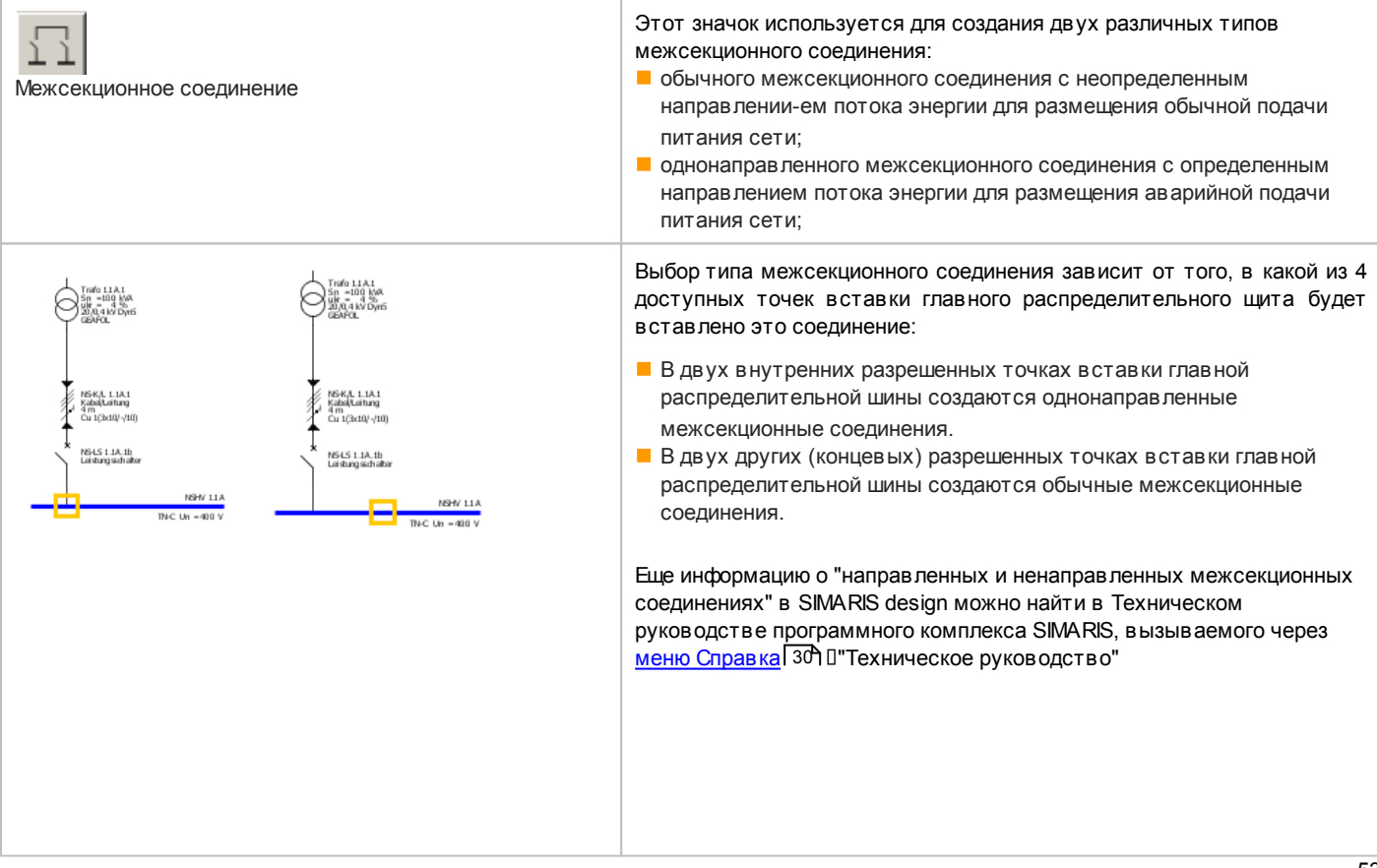

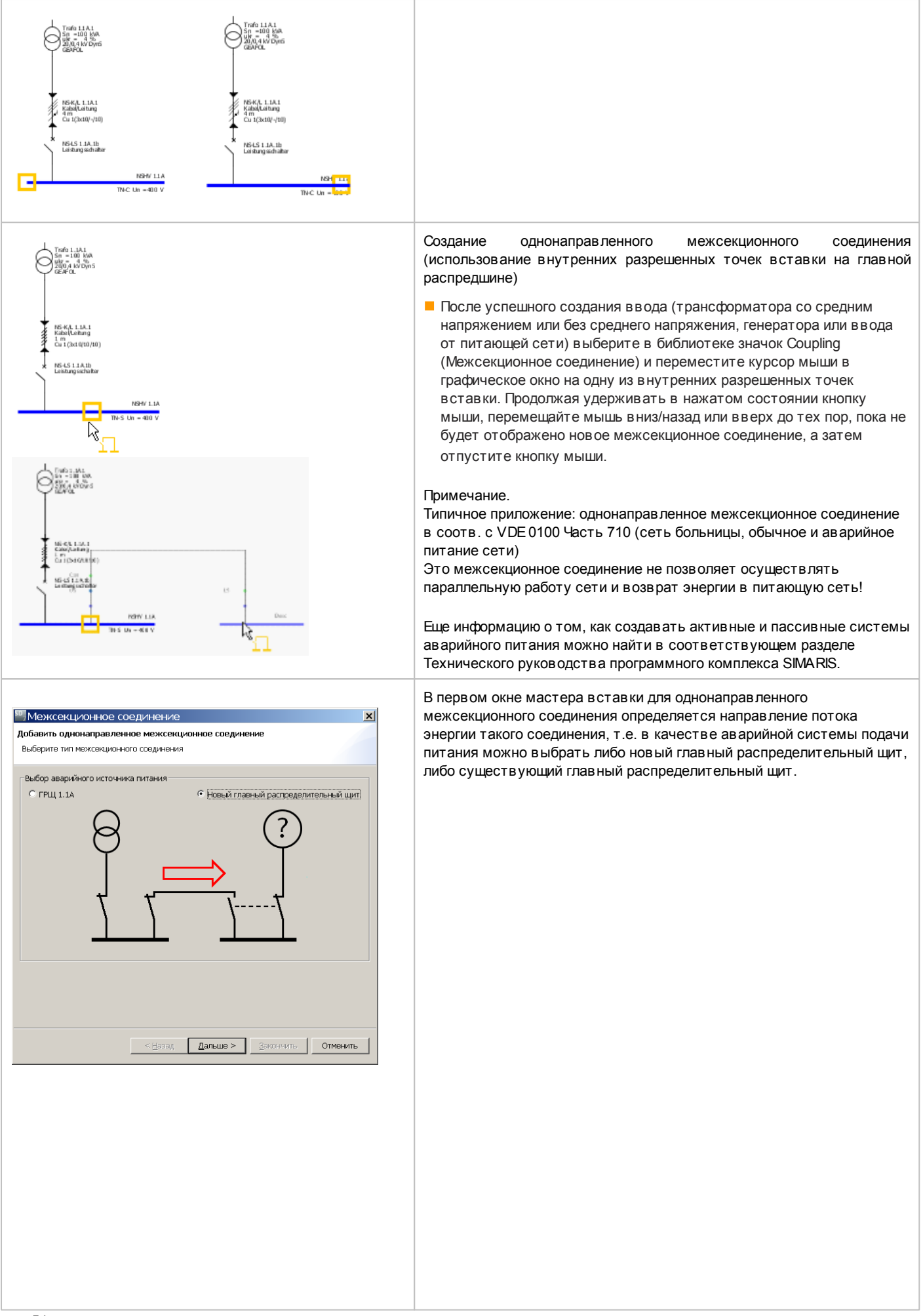

| Межсекционное соединение         Х           Добавить однонаправленное межсекционное соединение         Выберите тип межсекционного соединения           Выберите тип межсекционного соединения         Выбер аварийного источника питания                • ГРЩ 1.1A             • Новый главный распределительный щит               • Повый главный распределительный щит                 • ГРЩ 1.1A               • Новый главный распределительный щит               • С Навад                 • Казад               • Дальше >               • Отменить |                                                                                                    |
|----------------------------------------------------------------------------------------------------|----------------------------------------------------------------------------------------------------|
| Межсекционное соединение Добавить однонаправленное межсекционное соединение Определите требуеные паражетры в цепи распределительного щита                                                                                                    | Во втором окне нужно сделать основные настройки межсекционного<br>соединения.<br>Для верхнего коммутационного аппарата выбор ограничен<br>автоматическими выключателями на уровне главного<br>распределительного щита: на уровне подчиненного |
| Тип аппарата Автоматический выключатель                                                                                                    | распределительного щита для выбора предоставлены дополнительные типы коммутационных аппаратов.                                                                                                    |
| Тип разрядника Нет                                                                                                    |                                                                                                    |
| Тип проводника Кабель/Провод                                                                                                    |                                                                                                    |
| Длина [м]<br>Переход в здание                                                                                                    |                                                                                                    |
| Тип разрядника Нет 💌                                                                                                    |                                                                                                    |
| Ф         Тип аппарата         Выключатель нагрузки                                                                                                    |                                                                                                    |

| Межсекционное соединение                                                                                                    | Третье окно мастера вставки используется для выбора типа ввода<br>для нового главного распределительного щита.                                                                                                    |
|----------------------------------------------------------------------------------------------------|----------------------------------------------------------------------------------------------------|
| Тип источника<br>Определите тип источника питания для новой секции распределения                                                                                                    | для нового главного распределительного щита.<br>Для выбора предоставлены в се типы вводов, т.е. трансформатор со<br>средним напряжением или без среднего напряжения, генератор и<br>питающая сеть.                                                                                                    |
|                                                                                                    | Четвертое окно мастера вставки представляет собой мастера вставки соответственно выбранной цепи питания сети.                                                                                                    |
| Image: State State                                                                                                    | Соединение отдельных сетей<br>Обладая лицензией на профессиональную версию программы, далее<br>можно соединить отдельные сети с помощью однонаправленных<br>межсекционного соединения. Вставка однонаправленных<br>межсекционных соединений возможна между распределительными<br>щитами как на одном, так и на разных уровнях. |
| NUCLIARDROWNEL<br>NUCLIARDROWNEL<br>NUCLIARDROWNEL |                                                                                                    |

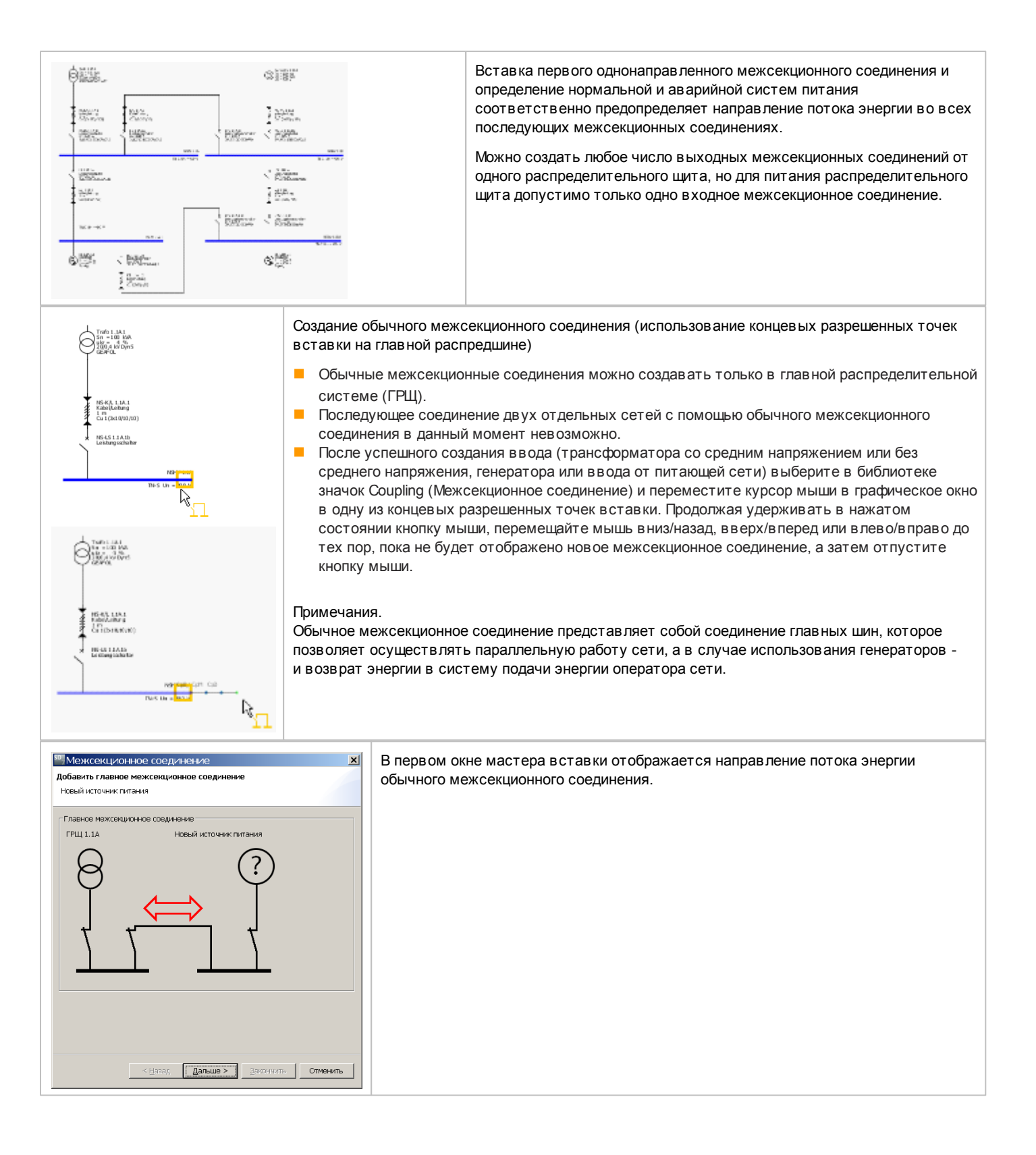

| 🚟 Межсекционное соединение 🛛 🛛 🔀                                                                                              | Во втором окне нужно сделать основные настройки межсекционного соединения.    |
|----------------------------------------------------------------------------------------------------|-------------------------------------------------------------------------------|
| Добавить главное межсекционное соединение                                                                                     |                                                                               |
| Определите требуемые параметры в цепи распределительного<br>щита                                                              |                                                                               |
|                                                                                                    |                                                                               |
| <b>↓</b>                                                                                                    |                                                                               |
| Тип аппарата Автоматический выключатель 👻                                                                                     |                                                                               |
| Тип проводника Непосредственное соединение 🗸                                                                                  |                                                                               |
| Шинная система                                                                                                    |                                                                               |
| Длина [м]                                                                                                    |                                                                               |
|                                                                                                    |                                                                               |
| Тип аппарата Нет 💌                                                                                                    |                                                                               |
|                                                                                                    |                                                                               |
|                                                                                                    |                                                                               |
|                                                                                                    |                                                                               |
|                                                                                                    |                                                                               |
|                                                                                                    |                                                                               |
|                                                                                                    |                                                                               |
|                                                                                                    |                                                                               |
|                                                                                                    |                                                                               |
|                                                                                                    |                                                                               |
|                                                                                                    |                                                                               |
|                                                                                                    |                                                                               |
| < <u>Н</u> азад Дальше > <u>З</u> акончить Отменить                                                                           |                                                                               |
|                                                                                                    |                                                                               |
| 1 Межсекционное соединение                                                                                                    | В третьем окне определяется тип ввода для нового главного распредели-тельного |
| Тип источника                                                                                                    | щита.                                                                         |
| Определите тип источника питания для новои секции<br>распределения                                                            | Для выбора предоставлены все типы вводов, т.е. трансформатор со средним       |
| T                                                                                                    | напряжением или без среднего напряжения, генератор и питающая сеть.           |
|                                                                                                    |                                                                               |
|                                                                                                    |                                                                               |
| Ť                                                                                                    |                                                                               |
|                                                                                                    |                                                                               |
| О Трансформатор без цепи высокого напряжения                                                                                  |                                                                               |
| $  \uparrow$                                                                                                    |                                                                               |
| $\bigcirc$                                                                                                    |                                                                               |
| (С) ОГенератор                                                                                                    |                                                                               |
| $ \uparrow$                                                                                                    |                                                                               |
|                                                                                                    |                                                                               |
| Сопротивления                                                                                                    |                                                                               |
| Сопротивления Сопротивления Сопротивление петли                                                                               |                                                                               |
| Сопротивления Сопротивления Сопротивление петли Токи короткого замыкания                                                      |                                                                               |
| Сопротивления<br>Сопротивление петли<br>Токи короткого замыкания                                                              |                                                                               |
| Сопротивления<br>Сопротивление петли<br>Токи короткого замыкания                                                              |                                                                               |
| Сопротивления<br>Сопротивление петли<br>Токи короткого заныкания                                                              |                                                                               |
| Сопротивления<br>Сопротивление петли<br>Токи короткого замыкания                                                              |                                                                               |
| Сопротивления<br>Сопротивление петли<br>Сопротивление петли<br>Токи короткого замыкания                                       |                                                                               |
| Сопротивления<br>Сопротивление петли<br>Токи короткого замыкания                                                              |                                                                               |
| <ul> <li>Сопротивления</li> <li>Сопротивление петли</li> <li>Сопротивление петли</li> <li>Токи короткого замыкания</li> </ul> |                                                                               |
| Сопротивления<br>Сопротивление петли<br>Токи короткого замыкания<br>Токи короткого замыкания                                  |                                                                               |
| Сопротивления<br>Сопротивление петли<br>Токи короткого заныкания<br>Токи короткого заныкания                                  | Четвертое окно мастера вставки представляет собой мастера вставки             |

### 5.2.2.2 Добавление распределительных систем

Базовая версия предоставляет пять, а профессиональная версия - шесть различных типов распределительных систем для выбора из библиотеки:

- Подчиненный распределительный щит
- Групповой выключатель
- Шинопровод
- Шинопровод с центральным вводом
- Распределительный щит в конце шинопровода или магистрального кабеля
- Распределительный щит с эквивалентной электрической цепью (полным сопротивлением)

| Система распределения: |
|------------------------|
| 工型工工工                  |

В общем случае распределительные системы можно вставлять в схему сети, выбрав нужный значок в библиотеке. Затем нужно найти подходящую точку вставки (желтый прямоугольник) путем перемещения указателя мыши на схеме сети вдоль распредели¬тельной линии, и вставить распределительную систему нажатием и удержанием левой кнопки мыши, перемещая курсор мыши от точки вставки и окончательно отпустив кнопку мыши в выбранной точке вставки.

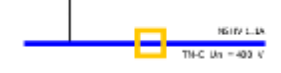

После добавления распределительной системы в схему сети, откроется соответствующий мастер вставки, в котором можно выполнить основные настройки. Во время ввода данных обратите внимание на следующее:

- Все доступные для выбора данные представлены в выпадающих меню.
- Для длин соединительных линий (кабеля/провода или шинопровода) или самого шинопровода допустимы значения от 0,1 до 10 000 м.

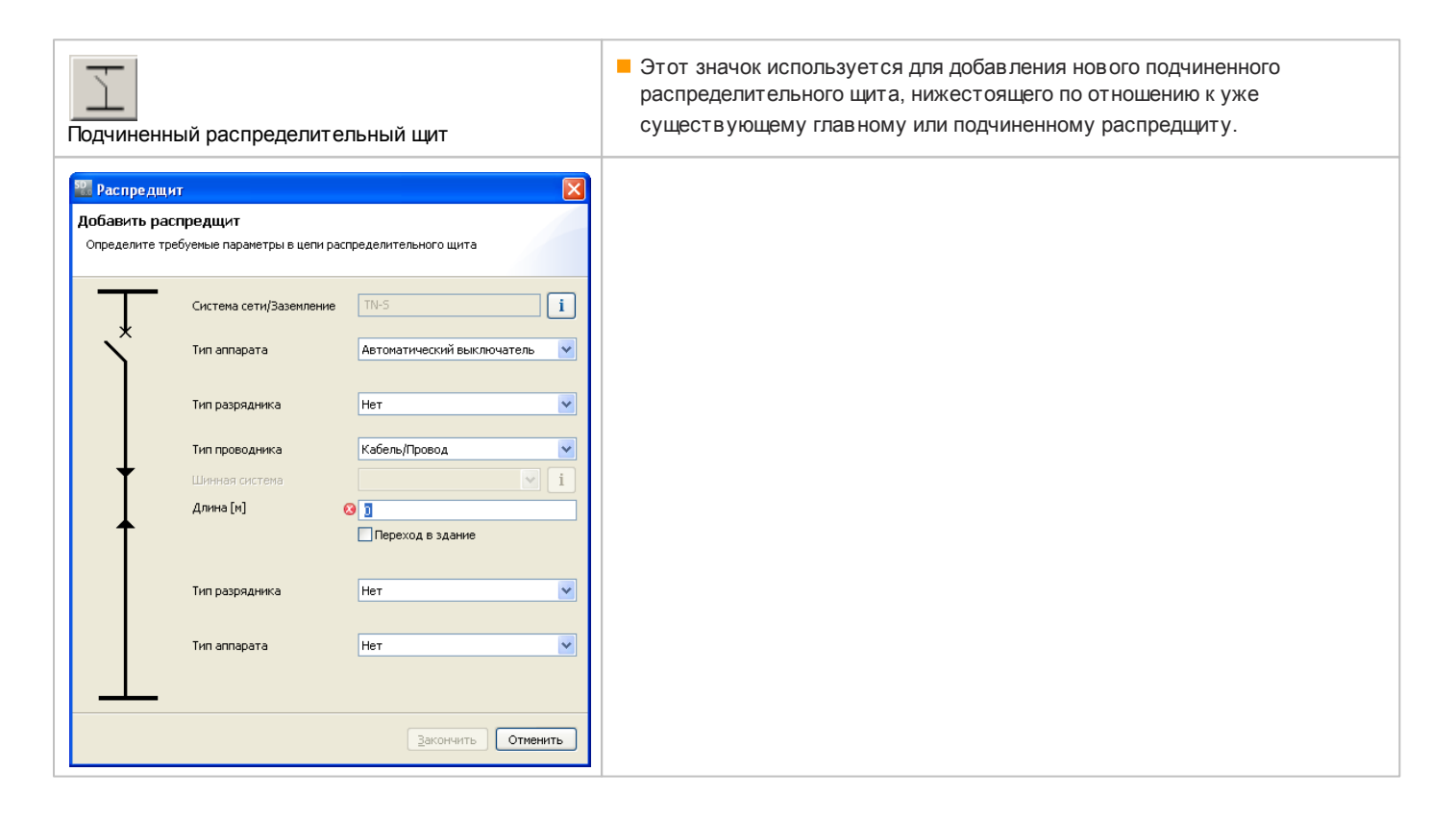

| Групповой выключатель                                                                                                    | Этот значок используется для создания группового выключателя или<br>группового предохранителя резерваной защиты внутри<br>распределительного щита или магистрального кабеля.                                                                                                    |
|----------------------------------------------------------------------------------------------------|----------------------------------------------------------------------------------------------------|
| Система эне ргораспределения<br>Добавить распредщит (групповой выключатель)<br>Выберите тип аппарата<br>Система сети/Заземление ТМ-5 і<br>Тип аппарата Автоматический выключатель<br>Тип аппарата Нет<br>Система сети/Заземление ТМ-5 і<br>Система сети/Заземление ТМ-5 і<br>Система сети сети/Заземление ТМ |                                                                                                    |
| <u>т</u><br>Шинопровод                                                                                                    | Этот значок используется для вставки подчиненной распределительной<br>системы в виде шинопровода с вводом питания с одного конца.                                                                                                    |
| <ul> <li>Шинопровод</li> <li>Добавить шинопровод</li> <li>Определите требуеные параметры для шинопровода. Выберите тип<br/>шинопровода.</li> </ul>                                                                                                    | Особенность шинопроводов<br>За исключением групповых выключателей и пускателей двигателей, все<br>типы распределительных систем и потребителей энергии можно напрямую<br>полключать к шинопроводам.                                                                                            |
| Система сети/Заземление ТМ-5 і<br>Тип аппарата Автоматический выключатель •<br>Тип проводника Кабель/Провод •<br>Длина [м] © ]<br>Тип проводника Шинопровод •                                                                                                    | Исключение<br>Если шинопровод предназначен для использования в качестве<br>магистрального кабеля питания для этажа здания (первый тип подключения<br>- прямое подключение, второй тип - кабель/провод), это требует<br>подключения выключателя напрямую к шинопроводу.                         |
| Шинная система<br>Длина [и] (S1)<br>Закончить Отменить                                                                                                    | Обзор разных систем шинопровода, включая их технические характеристики<br>и правила проектирования, можно найти в разделе "Системы шинопровода"<br>Технического руководства программного комплекса SIMARIS, вызываемого<br>через <u>Меню Справка</u> <sup>30</sup> 10"Техническое руководство" |

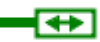

🔡 Шинопровод

-

Вставить секцию шинопровода

1Č M

Определите значения длины, пожалуйста

UE-C 1.1B.4.1.1.

55 ▶

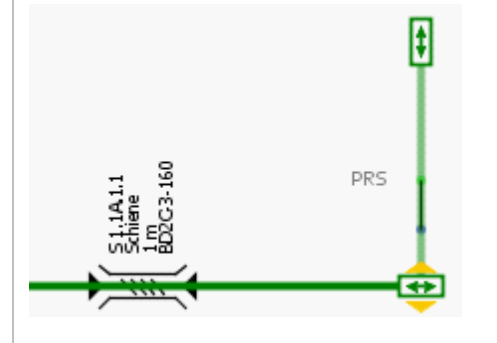

#### Общая информация по шинопроводам

В конце каждой секции шинопровода имеется так называемый «захват». Он используется для графического удлинения шинопровода.

Для удлинения шинопровода поместите курсор мыши на «захват», нажмите и удерживайте левую кнопку мыши и перетащите его в направлении нужного расширения шинопровода. Это просто графическое расширение, которое не имеет ничего общего с реальной длиной шинопровода.

Кроме того, можно добавить к «захвату» другую секцию шинопровода с другими свойствами, отличающимися от свойств первой секции шинопровода. Для этого необходимо выбрать значок Busbar trunking system (Шинопровод) в библиотеке и поместить курсор мыши на «захват». После этого вверху и внизу «захвата» отображается желтый треугольник. При нажатии и удержании левой кнопки мыши и перемещении указателя мыши в правом углу на уже существующий шинопровод, можно создать новую секцию шинопровода. Как только новая секция будет отображена, ее можно будет выровнять по вертикали и по горизонтали с существующей секцией шинопровода.

Свойства нового шинопровода изменяются в диалоговом окне оборудования (вызываемом через меню, доступное путем нажатия правой кнопки мыши П Properties (Свойства) при помещении указателя мыши на единице оборудования) независимо от первого шинопровода.

#### Добавление к секции шинопровода дополнительных нагрузок или распределительных щитов

В общем случае дополнительные распределительные щиты или нагрузки можно подключать к секции шинопровода путем выбора соответствующего значка в библиотеке, поиска подходящей точки вставки (желтого прямоугольника) и вставки распределительного щита или потребителя энергии в этой точке путем нажатия и удержания левой кнопки мыши и последующего перемещения указателя мыши вверх / вниз.

После вставки нагрузки или распределительного щита в шинопровод необходимо определить положение отвода / соединения с шинопроводом.

В первом окне мастера вставки необходимо определить расстояние от соответствующей точки вставки до начальной точки шинопровода, после чего в случае необходимости можно отрегулировать общую длину шинопровода.

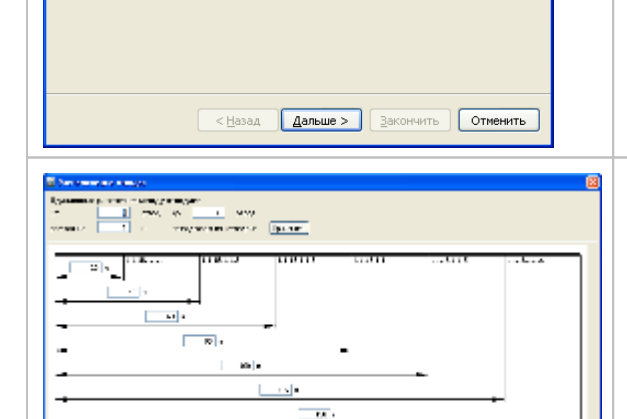

OK On taxa

Это окно для размещения отходящих фидеров можно вызвать позже во время конфигурации путем нажатия правой кнопки мыши на шино-проводе и выбора пункта подменю Lengths... (Длины). После добавления нескольких нагрузок или распределительных щитов это окно также применяется для автоматического рав номерного распределения элементов оборудования с настраив аемыми расстояниями.

Второе окно мастера вставки представляет собой мастер вставки соответствующей выбранной нагрузки или распределительного щита.

| Шинопровод с центральным вводом                                                                                                    | Этот значок применяется для вставки подчиненной распределительной<br>системы в виде шинопровода с центральным вводом питания.                                                                                                    |
|----------------------------------------------------------------------------------------------------|----------------------------------------------------------------------------------------------------|
| Шинопровод         С           Добавить шинопровод с центральным вводом питания         Определите требуеные параметры для шинопровода. Выберите тип           Определите требуеные параметры для шинопровода.         і           Система сети/Заземление         ТМ-5           Тип папарата         Автоматический выключатель           Тип проводника         Кабель/Провод           Длина [н]         Э           Тип проводника         Кабель/Провод           Длина [н]         Э           Тип проводника         Кабель/Провод           Длина [н]         Э           Длина [н]         Э           Длина [н]         Э           Длина [н] (51)         Э           Э         Э | В этом случае в мастере подключения необходимо ввести не только длину<br>шинопровода, начиная от точки подключения, но и длину двух ответвлений<br>от точки ответвления.<br>Вставка распределительных щитов и нагрузок в этих шинопроводах<br>осуществляется таким же образом, как описано выше.<br>Обзор разных систем шинопровода, включая их технические<br>характеристики и правила проектирования, можно найти в разделе<br>"Системы шинопровода" Технического руководства программного<br>комплекса SIMARIS, вызываемого через <u>Меню Справка</u> [30] []"Техническое<br>руководство" |
| Распределительный щит в конце шинопровода или магистрального кабеля                                                                                                    | Этот значок применяется для вставки дополнительной распредели-<br>тельной системы в конце шинопровода или магистрального кабеля, т.е. в<br>точке «захвата».                                                                                                    |
| Распредщит    Добавить распредщит   Определите требуеные параметры в цели распределительного щита   Система сети/Заземление ТИ-5    Тип аппарата   Автоматический выключатель                                                                                                    | В показанном слева мастере вставки запрашивается только определение<br>типа системы сети и типа коммутационного аппарата.<br>Вставка распределительных щитов и нагрузок в этих дополнительных<br>распределительных системах осуществляется таким же образом, как<br>описано выше.                                                                                                    |
|                                                                                                    |                                                                                                    |

| Распределе<br>сопрот ив ле | ение с эквивалентн<br>ением) | юй электрической цепью (полным                                                                                                    | <ul> <li>Этот значок применяется для вставки в схему сети эквивалентной электрической цепи (полного сопротивления). Однако это выполнимо только в профессиональной версии, т.е. если профессиональный режим не активен, данный значок не отображается.</li> <li>Это эквивалентное полное сопротивление можно использовать в качестве способа имитации соединительных линий (кабелей и проводов, например в соответствии со стандартом AWG, шино-проводов для передачи энергии), катушек индуктивности, изолиру-ющих трансформаторов и т.д. Его также можно использовать для размещения существующих соединительных линий, на которых выполнялось измерение полного сопротивления.</li> </ul> |  |
|----------------------------|------------------------------|----------------------------------------------------------------------------------------------------|----------------------------------------------------------------------------------------------------|--|
|                            |                              |                                                                                                    | В мастере вставки необходимо ввести тип системы с                                                                                                    |  |
| Схема замещи               | ения (полное сопротивлен     |                                                                                                    | нулевой или прямой последовательностью фаз,                                                                                                    |  |
| Определение                | значений полных сопротивле   | ний                                                                                                    | сопротивлений N и PE(N). Сопротивления и реактивные                                                                                                    |  |
|                            |                              |                                                                                                    | сопротивления вводятся в диапазоне от 0,1 до 10 000 м                                                                                                    |  |
|                            | Система сети/Заземление      | TN-C i                                                                                                    | Ωдоступно.                                                                                                    |  |
| × ×                        | Тип аппарата                 | Автоматический выключатель                                                                                                    |                                                                                                    |  |
| Учитывать пале             |                              | Учитывать падение напряжения через эти                                                                                             |                                                                                                    |  |
| +                          | Тип проводника               | Кабель/Провод                                                                                                    | сопротивления                                                                                                    |  |
|                            | Шинная система               | ▼ <u>i</u>                                                                                                    | При выборе этого параметра (установке флажка)                                                                                                    |  |
| <b>↑</b>                   | Длина (м)                    |                                                                                                    | расчетное падение напряжения в эквивалентной                                                                                                    |  |
|                            | Z1                           | R1 [mΩ] 100 X1 [mΩ] 100                                                                                                    | электрической цепи (полное сопротивление) будет                                                                                                    |  |
|                            | 70 М-провольник              | R0 [mo] 100 X0 [mo] 100                                                                                                    | отооражено и учтено в оощем расчете, в противном                                                                                                    |  |
|                            | 201411000000                 |                                                                                                    | будет отображаться.                                                                                                    |  |
|                            | ZO PE(N)-проводник           | R0 [mΩ] [100 X0 [mΩ] [100                                                                                                    |                                                                                                    |  |
|                            |                              | <ul> <li>учитывать падение напряжения через эти сопротивления</li> <li>Учитывать эти сопротивления при расчете токов КЗ</li> </ul> |                                                                                                    |  |
|                            |                              |                                                                                                    |                                                                                                    |  |
|                            | ranapara                     |                                                                                                    |                                                                                                    |  |
|                            |                              |                                                                                                    | R0 = сопротивление в системе с нулевой                                                                                                    |  |
|                            |                              |                                                                                                    | последовательностью фаз                                                                                                    |  |
|                            |                              | <u>Закончить</u> Отменить                                                                                                    | R1 = сопротивление в системе с прямой                                                                                                    |  |
|                            |                              |                                                                                                    | последовательностью фаз                                                                                                    |  |
|                            |                              |                                                                                                    | Х0 = реактивное сопротивление в системе с нулевой                                                                                                    |  |
|                            |                              |                                                                                                    | последовательностью фаз                                                                                                    |  |
|                            |                              |                                                                                                    | Х1 = реактивное сопротивление в системе с прямой                                                                                                    |  |
|                            |                              |                                                                                                    | последовательностью фаз                                                                                                    |  |
|                            |                              |                                                                                                    |                                                                                                    |  |
|                            |                              |                                                                                                    | Z1 = полное сопротивление системы с прямой                                                                                                    |  |
|                            |                              |                                                                                                    | последов ательностью фаз                                                                                                    |  |

### 5.2.2.3 Добавление конечных цепей потребителей

В библиотеке для выбора предоставляется шесть различных типов конечных цепей потребителей:

- Стационарная нагрузка
- Цепь питания розетки
- Электродвигатель
- Зарядная станция
- Конденсатор
- Резервируемая нагрузка
- Защита от перенапряжения

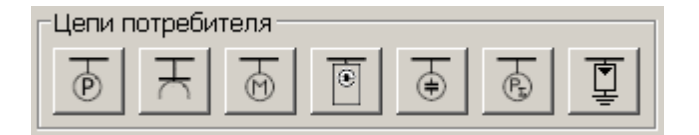

В общем случае, конечные цепи потребителей можно добавлять в схему сети, выбрав значок нужной конечной цепи в библиотеке. Затем нужно найти подходящую точку вставки (желтый прямоугольник) путем перемещения указателя мыши на схеме сети вдоль линии распределения, вставив конечную цепь нажатием и удержанием левой кнопки мыши, перетаскивая курсор мыши от точки вставки и окончательно отпустив кнопку мыши в выбранной точке вставки.

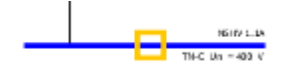

После добавления распределительной системы в схему сети, откроется соответствующий мастер вставки, в котором можно выполнить основные настройки. Во время ввода данных обратите внимание на следующее:

- Все доступные для выбора данные представлены в выпадающих меню.
- Для длин соединительных линий (кабеля/провода или шинопровода) или самого шинопровода допустимы значения от 0,1 до 10 000 м.
- Информационные кнопки рядом с полями System configuration (Система сети) и Busbar system (Шинопровод) позволяют получить соответствующую дополнительную информацию, которая затем отображается в другом окне.
- В зависимости от выбора оборудования для защиты от молнии и перенапряжения во время добавления ввода в мастере вставки может быть доступен выбор типа разрядника для добавляемых нагрузок.
  - без защиты 🛛 тип разрядника невозможно выбрать
  - только защита от перенапряжения можно выбрать тип разрядника
  - Защита от молнии и перенапряжения [] можно выбрать тип разрядника

Стационарная нагрузка

Þ

| Добавить с                      | тационарную нагрузку                                     |                              |
|---------------------------------|----------------------------------------------------------|------------------------------|
| бавить ста<br>пределите тра     | ционарную нагрузку<br>збуемые параметры в цепи потр      | ребителя                     |
| Т                               | Система сети/Заземление                                  | TN-5                         |
| *                               | Тип аппарата                                             | Автоматический выключатель 💌 |
|                                 | Тип разрядника                                           | Нет                          |
|                                 | Тип проводника                                           | Кабель/Провод 🗸              |
| +                               | Шинная система                                           | v i                          |
|                                 | Длина [м] 🧉                                              | 3                            |
| 1                               |                                                          | Переход в здание             |
|                                 | Тип разрядника                                           | Нет                          |
|                                 | Тип аппарата                                             | Нет                          |
| Ţ                               | Число полюсов (тип сети)                                 | 3                            |
| (P)                             | Номинальный ток [А]                                      | 100                          |
| $\smile$                        | Активная мощность [кВт]                                  | 55,426                       |
|                                 | Количество                                               | 1                            |
|                                 | Место установки                                          | Внутри помещения             |
|                                 |                                                          |                              |
|                                 |                                                          | Закончить Отменить           |
| _                               |                                                          |                              |
| -                               |                                                          |                              |
| 8                               |                                                          |                              |
| ы питан                         | ия розетки                                               |                              |
| Балить и                        |                                                          |                              |
| обавите ц                       | нь с электророзеткой                                     |                              |
|                                 | ю с электророзеткой                                      |                              |
| <b>авить цег</b><br>еделите тре | :буемые параметры в цепи потр                            | ебителя                      |
| авить цег<br>еделите тре        | буемые параметры в цепи потр                             | ебителя                      |
| авить цег                       | буемые параметры в цели потр<br>Система сети/Заземление  | ребителя                     |
| авить цег<br>еделите тре        | обуемые параметры в цепи потр<br>Система сети/Заземление | ебителя                      |

Этот значок позволяет подключать стационарную нагрузку или группу нагрузок (несколько идентичных потребителей энергии) к главному или подчиненному распределительному щиту.

Из-за взаимосвязи между номинальным током и активной мощностью пюбое изменение одного из этих полей автоматически приводит к соответствующему изменению значения другого поля.

С помощью поля Quantity (Количество) задается число нагрузок в группе нагрузок.

Этот значок позволяет подключать передвижную/переносную нагрузку или группу нагрузок (несколько идентичных потребителей энергии) к главному или подчиненному распределительному щиту.

Из-за взаимосвязи между номинальным током и активной мощностью любое изменение одного из этих полей автоматически приводит к соответствующему изменению значения другого поля.

С помощью поля Quantity (Количество) задается число нагрузок в группе нагрузок.

| Определите требуеные параметры в цели потребители |                          |                            |    |
|---------------------------------------------------|--------------------------|----------------------------|----|
| Ţ                                                 | Система сети/Заземление  | TN-S                       | i  |
| Ŷ                                                 | Тип аппарата             | Автоматический выключатель | ~  |
|                                                   | Тип разрядника           | Нет                        | ~  |
|                                                   | Тип проводника           | Кабель/Провод              | ~  |
| +                                                 | Шинная система           |                            | i  |
|                                                   | Длина [м] 🛛 📀            | 9 0                        |    |
| Ť                                                 |                          | Переход в здание           |    |
|                                                   |                          |                            |    |
|                                                   | Тип разрядника           | Нет                        | ~  |
|                                                   |                          |                            | _  |
|                                                   | Тип аппарата             | Нет                        | ~  |
| <u> </u>                                          | Число полюсов (тип сети) | 3+N                        | ~  |
| ( )                                               | Номинальный ток [А]      | 12                         | *  |
|                                                   | Активная мощность [кВт]  | 6,651                      | ~  |
|                                                   | Количество               | 1                          | -  |
|                                                   | Место установки          | Внутри помещения           | ~  |
|                                                   |                          |                            |    |
|                                                   |                          | Закончить Отмени           | пь |

M Электродвигатель 🚟 Электродвигатель Добавить электродвигатель Определите требуемые параметры в цепи потребителя Тип фидера Пускател ¥ Система сети/Заземление i Тип аппарата Пускатель ~ Кабель/Провод ~ Тип проводника Длина [м] 0 ~ Тип аппарата Нет 15 v Мощность мех. [кВт] \* \* Количество < <u>Н</u>азад Дальше > Закончить Отменить 🔛 Электродвигатель Конфигурация Пускатель без предохранителей Выберите двигатель и пускателя Рабочее напряжение [В] 400 . Частота [Гц] Тип пускателя Без предохранител Режим пуска Прямой пуск Тип координации Тип 1 i Реле перегрузки не: 15 ~ Мошность мех. [кВт] ſΜ (<Назад Дальше > Закончить Отменить ×

🏭 Информация о типе координации

Тип координации в соответствии с IEC 60947-4-1 определяет уровни защиты пускателя двигателя после короткого замыкания

#### Тип координации 1

требует, чтобы при коротком замыкании, контактор или пускатель не являлся причиной опасности для персонала или оборудования и не может использоваться для дальнейшей работы без ремонта и замены деталей.

#### Тип координации 2

требует, чтобы при коротком замыкании, контактор или пускатель не являлся причиной опасности для персонала или оборудования и может использоваться для дальнейшей работы. Возможен риск сваривания контактов, в случае которого производитель должен указать меры в отношении обслуживания оборудования.

OK

Этот значок позволяет подключать двигатель или группу двигателей (несколько идентичных двигателей) к главному или подчиненному распределительному щиту.

Функциональность модели фидера двигателя была значительно расширена по сравнению с программой SIMARIS design версии 5.0. Помимо просто стандартной защиты двигателя и частотного преобразователя теперь допускается подбор пускателя двигателя, в зависимости от выбранного типа пускателя, включая прямые пускатели, пускатель для реверсного режима, пускатель типа «звездатреугольник» или плавный пускатель.

С помощью поля Quantity (Количество) задается число двигателей в группе двигателей.

В случае выбора варианта Simple motor protection (Простая защита двигателя) или Frequency converter (Преобразователь частоты) в качестве типа двигателя мастер вставки можно закрыть, нажав кнопку Finish (Закончить).

В случае выбора варианта Motor starter combination (Пускатель двигателя) в качестве типа фидера, нажатие кнопки Finish (Закончить) позволяет перейти ко второму окну мастера вставки, в котором отображаются необходимые в данном случае дополнительные настройки или данные.

Примечание: второй автоматический выключатель подбирается для пускателей двигателей в режиме прямого пуска или в реверсном режиме с номинальным напряжением 690 В и механической мощностью (на валу) свыше 0,75 кВт. Этот автоматический выключатель 3RV, оснащенный только одним І-расцепителем, осуществляет функцию ограничения для обеспечения типа координации 2.

С помощью информационной кнопки рядом с полем Type of co-ordination (Тип координации) выводится дополнительная информация по этой теме, которая отображается в открывающемся окне.

| Зарядная ста                                                                                                    | нция                                                                                                    | <ul> <li>Эту кнопку можно использовать для<br/>подключения зарядной станции к глав ному<br/>или нижестоящему распредщиту</li> </ul>                                                       |                                                     |
|----------------------------------------------------------------------------------------------------|----------------------------------------------------------------------------------------------------|----------------------------------------------------------------------------------------------------|-----------------------------------------------------|
| 50 Добавить                                                                                                    | зарядную станцию                                                                                                    | ×                                                                                                    |                                                     |
| Добавить заря                                                                                                    | ядную станцию                                                                                                    |                                                                                                    |                                                     |
| Определите тр                                                                                                    | ребуемые параметры зарядной с                                                                                                    | танции.                                                                                                    |                                                     |
|                                                                                                    | Ouctours cotty Passoursourso                                                                                                    |                                                                                                    |                                                     |
| ¥                                                                                                    | Система сетиузаземление                                                                                                    |                                                                                                    |                                                     |
|                                                                                                    | Тип аппарата                                                                                                    | Автоматический выключатель 🗾                                                                                                    |                                                     |
|                                                                                                    | Тип разрядника                                                                                                    | Нет                                                                                                    |                                                     |
|                                                                                                    | Тип проводника                                                                                                    | Кабель/Провод 🗾                                                                                                    |                                                     |
| +                                                                                                    | Шинная система                                                                                                    | , r i                                                                                                    |                                                     |
|                                                                                                    | Длина [м]                                                                                                    | 8                                                                                                    |                                                     |
| T                                                                                                    |                                                                                                    | 🗖 Переход в здание                                                                                                    |                                                     |
|                                                                                                    | Тип разрядника                                                                                                    | Нет                                                                                                    |                                                     |
|                                                                                                    | Тип зарядной станции                                                                                                    | настенный шкаф 💽 🚺                                                                                                    |                                                     |
|                                                                                                    | Встроенная защита персонала                                                                                                    | со встроенной защитой персонала 💌 🚺                                                                                                    |                                                     |
|                                                                                                    | Число полюсов (тип сети)                                                                                                    | 3+N                                                                                                    |                                                     |
|                                                                                                    | Номинальный ток соединителя                                                                                                    | [A] 32 <b>•</b>                                                                                                    |                                                     |
|                                                                                                    | Количество                                                                                                    | 1                                                                                                    |                                                     |
|                                                                                                    |                                                                                                    | <u>Закончить</u><br>Отменить                                                                                                    |                                                     |
| Замечания<br>в соответствии с<br>оборудована агла<br>не превышающем<br>Если это RCD не и<br>установлено в соо<br>RCD должно быть<br>уверенность, что<br>процосса зарядием | ПО Защите<br>IEC 60364-7-722, каждая зарядная стан<br>аратом защиты от токов утечки (RCD) с<br>и 30 mA.<br>интегрировано в зарядную станцию, то с<br>ставе вышестоящей системы.<br>• типа B. RCD типа А можно использовая<br>сглаженные DC токи утечки не будут пр | С помощью информационных кнопок,<br>расположенных рядом с полями "Встроенная<br>защита" и "Тип зарядной станции", Вы можете<br>получить дополнительную информацию о<br>зарядных станциях. |                                                     |
| , hoofeeen pab We                                                                                                    |                                                                                                    | OK                                                                                                    |                                                     |
| 30 Janguuag (                                                                                                    | Таниия                                                                                                    |                                                                                                    |                                                     |
| - саридная с                                                                                                    |                                                                                                    | In питания, Встоленная защита персонала. Столень защ                                                                                                    | иты Использование Поли почение заполии. Авторизацие |
| Насте                                                                                                    | енный шкаф                                                                                                    | sau service sequite repeatante crement sau                                                                                                    |                                                     |
| Насте<br>электр<br>для ис<br>помец<br>62196                                                                                                    | нная зарядная станция для зарядки<br>рических средств передвижения,<br>спользования внутри и снаружи<br>цения по IEC/EN 61851 и IEC/EN                                                                                                    | 1632A без, с IP44, IP54                                                                                                    | н частное Кабель без                                |
| Заря,<br>Отдел<br>заряд                                                                                                    | дная колонна<br>пьностоящая зарядная станция для<br>ки электрических средств                                                                                                    | 40. 80A                                                                                                    |                                                     |
| перед<br>внутри<br>61851                                                                                                    | вижения, для использования<br>и и снаружи помещения по IEC/EN<br>. и IEC/EN 62196                                                                                                    |                                                                                                    |                                                     |
| Сател<br>Заряд<br>модул<br>сател<br>сател<br>сател<br>сател<br>основ<br>б2196                                                                                             | ллитная система<br>ная система с центральным<br>іем управления и зарядными<br>литами для зарядки электрических<br>тв передвижения, для<br>народвижения, для<br>наружи<br>цения по IEC/EN 61851 и IEC/EN<br>о                                                       | [40 125A] c IP54                                                                                                    | общественное Розетка с                              |
|                                                                                                    |                                                                                                    |                                                                                                    | ОК                                                  |

| <b>Б</b><br>Конденсатор                                                                                                    | Этот значок позволяет подключать блок<br>компенсации реактивной мощности к<br>главному или подчиненному<br>распределительному щиту.                                                                                                    |
|----------------------------------------------------------------------------------------------------|----------------------------------------------------------------------------------------------------|
| Конденсатор         Х           Добавить конденсатор         Определите требуемые параметры в цепи потребителя                                                                                                    |                                                                                                    |
| Система сети/Заземление ТN-5 і                                                                                                    |                                                                                                    |
| Х Тип аппарата Автоматический выключатель 💌                                                                                                    |                                                                                                    |
| Тип разрядника Нет                                                                                                    |                                                                                                    |
| Тип проводника Кабель/Провод                                                                                                    |                                                                                                    |
| Шинная система                                                                                                    |                                                                                                    |
| Длина [м]<br>Длина [м]<br>Переход в здание                                                                                                    |                                                                                                    |
| Тип разрядника Нет 🗸                                                                                                    |                                                                                                    |
| Tura angenera                                                                                                    |                                                                                                    |
|                                                                                                    |                                                                                                    |
| Количество ступеней 10                                                                                                    |                                                                                                    |
| Включено ступеней 6                                                                                                    |                                                                                                    |
| Закончить Отменить                                                                                                    |                                                                                                    |
| Б<br>Резервируемая нагрузка                                                                                                    | Этот значок применяется для определения<br>резервируемых нагрузок и вставки их в<br>схему сети. Она используется в качестве<br>заменяющей модели для размещения,<br>например, существующих (под-)сетей,<br>оказывающих влияние на баланс мощностей.<br>В этой цепи расчет и подбор аппаратов<br>защиты или кабелей/проводов не<br>выполняется. |
| Добавление Резервируемой нагрузки       ×         Добавить резервируемую нагрузку       Определите требуемые параметры в цели потребителя         Image: Construct the second second | Из-за взаимосвязи между номинальным током<br>и активной мощностью любое изменение одного<br>из этих полей автоматически приводит к<br>соответствующему изменению значения<br>другого поля.                                                                                                    |
| Защита от перенапряжения                                                                                                    | <ul> <li>Этот значок применяется для вставки<br/>разрядника в схему сети.</li> </ul>                                                                                                    |

| 🔡 Защита от                       | пе ре напряже ния             |                            |
|-----------------------------------|-------------------------------|----------------------------|
| <b>Разрядник</b><br>Определите тр | ребуемые параметры внутри цег | пи разрядника.             |
| Т                                 | Система сети/Заземление       | TN-S I                     |
| ∎<br>F                            | Тип аппарата                  | Предохранитель с цоколем 💌 |
| 봋                                 |                               |                            |
|                                   |                               |                            |
|                                   |                               | <u>Закончить</u> Отменить  |

### 5.2.2.4 Графическое редактирование элементов

| \$                                                                                         | <ul> <li>«Указатель выбора» задействуется:</li> <li>с помощью панели инструментов или</li> <li>путем отключения значка, выбранного в библиотеке, поскольку в этом случа<br/>указатель выбора включается автоматически.</li> </ul>                                                                                                    |
|--------------------------------------------------------------------------------------------|----------------------------------------------------------------------------------------------------|
| Повернуть против часовой стрелки<br>Повернуть по часовой стрелке<br>Копировать<br>Вырезать | Помимо применения опций редактирования, содержащихся в <u>текстовом меню</u> и меню инструментов в <u>Основное окно</u> <sup>о</sup> или <u>Проектирование сети</u> <sup>10</sup> Вы можете также редактировать элементы, используя контекстное меню: расположите указатель мыши на редактируемом элементе и нажмите правую кнопку мыши.                                                                                                    |
| Вставить                                                                                   | С помощью контекстного меню выполняются следующие команды:                                                                                                    |
| Удалить нагрузку<br>Добавить в Избранное                                                   | Команды Rotate counter-clockwise (Повернуть против часовой стрелки)<br>или clockwise (по часовой стрелке) поворачивают полные элементы схем<br>сети, т.е. вводы системы, распределительные щиты и конечные цепи, для                                                                                                    |
|                                                                                            | <ul> <li>получения различных компоновок или выравнивания элементов.</li> <li>Команды Сору (Копировать), Сиt (Вырезать) и Разte (Вставлять) работают полными элементами схемы сети, т.е. вводами системы, распределительными щитами и конечными цепями. Для этого сначала выберите соответствующий элемент, а затем выполните копирование, вырезание или вставку с помощью контекстного меню. После вырезания или коперование, или вставку с помощью контекстного меню. После вырезания или коперования можно снова вызвать контекстного меню. После вырезания или коперования можно снова вызвать контекстное меню в любом другом местс схемы сети путем нажатия правой кнопки мыши, выбрать команду Paste (Вставить), чтобы активировать элемент, который нужно поместить (графическое изображение будет «подвешено» к курсору мыши), а затем вставить элемент в схему сети в нужном месте нажатием левой кнопки в соответствующей точке (жептом прямоугольнике).</li> <li>Команды копирования подчиненных элементов вводов системы, распределительных щитов и нагрузок, например кабелей или определенных коммутационных устройств, которое выполняется путем выбора подчиненны элемент и последующего выбора пункта Сору element (Колировать злемент) в контекстном меню. Затем подчиненный элемент одичиенный элемент ов вобое место схемы сети, и вставить подчиненный элемент ов рибое место схемы сети, и вставить подчиненный элемент ов последующего выбора пункта Сору element (Колировать в контекстном мено в любом месте схемы сети, и вставить подчиненный элемент в последующего выбора пункта Сору element (Колировать сбудет дополнительно помечен символом замка, т.е. он не будет учитыватьс во времента.</li> <li>Команды дада наия выбранных элементов при помощи пунктов Remove load (Удалить подчиненны распределительный щит) или Remove main distribution board (Удалить подчиненты элемента.</li> <li>Команды Аdd а favourite (Добавить вибранное). После выбора элемента последующего вызова команды Аdd favourite (Добавить избранные) элементы д иловолия и к воблиотеки, избранное залем мож</li></ul> |

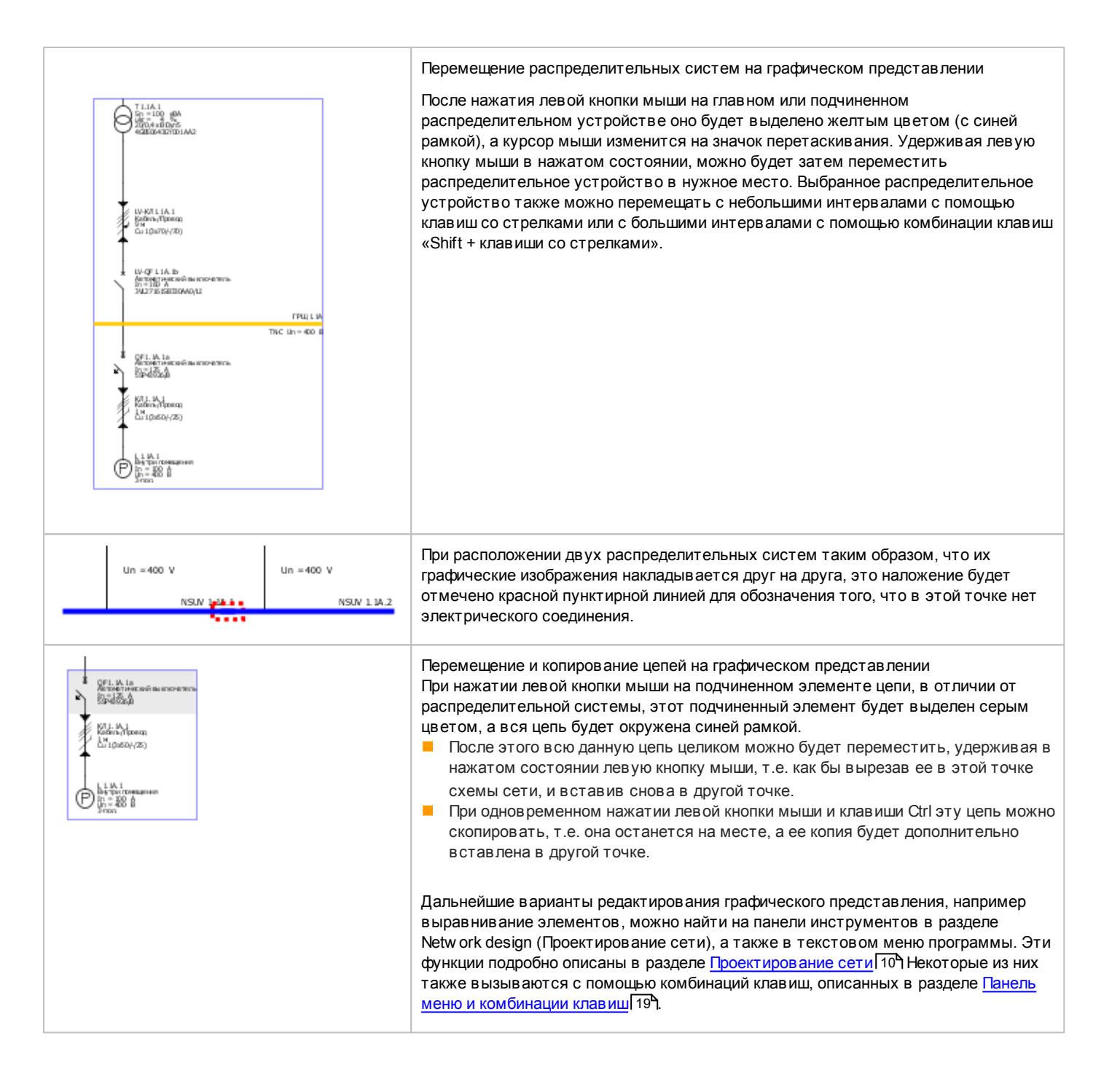

## 5.3 Свойства цепей и оборудования

#### Вводная информация относительно свойств и диалоговых окон оборудования

Каждая цепь на схеме сети, например, каждый ввод системы, распределительная система и конечная цепь состоят из нескольких подчиненных элементов. Для каждой из этих цепей, как и для каждого подчиненного элемента, их свойства можно отобразить после соответствующего выбора на графическом представлении:

- В левой части экрана, под библиотекой и разделом подсказок, отображаются свойства выбранной цепи, которые там же можно частично изменить.
- При выборе подчиненного элемента его основные свойства отображаются под отображением свойств цепи и их можно частично изменить.
- Кроме того, дважды нажав левую кнопку мыши на подчиненном элементе или вызвав контекстное меню путем нажатия правой кнопки мыши (П Properties (Свойства)), можно открыть новое диалоговое окно оборудования для подчиненного элемента, в котором подробно будут отображены свойства этого подчиненного элемента. В этом диалоговом окне можно выполнять различные настройки. Эти изменения применяются ко всем вставляемым далее элементам при нажатии на кнопку As default (Как значение по умолчанию). Значения по умолчанию, определенные таким образом, будут сохранены и действительны после перезапуска.

Каждое из диалоговых окон свойств вводов и распределительного оборудования, а также оборудования для защиты от перенапряжения также предоставляет возможность включения или выключения автоматического подбора указанного оборудования.

#### И Автоматический подбор

Путем установки или снятия флажка в этом поле выбранный подчиненный элемент либо включается программой в процесс автоматического подбора, либо исключается из него. При снятии флажка, т.е. исключении элемента из автоматического подбора, это

обозначается в диалоговом окне и схеме сети с помощью символа замка и рядом с подчиненным элементом. Это означает, что для данного элемента свойства, установленные пользователем, будут сохраняться при выполнении автоматического подбора оборудования сети.

Далее будут описаны диалоговые окна и свойства различных рабочих элементов с отображением данных, которые вводятся в этих окнах.

### 5.3.1 Свойства цепей

| Свойства цепей вводов и распределительных систем                                                                                           |                                                       |                                                                                                    |  |
|----------------------------------------------------------------------------------------------------|-------------------------------------------------------|----------------------------------------------------------------------------------------------------|--|
| Свойства<br>Свойства цепи<br>Электрическая цепь<br>Система сети/Заземление<br>Коэффициент одновременности<br>Раздельная защита кабеля / ши | КРЦЦ 1.1А.1 ПРЦЦ 1.1А.1 ТN-С ▼ і 1 Сверху и снизу ▼ і | В окне в водятся или выбираются:<br>обозначение<br>система сети<br>коэффициент одновременности;<br>раздельная защита (только для цепей питания)<br>цель подбора оборудования<br>интервал селективности, если применимо. |  |
| Цель подбора оборудования:<br>Интервал селективности<br>Как значение по умолчанию                                                          | Резервная защита 💌 🚺<br>Применить                     |                                                                                                    |  |

Параметр обозначение, присвоенный автоматически при создании цепи (последовательная комбинация чисел и букв), допускается изменять нужным образом самостоятельно.

В выбранной цепи ввода все 4 варианта параметра **система сети** предоставлены для выбора, т.е. при создании цепи ввода допускается выбор сетей TN-C, TN-S, IT или TT. При наличии нескольких параллельных вводов, система сети, выбранная для одной из цепей ввода, будет автоматически применена ко всем остальным и добавляемым в дальнейшем параллельным вводам. Для информации о различных системах сети посмотрите раздел "Системы подачи электроэнергии, Заземление" в Техническом руководстве программного комплекса SIMARIS, которое вызывается черезменю Справка [30] []"Техническое руководство"
В зависимости от выбора в цепи ввода варианты системы сети для распределительных щитов и конечных цепей будут ограничены.

- Цепи ввода TN-S, IT или TT ] распределительные щиты будут отображаться с той же конфигурацией системы, что и ввод, что невозможно изменить.
- Для цепи ввода в качестве системы сети возможны TN-С 🛛 TN-S или TN-С.

С помощью информационной кнопки рядом с полем System configuration (Система сети) в отдельном окне выводится дополнительная информация по этой теме.

Параметр Simultaneity factor (Коэффициент одновременности) представляет собой отношение максимальной требуемой мощности к установленной мощности. Он учитывает, что в большинстве случаев не все потребители энергии на предприятии работают одно-временно, а в случае работы они не всегда работают с полной нагрузкой. Диапазон значений этого коэффициента устанавливается в пределах от 1 (= постоянно полная нагрузка, т.е. 100 %) до 0 (= всегда выключено). В случае установки коэффициента одновременной работы в значение 0 данный элемент оборудования не будет рассматриваться при автоматическом подборе.

В цепях от источников питания типа "Питающая сеть", "Трансформатор" или "Генератор" есть опция **для раздельной защиты параллельных кабелей.**Эти кабели могут быть подобраны автоматически или выбраны вручную. Подробное описание того, как создать такую защиту можно найти в разделе "Свойства цепей питания с раздельной защитой параллельных кабелей".

В качестве параметра **цель подбора оборудования** можно выбрать варианты Backup protection (Резервная защита) или Selectivity (Селективность).

Вариант Backup protection (Резервная защита) означает, что в случае возможного короткого замыкания коммутационные и защитные аппараты, автоматически выбранные программой SIMARIS design, будут выполнять защиту самостоятельно или с помощью подклюю¬ченного до них защитного аппарата.

Селективность означает, что во время автоматического подбора между цепями будет осуществляться градация защитных аппаратов по току, применяемая от цепи к цепи. Выбор этих настроек не обязательно приводит к полной селективности определенных защитных аппаратов, поскольку селективность комбинации аппаратов можно установить только опытным путем. В профессиональной версии в ыполняется вывод информации относительно оценки селективности определенных защитных аппаратов (см. разделы <u>Меню View (Вид)</u>[21<sup>+</sup>] и <u>Селективность</u> [14<sup>+</sup>]).

Нажатие кнопки информации открывает новое окно, содержащее дополнительную информацию о резервной защите и селективности.

Параметр Selectivity interval (Интервал селективности) можно установить только в том случае, если параметр Selectivity (Селектив-ность) был установлен в качестве параметра Target of dimensioning (Цель подбора оборудования). Начиная с версии 6.0, значение по умолчанию равно 1,0. Тем не менее пользователь имеет возможность устанавливать значения от 1 до 3. Эта настройка может потребовать адаптации в соответствии с комбинациями используемых устройств и токов короткого замыкания, возникающих в проектируемой цепи для обеспечения подбора оборудования. Например, возможно, что при использовании предохранителей с большим выбранным интервалом селективности и низкими минимальными токами короткого замыкания будет невозможно подобрать подходящие предохранители для достижения селективного отключения.

Кнопка As default (Как значение по умолчанию) относится к цели подбора оборудования и интервалу селективности. После создания нового проекта все оборудование, вставленное в схему сети, вначале создается с целью расчета Backup protection (Резервная защита). Несмотря на это, если выбрана цепь и цель подбора оборудования установлена в значение Selectivity (Селективность), а интервал селективности установлен, например, в значение 2 и затем нажата кнопка As default (Как значение по умолчанию), в се последующее оборудование, устанавливаемое в схеме сети, будет создано с введенными параметрами. Однако оборудование, добавленное перед этим, сохранит свои предыдущие настройки.

Эту настройку можно изменить, нажав кнопку Apply (Применить), которая также относится к цели подбора оборудования и интервалу селективности. При этом новые настройки элемента будут применены ко всей сети вплоть до возможно установленного межсекционного соединения.

Еще информацию по теме "Селективность и Резервная защита" можно найти в соответствующем разделе Технического руководства программного комплекса SIMARIS, вызываемом черезменю Справка [30] []"Техническое руководство"

| Определите                                                                                                    | требуемые параметры в цепи в | звода питания            |
|----------------------------------------------------------------------------------------------------|------------------------------|--------------------------|
| Ċ                                                                                                    |                              |                          |
| 0                                                                                                    | Система сети/Заземление      | TN-S 🔹 🧾                 |
| Ī                                                                                                    | Tue seessa                   |                          |
| Ψ                                                                                                    | типалларата                  | предохранитель с цоколем |
| ¥                                                                                                    | Тип проводника               | Кабель/Провод 🔹          |
|                                                                                                    | Шинная система               | <b>→</b> i               |
| +                                                                                                    | Длина [м]                    | 80                       |
| The second second secon | Tur seessors                 |                          |
| Ψ                                                                                                    | типалларата                  | предохранитель с цоколем |
|                                                                                                    |                              |                          |
|                                                                                                    |                              |                          |

Свойства цепей питания с раздельной защитой параллельных кабелей

Если Вы собираетесь использовать в качестве источника питания питающую сеть, трансформатор или генератор с параллельными кабелями в каждой фазе и защитить эти кабели раздельно, то рекомендуется сделать это сразу при создании системы питания, выбрав необходимые аппараты защиты (обычно - это предохранители) в поле "Тип выключателя".

По вашему желанию нужно указать, каким типом раздельной защиты Вы хотите защитить линию - "сверху и снизу" или только сверху линии.

Для межсекционного соединения раздельная защита параллельных кабелей не применяется.

| Кобель / Провод         Х           Обозначение         Клатоматический подбор           Функциональная стойкость         откеупорная оболочка, ЕбО і           Материал проводника         Си           Материал проводника         Си           Материал проводника         Си           Материал изолации         РИС70           Материал изолации         РИС70           Конструкцик избеля         Наприкер МУ, МУСМУ, МУСМУ, МУС И, МУС           Тит избеля         Кабель инстозильный или прос ч           Способ прогладии         22         ч           Конструкцик избеля         1         ч           Допустинов падение напряжения/на секцию (%)         4         ч           Допустинов падение напряжения/на секцию (%)         4         ч           Допустинов падение напряжения/на секцию (%)         4         ч           Допустинов падение напряжения/на секцию (%)         4         ч           Допустинов падение напряжения (на         30         секние благо отроводника (на           Секние фазнего проводника (на         10         ч           Секние К-пуроводника (ня         10         ч           Как значение по уколизеко         СК         Отменить | Использование параллельных кабелей в проекте может возникнуть в результате<br>автоматического подбора оборудования или установлено вручную.<br>Это показано в окне свойств оборудования в поле "Число кабелей" и это число здесь<br>можно изменить.<br>В соответствии со сделанными здесь настройками, аппараты защиты будут<br>назначаться для кабелей, т.е. будут соответствовать установленному числу<br>параллельных кабелей<br>Это окно свойств оборудования можно вызвать двойным щелчком мыши на<br>изображении кабеля или можно отметить этот кабель и вызвать П"Свойства" из<br>контекстного меню (правой кнопкой мыши).<br>Для дальнейших пояснений по этому диалоговому окну смотрите <u>Свойства и</u><br>диалоговые окна кабелей и проводов низкого напряжения [84]. |
|----------------------------------------------------------------------------------------------------|----------------------------------------------------------------------------------------------------|
| Свойства<br>Свойства цели Электрическая цель ГРЦЦ 1.1А.1 Система сети/Заземление Коэффициент одноврен Раздельная защита кабеля / L Сверху и снизу Цель подбора оборудования: Резереная защита Интереал селективности Как значение по умолчанию Применить                                                                                                    | После того, как Вы отметили изображение кабеля цепи питания сети на схеме, Вы<br>можете выбрать и раздельную защиту параллельных кабелей в левой части экрана в<br>секции Свойства цепи<br>Вы можете выбрать раздельную защиту только в начале кабеля (сверху) или в<br>начале и в конце кабеля (сверху и снизу).                                                                                                    |
|                                                                                                    | <ul> <li>В соответствии с выбранной раздельной защитой параллельных кабелей, будет отображена следующая схема сети.</li> <li>Число параллельных кабелей можно выбрать в окне свойств кабеля, как было описано выше.</li> <li>Число аппаратов защиты подстраивается к числу кабелей, установленном в соответствии с Вашим выбором.</li> <li>Внимание: Невозможно настраивать раздельную защиту, через изменение числа аппаратов защиты. Вы всегда должны это делать через изменение числа параллельных кабелей.</li> </ul>                                                                                                    |

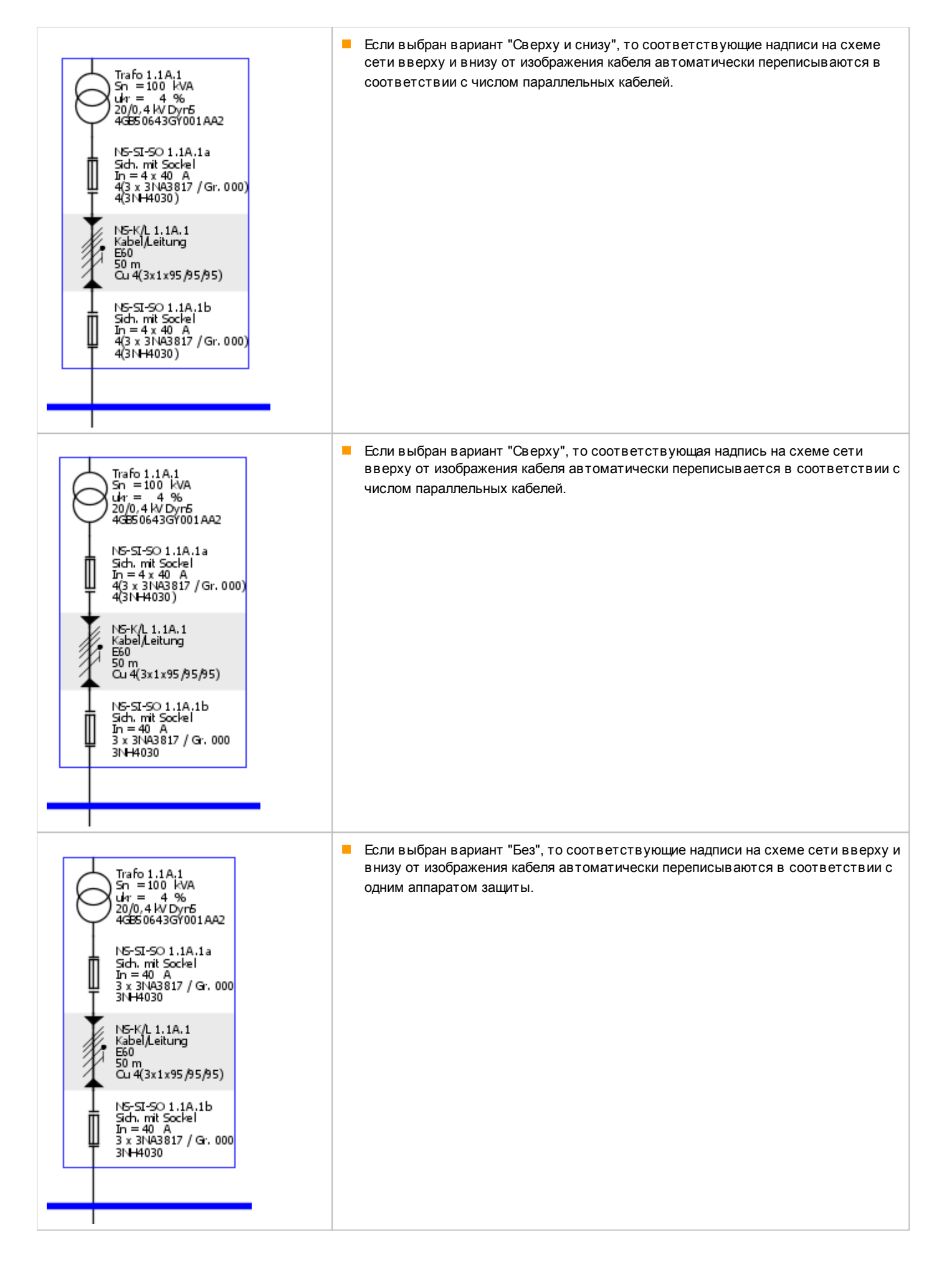

Нажав информационную кнопку рядом с полем "Раздельная защита", Вы вызовите информационное окно, на котором

- схематически на рисунках показаны все варианты цепей питания сети и
- описание того, при каких условиях и допущениях такое решение раздельной защиты параллельных кабелей становится целесообразным и выполнимым.

#### Раздельная защита кабеля / шинопровода

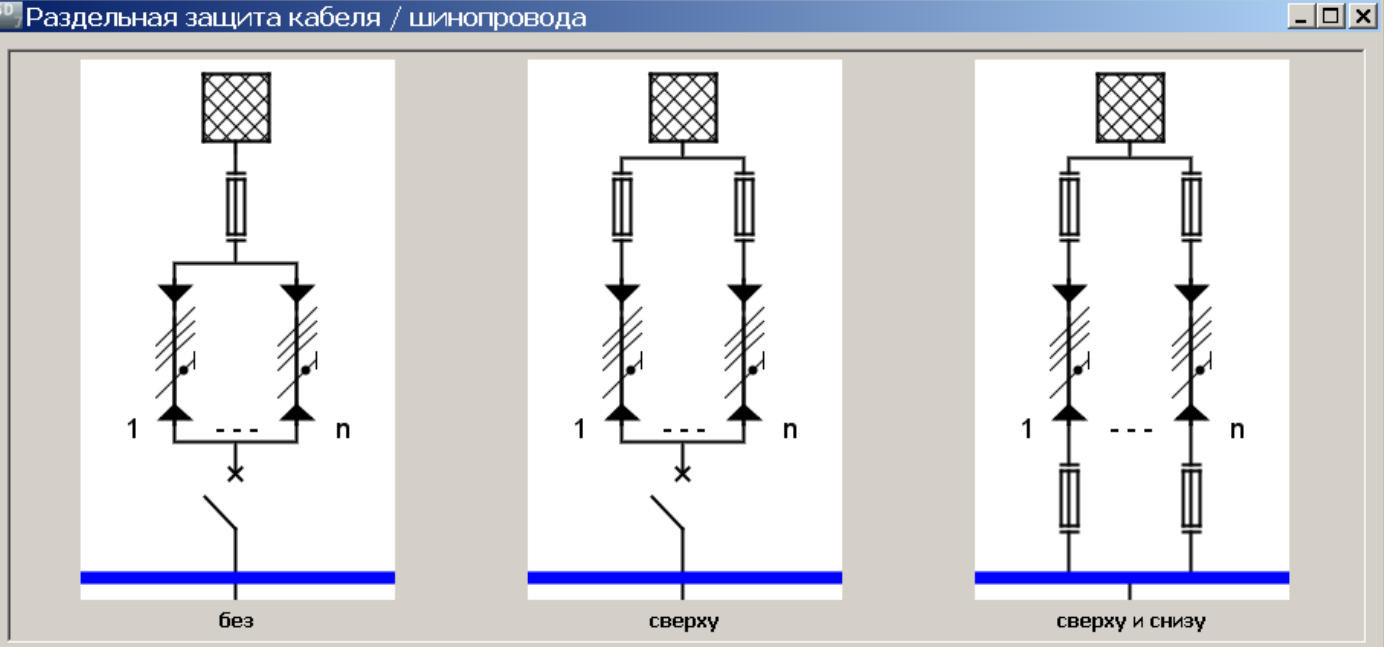

Если есть два или более проводников, соединенных с одной и той же фазой или клеммой в электрической цепи (параллельное соединение), то нужно пересмотреть разделение токов нагрузок по проводникам.

Равномерное разделение можно рассматривать, когда параллельные проводники

- сделаны из одного материала
- имеют одинаковое поперечное сечение
- имеют почти одинаковую длину
- не имеют отводов по всей длине цепи
- проложены многожильными кабелями или гибкими одножильными кабелями
- проложены одножильными кабелями при тесно связанном или ровном расположении, с максимальным поперечным сечением 50мм<sup>2</sup> Си или . 70мм² АГили
- проложены одножильными кабелями при тесно связанном или ровном расположении, с поперечным сечением больше 50мм<sup>2</sup> Си или 70мм<sup>2</sup> AI, учитывая специальные установочные параметры, такие как возможное чередование фаз и правильное расположение проводников с разными фазами.

В случае перегрузки, ток будет возрастать в той же пропорции во всех параллельных проводниках.

Когда эти предварительные условия выполнены, становится возможным защитить отдельно каждый параллельно подключенный кабель олинаковым аппаратом защиты с олинаковым расчелителем

OK

Основную информацию по "Применению параллельных кабелей в расчетах сети" можно найти в Техническом руков одстве, вызываемом через меню Справка 30 П"Техническое руководство"

#### Свойства цепей нагрузки

| Свойства                   | *                    | Допускается изменять:                                                                                                    |
|----------------------------|----------------------|----------------------------------------------------------------------------------------------------|
| Свойства цепи              |                      | <ul> <li>Систему сети, если это применимо (в случае сети IN-С в<br/>цепи ввода, см. выше);</li> </ul>                          |
| Электрическая цепь         | M 1.1A.3             | <ul> <li>коэффициент загрузки;</li> <li>количество;</li> <li>оточноство;</li> </ul>                                            |
| Коэффициент загрузки       | 1                    | <ul> <li>стандарт для высора мов</li> <li>цель подбора оборудования</li> <li>интервал селективности, если применимо</li> </ul> |
| Количество                 | 1                    |                                                                                                    |
| Стандарт выбора МСВ        | Icn (IEC 60898-1)    |                                                                                                    |
| Цель подбора оборудования: | Резервная защита 💌 🚺 |                                                                                                    |
| Интервал селективности     |                      |                                                                                                    |
| Как значение по умолчанию  | Применить            |                                                                                                    |

Информация о выборе параметров система сети и Target of dimensioning (Цель подбора оборудования), а также о возможной необходимой настройке Selectivity interval (Интервал селективности) можно найти во втором последнем разделе (Свойства цепей питания сети и цепей распределения).

В свойствах цепи нагрузки параметр **Capacity factor (Коэффициент нагрузки)** отображается в место коэффициента однов ременности (который используется для цепей ввода и распределения). По умолчанию коэффициент равен 1, однако для него допустимо установить значение в диапазоне от 0 до 1. Данный коэффициент определяет нагрузку, с которой обычно работает потребитель энергии (в большинстве случаев это не полная нагрузка). Ток нагрузки, который необходимо учитывать в вышестоящих распределительных цепях, будет соответственно уменьшен.

В поле **Quantity (Количество)** выбранная цепь может быть сдублирована любое количество раз и, таким образом, это будет учтено в вычислениях. На это указывает на схеме знак умножения рядом с изображением нагрузки, например "3х". Однако, это умножение нагрузки **не** возможно, если эти цепи потребителей соеденены с шинопроводом, так как такая установка невозможна из-за нехватки точек подключения отводных блоков, которые потребовались бы для такого решения.

В зависимости от того, будут ли эти электроустановки доступны для обычного персонала или нет, выбор модульных выключателей (MCB) должен соответствовать разным стандартам,

- для установок, доступным обычному персоналу, IEC 60898,
- для установок, недоступных обычному персоналу применим IEC 60947-2.

Вы можете сделать этот выбор в свойствах цепи потребителя, в зависимости от требований проекта.

Еще информацию по этой теме можно найти в разделе "Подбор оборудования для систем распределения по lcu или lcn" в Техническом руков одстве программного комплекса SIMARIS, вызываемом через меню Справка [30] П"Техническое руков одство"

# 5.3.2 Свойства и диалоговые окна коммутационных аппаратов среднего напряжения

| войства коммута                                                                                                    | ационного аппарата среднего напря                                                                                                    | жения                                                                                                    |
|----------------------------------------------------------------------------------------------------|----------------------------------------------------------------------------------------------------|----------------------------------------------------------------------------------------------------|
| Выключатель<br>Обозначение<br>Тип выключателя                                                                                                    | MV-CB 1.1B.1<br>Автоматический выключатель типа L1.1                                                                                                    | Допускается изменять:<br>обозначение коммутационного аппарата;<br>тип коммутационного аппарата.                                                                                                    |
| иалоговое окно                                                                                                    | свойств коммутационного аппарат                                                                                                    | а среднего напряжения                                                                                                    |
| Выключатель-предохран<br>Обозначение<br>Предохрантель<br>(Заказной нокер) МLFB: 51<br>In / Ia: 63<br>Категория приненения: Н<br>Обозначение<br>Номинальный ток [А]<br>Тип трансформатора<br>Номинальный вторичный ток<br>МП УРЗА<br>Заказной номер: 7532<br>Номинальный ток: 1 А<br>Функция защиты: МТ3 | нитель, МУ<br>Катонатический подбор<br>МУ-50 1.1А.1<br>(A) 200<br>В:3001443.63<br>В:А / 63 кА<br>Ф-55К<br>ОК Отменить<br>ОК Отменить<br>ОК Отменить<br>СК Отменить<br>Каталог<br>630<br>Стандартный трансформатор тока<br>к (A) 50<br>Стандартный трансформатор тока<br>к (A) 1<br>В:001<br>Каталог | Допускается изменять или определять:<br>• обозначение<br>• номинальный ток первичной обмотки трансформаторов тока (если<br>был выбран параметр Circuit-breaker (Выключатель) в качестве<br>типа Sw itch type (Тип выключателя)).<br>Кроме того, аппарат, выбранный в результате подбора оборудования,<br>можно заменить другим аппаратом из каталога. |

## 5.3.3 Свойства и диалоговые окна кабелей/проводов среднего

### напряжения

| Свойства соедин                                                                                                    | нения среднего напряжения  |                 |                                                        |
|----------------------------------------------------------------------------------------------------|----------------------------|-----------------|--------------------------------------------------------|
| Кабель<br>Обозначение<br>Длина [м]                                                                                                    | MV-C/L 1.1A.1<br>10        |                 | Допускается изменять:<br>обозначение кабеля;<br>длину. |
| Диалоговое окно                                                                                                    | о свойств соединения средн | его напряжения  |                                                        |
| Кабель / Провод       Допускается изменять или определять:         Обозначение       Обозначение         Обозначение       МУ-СД.1.1А.1         Конструкция кабела       №2КУ         Тип кабела       №2КУ         Тип кабела       №2КУ         Сечение проводняков       Олизитичный, в ряд         Способ прокладки       Зенла         Конфициент сенжения fot:       0,95         Длине [n]       10         Кас значение по умолчание       Ок Оттенить |                            |                 |                                                        |
| 5.3.4 Свой                                                                                                    | ства и диалогові           | ые окна трансфо | рматоров                                               |
| Свойства трансф                                                                                                    | оорматора                  |                 |                                                        |
|                                                                                                    |                            |                 | _                                                      |

|   | Трансформатор                                                                                                    |                                                                                                    |                    | пускается изменять:                                                                                                    |                                      |             |
|---|----------------------------------------------------------------------------------------------------|----------------------------------------------------------------------------------------------------|--------------------|----------------------------------------------------------------------------------------------------|--------------------------------------|-------------|
|   | Обозначение                                                                                                    |                                                                                                    | Transformer 1.1A.1 |                                                                                                    | обозначение<br>номинальную мощность: | ,           |
|   | Номинальная мощнос                                                                                                    | ть Sn [кBA]                                                                                                  | 800                | *                                                                                                    | номинальное напряжени<br>замыкания.  | е короткого |
|   | Номинальное напряж                                                                                                    | ение КЗ Ukr [%]                                                                                              | 4                  | *                                                                                                    |                                      |             |
|   |                                                                                                    |                                                                                                    |                    |                                                                                                    |                                      |             |
| , | Циалоговое окно сво                                                                                                    | йств трансформат                                                                                             | ropa               | Допускается изменять:                                                                                                    |                                      |             |
|   | Обозначение<br>Производитель<br>Оборудование / Тип<br>Векторная группа<br>Ноимнальная иощность Sn [кВА]<br>Ноимнальное напряжение K3 Ukr [%]<br>Потери K3 Pk [кВт]<br>Потери XX P0 [кВт] | Aetromativieckuй подбор     Transformer 1.1A.1     SIEMENS     GEAFOL     Dyn5     800     4     8,5     2,3 |                    | <ul> <li>обозначение</li> <li>производителя;</li> <li>изделие/тип;</li> <li>в екторную группу;</li> <li>номинальную мощность Sn;</li> <li>номинальное напряжение короткого замыкания ukr;</li> <li>потери при коротком замыкании Pk;</li> <li>потери холостого хода P0.</li> </ul> |                                      |             |

ОК Отменить

| 🖫 Трансформатор                   |                       |
|-----------------------------------|-----------------------|
|                                   | Автоматический подбор |
| Обозначение                       | Transformer 1.1A.1    |
| Производитель                     | SIEMENS               |
| Оборудование / Тип                | GEAFOL 💌              |
| Векторная группа                  | Dyn5 💌                |
| Номинальная мощность Sn [кВА]     | 800                   |
| Номинальное напряжение КЗ Ukr [%] | 4                     |
| Потери КЗ Pk [кВт]                | 8,5 💌                 |
| Потери XX РО [кВт]                | 2,3                   |
|                                   | ОК Отменить           |

При установке поля Manufacturer (Производитель) в положение Any entry (Свободный ввод) выбор записанных значений для трансформаторов Siemens будет отключен. Это означает, что теперь разрешается вводить определенные пользователем данные трансформатора. Возможные диапазоны значения отображаются с помощью контекстной подсказки. При этом данный трансформатор будет исключен из автоматического подбора, т.е. флажок Automatic dimensioning (Автоматический расчет) будет снят или заменен

символом замка рядом с ним. Символ замка также отображается на схеме сети; в результате при просмотре будет понятно, что этот элемент не включен в автоматический подбор оборудования.

### 5.3.5 Свойства и диалоговые окна генераторов

| ( | Свойства генератора                                                                                     |                                          |                                                                                     |                                                             |  |  |
|---|----------------------------------------------------------------------------------------------------|------------------------------------------|-------------------------------------------------------------------------------------|-------------------------------------------------------------|--|--|
|   | Генератор<br>Обозначение<br>Полная мощность Sn [кВА]                                                    | Generator 1.1D1<br>730                   |                                                                                     | Допускается изменять:<br>обозначение<br>полную мощность Sn. |  |  |
| ļ | Диалоговое окно свойств генератора                                                                      |                                          |                                                                                     |                                                             |  |  |
|   | Се не ратор<br>Обозначение Genera<br>Производитель SIEMEN<br>Полная иощность Sn [кВА] 730<br>соs(ф) 0.8 | Оматический подбор<br>ator 1.1D1<br>NS V | Допускается изменять или ус<br>обозначение<br>производителя;<br>полную мощность Sn. | станавливать:                                               |  |  |

В случае выбора варианта Siemens в качестве производителя все последующие свойства будут отображаться в режиме «только для чтения» (серые поля ввода), поскольку в них будут содержаться стандартные значения, относящиеся к продукции Siemens:

- коэффициент мощности cos(φ)
- сверхпереходное реактивное сопротивление xd";
- сопротивление в системе с прямой последовательностью фаз r1;
- установившийся однофазный ток короткого замыкания lk1D;
- установ ив шийся трехфазный ток короткого замыкания Ik3D.

| 🌇 Ге не ратор                         | ×                     |
|---------------------------------------|-----------------------|
| 2                                     | Автоматический подбор |
| Обозначение                           | Generator 1.1D1       |
| Производитель                         | Свободный ввод 🛛 👻    |
| Полная мощность Sn [кВА]              | 25                    |
| cos(φ)                                | 0,8                   |
| ×d" [%]                               | 7,5                   |
| r1 [%]                                | 1,125                 |
| Ik1D [KA]                             | 0,2                   |
| IK3D [KA]                             | 0,108                 |
| Параллельная работа с трансформатором | Полная мощность 🔽     |
|                                       | ОК Отменить           |

Полная мощность

OK

Отменить

×d" [%]

r1 [%]

Ik1D [KA]

Ik3D [KA]

Параллельная работа с трансформатором

При установ ке поля Manufacturer (Производитель) в положение Any entry (Свободный ввод) выбор записанных значений будет отключен. Это означает, что допускается вводить задаваемые пользователем параметры генератора. Возможные диапазоны значения отображаются с помощью контекстной подсказки. Кроме того, данный генератор будет исключен из автоматического подбора, т.е. флажок Automatic dimensioning (Автоматический подбор) будет

снят и заменен символом замка и рядом с ним. Символ замка также отображается на схеме сети; в результате при просмотре будет понятно, что этот элемент не включен в автоматический подбор оборудования.

#### й 20 U

|                                                                                                    | -                                                                         |                         |                                                                                                    |
|----------------------------------------------------------------------------------------------------|---------------------------------------------------------------------------|-------------------------|----------------------------------------------------------------------------------------------------|
| Сосончение     Мехичальный ток.     Можнальный ток.     Можн                                                                                                    | Питающая сеть                                                             |                         | обозначение                                                                                                    |
| Ноямнальный ток [A] 100  В ависимости от способа определения в вода от питающей сети (с помощы<br>полных сопротивлений, полных сопротивлений петли или токое коротивления<br>админалии) в диалоговом оне оборудования отображаются соответствующ<br>админалии) в диалоговом оне оборудования отображаются соответствующ<br>админалии) в диалоговом оне оборудования отображаются соответствующ<br>админалии) в диалоговом оне оборудования отображаются соответствующ<br>админалии) в диалоговом оне оборудования отображаются соответствующ<br>админалии) в диалоговом оне оборудования отображаются соответствующ<br>админалии) в диалоговом оне оборудования отображаются соответствующ<br>админалии) в ображаются ополное сопротивление примой последовательности Z Ima;<br>в максимальное полное сопротивление примой последовательности Z Ima;<br>в максимальное полное сопротивление примой последовательности Z Ima;<br>в максимальное полное сопротивление примой последовательности Z Ima;<br>в осотношение максимального сопротивления в системе с примой<br>последовательностью фа (AT mixX) max;<br>состеме с примой последовательностью да (AT mixX) max;<br>состеме с примой последовательностью да (AT mixX) max;<br>состеме с примой последовательностью с подельния в системе с пулевой<br>последовательного сопротивления в системе с пулевой<br>последовательностью да и реактивное сопротивления в системе с с пулевой                                                                                                    | Обозначение                                                               | Network infeed          | номинальный ток.                                                                                                    |
| напотовое окно свойств ввода от питающей соти  напотовое окно свойств ввода от питающей соти  напотовое окно свойств ввода от питающей соти  напотовое окно свойств ввода от питающей соти от способа определения ввода от питающей сети (с помощы полных сопротивления, полных сопротивления петли или токов короткого замыкания) в диалоговом окне оборудования отображаются соответствую, данные.  При определения ввода от питающей сети с помощью полных сопротивления полных сопротивления полных сопротивления, полных сопротивления в ода от питающей сети с помощью полных сопротивления, полнамся спаратование  полнамся сопротивления в ода от питающей сети с помощью полных сопротивления последовательность образиваются соответствую, данные.  При определения ввода от питающей сети с помощью полных сопротивления и макимальное полное сопротивления петли Zmm; и макимальное полное сопротивления петли Zmm; и макимальное полное сопротивления петли Zmm; и соотношение макимального сопротивления петли Zmm; и соотношение макимального сопротивления петли Zmm; и соотношение макимального сопротивления петли XMT max); и соотношение макимального сопротивления петли Zmm; и соотношение макимального сопротивления петли Zmm; и соотношение макимального сопротивления петли XMT max); и соотношение макимального сопротивления петли XMT max); и соотношение макимального сопротивления петли и минимального реактивного сопротивления петли XMT max); и соотношение макимального сопротивления петли и минимального реактивного сопротивления петли и минимального реактивного сопротивления петли и минимального реактивного сопротивления петли XMT max); и соотношение минимального сопротивления петли и минимального реактивного сопротивления петли и минимального реактивного сопротивления петли и минимального реактивного сопротивления петли и минимального реактивного сопротивления петли и минимального реактивного сопротивления петли и минимального реактивного сопротивления петли и минимального реактивного сопротивления в системе с прямой последовательность и фаз; и бух                                                                                                    | Номинальный ток [А]                                                       | 100                     |                                                                                                    |
| налотовое окно свойств ввода от питающей сети (спомощы полных сопротивления в ода от питающей сети (с помощы полных сопротивления) полных сопротивления потбражаются соответствующанные полных сопротивления отображаются соответствующанные сопротивления полных сопротивления сопротивления состеме с прямой последовательность офази минимального сопротивления в системе с прямой последовательность офази минимального сопротивления в системе с прямой последовательность офази минимального сопротивления в системе с прямой последовательность офази минимального сопротивления в системе с прямой последовательность офази минимального сопротивления сопротивления с системе с прямой последовательность офази минимального сопротивления сопротивления системе с прямой последовательность офази минимального сопротивления в системе с прямой последовательность офази минимального сопротивления и системе с прямой последовательность офази минимального ореаки нати и минимального реактивного сопротивления в системе с прямой последовательногь офази минимального сопроти                                                                                                    |                                                                           |                         |                                                                                                    |
| Вазвисимости от способа определения в вода от питающей сети (с помощью<br>понных сопротивлений, полных сопротивлений петли или токов короткого<br>замыкания) в диалоговом окне оборудования отображаются соответствую<br>данные.<br>При определении в вода от питающей сети с помощью полных сопротивления<br>состановие<br>состановие<br>постанования собращение<br>в образначение<br>и не номинальное полное сопротивления в системе с прямой<br>последовательностью фаз и минимального<br>сопротивления в системе с прямой<br>последовательностью фаз и минимального<br>сопротивления в системе с прямой<br>последовательностью фаз и минимального<br>сопротивления в системе с прямой<br>последовательностью фаз и минимального<br>сопротивления в системе с прямой<br>последовательностью фаз и минимального<br>сопротивления в системе с прямой<br>последовательностью фаз и минимального<br>сопротивления в системе с прямой<br>последовательностью фаз и минимального<br>сопротивления в системе с прямой<br>последовательностью фаз и минимального<br>сопротивления в системе с прямой<br>последовательностью фаз и минимального<br>сопротивления в системе с прямой<br>последовательностью фаз и минимального<br>сопротивления в системе с прямой<br>последовательностью фаз и минимального<br>сопротивления в системе с прямой<br>последовательностью фаз и минимального<br>сопротивления в системе с прямой<br>последовательностью фаз и минимального<br>сопротивления в системе с прямой<br>последовательностью фаз и минимального<br>реактивного сопротивления в системе с прямой<br>последовательностью фаз и минимального<br>реактивного сопротивления в системе с прямой<br>последовательностью фаз и минимального<br>реактивного сопротивления в системе с прямой<br>последовательностью фаз и спортивления в системе с прямой<br>последовательностью фаз и сопротивления в системе с прямой<br>последовательностью фаз и сопротивления в системе с иревой<br>последовательностью фаз и сопротивления в системе с иревой<br>последовательностью фаз и сопротивления в системе с иревой<br>последовательностью фаз и сопротивления в системе с нулевой<br>последовательностью фаз и сопротивления в системе с ирямой<br>последовательностью фаз и сопротивления                                                                                                    | иалоговое окно сво                                                        | йств ввода от питающе   | эй сети                                                                                                    |
| Пилательсть         Странализация           протимилия         Замыкания) в диалоговом окне оборудования отображаются соответствую.           протимилия         Замыкания) в диалоговом окне оборудования отображаются соответствую.           протимилия         При определении в ода от питающей сети с помощью полных сопротивления состояния           состанализации соста задавать:         При определении в ода от питающей сети с помощью полных сопротивления состаности 21 гла           состанализация         в помикальное полное сопротивление прямой последовательности 21 гла           состанализация         в помикальное полное сопротивления петли Zsmax;           пилаехе Вили (1 пит)         При определении в ода от питающей сети с помощью полных сопротивления петли Zsmax;           пилаехе Вили (1 пит)         При определении в ода от питающей сети с помощью последовательности 21 гла;           соотношение максимального сопротивления петли Zsmax;         Максимальное полное сопротивления петли Zsmax;           пилаехе Вили (1 пит)         Соотношение максимального сопротивления в системе с прямой последовательностью фаз (R1 пих/X1 глах);           соотношение максимального сопротивления петли и максимального сопротивления петли (Rs min/XS max);         соотношение максимального сопротивления петли и максимального реактивного сопротивления петли (Rs min/XS min).           Вводимые значия последовательностью сопротивления петли и минимального сопротивления петли (Rs min/XS min).         Вводимые значения петли (Rs min/XS min).           Вводимые                                                                                                    |                                                                           |                         | В зависимости от способа определения ввода от питающей сети (с помощью полных сопротивлений, полных сопротивлений петли или токов короткого                      |
| Данные:<br>данные:<br>д | Питающая сеть                                                             |                         | замыкания) в диалоговом окне оборудования отображаются соответствующ                                                                                             |
| При определении в ода от питающей сети с помощью полных сопротивления     допускается задавать:                Сортанение сортанование примой последов ательности Z1ma;             соотношение полное сопротивление петим Zsmax;                 соотношение каксимального сопротивления петим Zsmin;                 соотношение максимального сопротивления петим Zsmin;                 соотношение максимального сопротивления петим Zsmin;                 соотношение максимального сопротивления петим Zsmin;                 соотношение максимального сопротивления петим Zsmin;                 соотношение максимального сопротивления петим Zsmin;                 соотношение максимального сопротивления петим Zsmin;                 соотношение максимального сопротивления петим Zsmin;                 соотношение максимального сопротивления петим Zsmin;                 соотношение максимального сопротивления в системе с прямой             последов ательностью фаз и минимального сопротивления в             системе с прямой последов ательностью фаз (R1 minX1 mix);                 соотношение минимального сопротивления петим и минимального             соптивления петим (Rs max);                 соотношение минимального             сопротивления петим (Rs max);                 соотношение минимального             соптивления петим (Rs max);                 соотношение минимального            соптив кема петим                                                                                                    | Сопротивления<br>Определите значения для системы питан<br>"Сопротивления" | ния по модели           | данные.                                                                                                    |
| Состоянение слижается задавать:<br>• обозначение<br>• п = номинального сопротивления пстли (Rs max/Ss max);<br>• соотнешение максимального сопротивления системе с прямой последовательности Z1ma;<br>• максимальное полное сопротивление прямой последовательности Z1ma;<br>• максимальное полное сопротивление прямой последовательности Z1ma;<br>• максимальное полное сопротивление прямой последовательности Z1ma;<br>• максимальное полное сопротивление петли Zsmax;<br>• максимальное полное сопротивление петли Zsmax;<br>• максимальное полное сопротивление петли Zsmax;<br>• максимальное полное сопротивление петли Zsmax;<br>• максимальное полное сопротивления в системе с прямой<br>последовательностью фаз и максимального сопротивления в системе с прямой<br>последовательностью фаз и максимального сопротивления в системе с прямой<br>последовательностью фаз (R1 max/X1 max);<br>• соотношение максимального сопротивления в системе с прямой<br>последовательностью фаз (R1 max/X1 max);<br>• соотношение максимального сопротивления в системе с прямой<br>последовательностью фаз (R1 max/X1 max);<br>• соотношение максимального сопротивления в системе с прямой<br>последовательностью фаз (R1 max/X1 max);<br>• соотношение максимального сопротивления в системе с прямой<br>последовательностью фаз (R1 max/X1 max);<br>• соотношение максимального сопротивления петли и минимального<br>• соотношение максимального сопротивления петли и максимального<br>• соотношение максимального сопротивления петли и минимального<br>• соотношение максимального сопротивления петли и минимального<br>• реактивного сопротивления петли (Rs max/Xs max);<br>• соотношение максимального сопротивления петли и минимального<br>• соотношение максимального сопротивления петли<br>• бозначение<br>• n = номинальный ток;<br>• обозначение<br>• n = номинальный ток;<br>• коток коростивления в системе с нулевой<br>последовательностью фаз и соптивления в системе с нулевой<br>последовательностью фаз и соптивления в системе с нулевой<br>последовательностью фаз и соптивления в системе с нулевой<br>последовательностью фаз и реактивного сопротивления в системе с<br>п                                                                                                    | Номинальный ток [А]                                                       | 250                     | При определении ввода от питающей сети с помощью полных сопротивлений                                                                                            |
| <ul> <li>Осозначения сила (ос)</li> <li>Осозначения</li> <li>Па на коминальный ток;</li> <li>Максимальное полное сопротивление прямой последовательности Z1ma;</li> <li>максимальное полное сопротивление прямой последовательности Z1ma;</li> <li>максимальное полное сопротивление прямой последовательности Z1ma;</li> <li>максимальное полное сопротивление петли Zsma;</li> <li>максимальное полное сопротивление петли Zsma;</li> <li>максимальное полное сопротивление петли Zsma;</li> <li>соотношее Black X1ma;</li> <li>отклече Black X1ma;</li> <li>отклече Black X1ma;</li> <li>отклече Black X1ma;</li> <li>соотношение максимального полное сопротивление петли Zsma;</li> <li>соотношение максимального сопротивление петли Zsma;</li> <li>соотношение максимального сопротивления в системе с прямой последовательностью фаз и максимального реактивного сопротивления петли Zsma;</li> <li>соотношение максимального сопротивления в системе с прямой последовательностью фаз и максимального реактивного сопротивления петли Zsma;</li> <li>соотношение максимального сопротивления в системе с прямой последовательностью фаз и максимального реактивного сопротивления петли Xsma;</li> <li>соотношение макимального сопротивления петли (Rs max/Xs max);</li> <li>соотношение макимального сопротивления петли (Rs max/Xs max);</li> <li>соотношение макимального сопротивления петли и максимального реактивного сопротивления петли (Rs min/Xs min).</li> <li>Вводимые значения определяются отдельными расчетами или предоставляются эксплуатантом питающей сети.</li> <li>При определении ввода от питающей сети с помощью полных сопротивления петли допускается задавать:</li> <li>обозначение</li> <li>обозначение</li> <li>ти номиниальный ток;</li> <li>Zs = полное сопротивления в системе с нулевой последовательностью фаз и сопротивления в системе с прямой последовательностью фаз и сопротивления в системе с с прямой последовательностью фаз и сопротивления в системе с п</li></ul>                                                                                                    | Сопротивления                                                             |                         | допускается задавать:                                                                                                    |
| Полимальное полное сопротивление прямой последов ательности Z1ma     максимальное полное сопротивление прямой последов ательности Z1ma;     максимальное полное сопротивление прямой последов ательности Z1ma;     максимальное полное сопротивление петли Zsma;     минимальное полное сопротивление петли Zsma;     минимальное полное сопротивление петли Zsma;     минимальное полное сопротивление петли Zsma;     минимальное полное сопротивление петли Zsma;     минимальное полное сопротивление петли Zsma;     минимальное полное сопротивление петли Zsma;     минимальное полное сопротивление петли Zsma;     минимальное полное сопротивление петли Zsma;     минимальное полное сопротивление петли Zsma;     соотношение максимального сопротивления в системе с прямой последов ательностью фаз (M max/M max);     соотношение минимального сопротивления в системе с прямой последов ательностью фаз (M max/M max);     соотношение минимального сопротивления в системе с прямой последов ательностью фаз (M max/M max);     соотношение минимального сопротивления в системе с прямой последов ательностью фаз (M max/M max);     соотношение минимального сопротивления петли (M max/Xs max);     соотношение минимального сопротивления петли и минимального реактивного сопротивления петли и минимального реактивного сопротивления петли (Ms max/Xs max);     соотношение минимального сопротивления петли и минимального реактивного сопротивления петли (Ms max/Xs max);     соотношение минимального сопротивления петли и минимального реактивного сопротивления петли и минимального реактивного сопротивления петли (Ms max/Xs max);     соотношение минимального сопротивления петли (Ms max/Xs max);     соотношение минимального сопротивления петли (Ms max/Xs max);     соотношение минимального сопротивления петли (Ms max/Xs max);     соотношение минимального сопротивления петли и минимального реактивного сопротивления петли (Ms max/S min).     Вводимые значения определяются отдельными расчетами или предоставляются эксплуатантом питающей сети.                номин                                                                                                    | Сопротивление 21max [МОМ]                                                 | 25                      |                                                                                                    |
| Сореляение полное сопротивление прямой последовательности и 21 глад<br>полновие влаги 21 ив (ном)<br>полновие влаги 21 ив (ном)<br>последовательностью сопротивление петли Zsmar;<br>максимальное полное сопротивление петли Zsmar;<br>максимальное полное сопротивление петли Zsmar;<br>соотношение максимального сопротивления петли Zsmar;<br>соотношение максимального сопротивления в системе с прямой последовательностью фаз (R1 тих):<br>соотношение максимального сопротивления в системе с прямой последовательностью фаз (R1 тих):<br>соотношение максимального сопротивления в системе с прямой последовательностью фаз (R1 тих):<br>соотношение максимального сопротивления в системе с прямой последовательностью фаз (R1 тих):<br>соотношение максимального сопротивления петли (R5 тих):<br>соотношение максимального сопротивления петли (R5 тих):<br>соотношение максимального сопротивления петли (R5 тих):<br>соотношение максимального сопротивления петли (R5 тих):<br>соотношение максимального сопротивления петли (R5 тих):<br>соотношение максимального сопротивления петли (R5 тих):<br>Соотношение максимального сопротивления петли (R5 тих):<br>Соотношение максимального сопротивления петли (R5 тих):<br>Вводимые значения определяются отдельными расчетами или предоставляются эксплуатантом питающей сети.<br>При определении в вода от питающей сети с помощью полных сопротивления петли (R5 тих):<br>2 s полное сопротивление петли<br>в п = номинальный ток;<br>2 s полное сопротивления в системе с нулевой последовательностью фаз (R1 тих):<br>2 соотношение фактивного сопротивления в системе с нулевой последовательностью фаз (R1 тих):<br>2 xXXI = соотношение реактивного сопротивления в системе с нулевой последовательностью фаз (R1 тих):<br>2 xXXI = соотношение реактивного сопротивления в системе с нулевой последовательностью фаз (R1 тих):<br>2 xXXI = соотношение реактивного сопротивления в системе с нулевой последовательностью фаз (R1 тих):<br>2 xXXI = соотношение реактивного сопротивления в системе с нулевой последовательностью фаз (R1 тих):<br>2 xXXI = соотношение реактивного с                                                                                                    | Сопротивление петли Zs max [мОм]                                          | 100                     | <ul> <li>по – номинальные попное сопротив пение прямой поспеловательности 71ma;</li> </ul>                                                                       |
| Отношение Влаж/Хілп ас         Потисника се ус           Отношение Влаж (Xinn 1)         Соотношение максимальное полное сопротивления петли Zsmax;           Минимальное полное сопротивление петли Zsmax;           Минимальное полное сопротивление петли Zsmax;           Минимальное полное сопротивление петли Zsmax;           Отношение Влаж/Хinn 1           Стиснение Влаж/Хinn 2           Отношение Влаж/Хinn 1           Стиснение Влаж/Xinn 1           Стиснение Влаж/Xinn 2           Соотношение Минимального сопротивления в системе с прямой последовательностью фаз;           Соотношение Влаж/Xinn 1 <td>Coпротивление петли Zs min [мОм]</td> <td>50</td> <td><ul> <li>максимальное полное сопротивление прямой последовательности 2 max</li> <li>минимальное полное сопротивление прямой последовательности 21min.</li> </ul></td>                                                                                                    | Coпротивление петли Zs min [мОм]                                          | 50                      | <ul> <li>максимальное полное сопротивление прямой последовательности 2 max</li> <li>минимальное полное сопротивление прямой последовательности 21min.</li> </ul> |
| Опясание В last/1 ank       1         Опясание B last/1 ank       1         Опясание B last/1 ank       1         Опясание B last/1 ank       1         Опясание B last/1 ank       1         Onecane B last/1 ank       1         Onecane B last/1 ank       1                                                                                                    | Отношения                                                                 |                         | максимальное полное сопротивление примой ноозедеванельности 2 типа,<br>максимальное полное сопротивление петли Zsmax:                                            |
| <ul> <li>Опосенее Влану Хатан</li> <li>соотношение максимального сопротивления в системе с прямой последов ательностью фаз (R1 тах/X1 тах);</li> <li>соотношение максимального реактивного сопротивления в системе с прямой последов ательностью фаз (R1 тах/X1 тах);</li> <li>соотношение минимального сопротивления в системе с прямой последов ательностью фаз (R1 тах/X1 тах);</li> <li>соотношение минимального сопротивления в системе с прямой последов ательностью фаз (R1 тах/X1 тах);</li> <li>соотношение минимального сопротивления в системе с прямой последов ательностью фаз (R1 тах/X1 тах);</li> <li>соотношение минимального сопротивления петли и максимального реактивного сопротивления петли (Rs max/Xs max);</li> <li>соотношение минимального сопротивления петли и максимального реактивного сопротивления петли и максимального реактивного сопротивления петли и максимального реактивного сопротивления петли и максимального реактивного сопротивления петли и максимального реактивного сопротивления петли и максимального реактивного сопротивления петли и максимального реактивного сопротивления петли и максимального реактивное сопротивления петли и максимального реактивного сопротивления петли и максимального реактивного сопротивления петли и (Rs mar/Xs max);</li> <li>соотношение минимального сопротивления петли и максимального реактивного сопротивления петли (Rs mar/Xs max);</li> <li>соотношение каксимальното сопротивления петли и минимального реактивного сопротивления петли (Rs min/Xs min).</li> <li>Вводимые значения определяются эксплуатантом питающей сети.</li> <li>При определении в вода от питающей сети с помощью полных сопротивления петли допускается задавать:</li> <li>обозначение</li> <li>петли допускается задавать:</li> <li>обозначение</li> <li>п = номинальный ток;</li> <li>Z z = полное сопротивления в системе с нулевой последов ательностью фаз;</li> <li>К0/R1 = соотношение сопротивления в системе с прямой последов ательностью фаз;</li> <li>Х0/X1</li></ul>                                                                                                    | Отношение R1max/ X1 max                                                   | 1                       | инимальное полное сопротивление петли Zsmin:                                                                                                    |
| Опощение Калак/ Sanak/       1       Image: Sanak/ Sanak/         Опошение Калак/ Sanak/       1       Image: Sanak/ Sanak/         Onoueeee Kanak/ Sanak/       1       Image: Sanak/ Sanak/         Onoueeee Kanak/ Sanak/       Image: Sanak/ Sanak/       Image: Sanak/ Sanak/         Image: Sanak/ Sanak/ Sanak/       Image: Sanak/ Sanak/       Image: Sanak/ Sanak/         Image: Sanak/ Sanak/ Sanak/       Image: Sanak/ Sanak/       Image: Sanak/ Sanak/         Image: Sanak/ Sanak/ Sanak/       Image: Sanak/ Sanak/       Image: Sanak/ Sanak/         Image: Sanak/ Sanak/ Sanak/       Image: Sanak/ Sanak/       Image: Sanak/ Sanak/         Image: Sanak/ Sanak/       Image: Sanak/ Sanak/       Image: Sanak/ Sanak/         Image: Sanak/ Sanak/       Image: Sanak/ Sanak/       Image: Sanak/ Sanak/         Image: Sanak/ Sanak/       Image: Sanak/ Sanak/       Image: Sanak/ Sanak/         Image: Sanak/ Sanak/       Image: Sanak/ Sanak/       Image: Sanak/ Sanak/         Image: Sanak/ Sanak/ Sanak/       Image: Sanak/ Sanak/       Image: Sanak/ Sanak/         Image: Sanak/ Sanak/ Sanak/ Sanak/ Sanak/ Sanak/ Sanak/       Image: Sanak/ Sanak/ Sanak/ Sanak/         Image: Sanak/ Sanak/ Sanak/ Sanak/ Sanak/ Sanak/ Sanak/ Sanak/ Sanak/ Sanak/ Sanak/ Sanak/ Sanak/ Sanak/ Sanak/ Sanak/ Sanak/ Sanak/ Sanak/ Sanak/ Sanak/ Sanak/ Sanak/ Sanak/ Sanak/ Sanak/ Sanak/ Sanak/ Sanak/ Sanak/ Sanak/ Sanak/ Sanak/                                                                                                    | Отношение R1min/ X1min                                                    | 1                       | соотношение максимального сопротивления в системе с прямой                                                                                                    |
| Отношение Якти/ Устап         системе с прямой последовательностью фаз (R1 max/X1 max);           соотношение минимального сопротивления в системе с прямой последовательностью фаз (R1 max/X1 max);         соотношение минимального сопротивления в системе с прямой последовательностью фаз (R1 max/X1 max);           соотношение минимального сопротивления в системе с прямой последовательностью фаз (R1 max/X1 max);         соотношение минимального сопротивления петли и минимального реактивного реактивного сопротивления петли и минимального сопротивления петли и минимального сопротивления петли и минимального реактивного сопротивления петли и минимального сопротивления петли и минимального реактивного сопротивления петли и минимального реактивного сопротивления петли и минимального сопротивления петли (Rs max/Xs max);           Соотношение максимального сопротивления петли и минимального сопротивления петли и минимального сопротивления петли (Rs min/Xs min).           Вводимые значения определяются от дельными расчетами или предостав лются эксплуатантом питающей сети.           При определении ввода от питающей сети с помощью полных сопротивления петли допускается задавать:           обозначение           in = номинальный ток;           Zs = полное сопротивления в системе с нулевой последовательностью фаз;           R0/R1 = соотношение сопротивления в системе с прямой последовательностью фаз;           X0/X1 = соотношение реактивного сопротивления в системе с прямой последовательностью фаз;           Котова короткого замыкания и минимального тока короткого замыкания и минимального тока короткого замыкания и минимального тока короткого замыкания.                                                                                                    | Отношение Rsmax/ Xs max                                                   | 1                       | последовательностью фаз и максимального реактивного сопротивления                                                                                                |
| <ul> <li>соотношение минимального сопротивления в системе с прямой последов ательностью фаз (R1 min/X1 min);</li> <li>соотношение максимального сопротивления петли и максимального реактивного сопротивления петли и максимального реактивного сопротивления петли и максимального реактивного сопротивления петли и максимального реактивного сопротивления петли и максимального реактивного сопротивления петли и максимального реактивного сопротивления петли и максимального реактивного сопротивления петли (Rs max/Xs max);</li> <li>соотношение минимального сопротивления петли и максимального реактивного сопротивления петли (Rs min/Xs min).</li> <li>Вводимые значения определяются отдельными расчетами или предоставляются эксплуатантом питающей сети.</li> <li>При определении ввода от питающей сети с помощью полных сопротивления петли допускается задавать:</li> <li>обозначение</li> <li>п = номинальный ток;</li> <li>Zs = полное сопротивления петли</li> <li>φ = угол сдвига фаз;</li> <li>R0/R1 = соотношение сопротивления в системе с прямой последов ательностью фаз и сопротивления в системе с прямой последов ательностью фаз;</li> <li>X0/X1 = соотношение реактивного сопротивления в системе с нулевой последов ательностью фаз и реактивного сопротивления в системе с прямой последов ательностью фаз;</li> <li>Ктах/Кта = соотношение максимального тока короткого замыкания и минимального тока короткого замыкания и минимального тока короткого замыкания и минимального тока короткого замыкания и минимального тока короткого замыкания и минимального тока короткого замыкания и минимального тока короткого замыкания и минимального тока короткого замыкания и минимального тока короткого замыкания.</li> </ul>                                                                                                    | Отношение Rs min / Xs min                                                 | 1                       | системе с прямой последовательностью фаз (R1 max/X1 max);                                                                                                    |
| Сцелая делие> экснеть отнечть               последовательностью фаз и минимального реактивного сопротивления и             системе с прямой последовательностью фаз (R1 min/X1 min);                 соотношение максимального сопротивления петли и максимального             реактивного сопротивления петли (Rs max/Xs max);                 соотношение максимального сопротивления петли и максимального             реактивного сопротивления петли (Rs max/Xs max);                 соотношение максимального сопротивления петли и максимального             реактивного сопротивления петли (Rs max/Xs max);                 соотношение максимального сопротивления петли и минимального             реактивного сопротивления петли (Rs min/Xs min).                 Be одимые значения определяются отдельными расчетами или             предоставляются эксплуатантом питающей сети.                 При определении вв ода от питающей сети с помощью полных сопротивления             петли допускается задавать:             обозначение             In = номинальный ток;             Zs = полное сопротивления в системе с нулевой             последовательностью фаз;             Кл/К1 = соотношение сопротивления в системе с нулевой             последовательностью фаз;             ХО/Х1 = соотношение сопротивления в системе с прямой             последовательностью фаз;             Кузи             какамильного тока короткого замыкания и             минимального тока короткого замыкания и             минимального тока короткого замыкания и                                                                                                    |                                                                           |                         | соотношение минимального сопротивления в системе с прямой                                                                                                    |
| Системе с прямои последовательностью фаз (R1 mm/X1 mm);<br>соотношение максимального сопротивления петли и максимального<br>реактивного сопротивления петли (Rs marX);<br>соотношение минимального сопротивления петли и минимального<br>реактивного сопротивления петли (Rs marX);<br>соотношение минимального сопротивления петли и минимального<br>реактивного сопротивления петли (Rs min/Xs min).<br>Вв одимые значения определяются отдельными расчетами или<br>предоставляются эксплуатантом питающей сети с помощью полных сопротивления<br>петли допускается задавать:<br>обозначение<br>петли допускается задавать:<br>обозначение<br>In = номинальный ток;<br>Zs = полное сопротивления в системе с нулевой<br>последовательностью фаз;<br>R0/R1 = соотношение сопротивления в системе с нулевой<br>последовательностью фаз;<br>X0/X1 = соотношение реактивного сопротивления в системе с нулевой<br>последовательностью фаз;<br>X0/X1 = соотношение максимального сопротивления в системе с нулевой<br>последовательностью фаз;<br>Кmax/Kmin = соотношение максимального тока короткого замыкания и<br>минимального тока короткого замыкания.                                                                                                    | < <u>Н</u> азад Даль                                                      | ше > Закончить Отменить | последовательностью фаз и минимального реактивного сопротивления в                                                                                               |
| <ul> <li>Соотношение масимального сопротивления петли и максимального реактивного сопротивления петли и максимального реактивного сопротивления петли и минимального реактивного сопротивления петли и минимального реактивного сопротивления петли и минимального реактивного сопротивления петли и минимального реактивного сопротивления петли и минимального реактивного сопротивления петли и минимального реактивного сопротивления петли и минимального реактивного сопротивления петли и минимального реактивного сопротивления петли и минимального реактивного сопротивления петли и минимального реактивного сопротивления петли (Rs min/Xs min).</li> <li>Вводимые значения определяются отдельными расчетами или предоставляются эксплуатантом питающей сети.</li> <li>При определении ввода от питающей сети с помощью полных сопротивления петли допускается задавать:         <ul> <li>обозначение</li> <li>п = номинальный ток;</li> <li>Zs = полное сопротивления петли</li> <li>q = утол сдвига фаз;</li> <li>R0/R1 = соотношение сопротивления в системе с нулевой последов ательностью фаз и сопротивления в системе с пулевой последов ательностью фаз;</li> <li>X0/X1 = соотношение реактивного сопротивления в системе с пулевой последов ательностью фаз;</li> <li>Kmax/lkmin = соотношение максимального тока короткого замыкания и минимального тока короткого замыкания и минимального тока короткого замыкания и минимального тока короткого замыкания.</li> </ul></li></ul>                                                                                                    |                                                                           |                         | системе с прямой последовательностью фаз (R1 min/X1 min);                                                                                                    |
| <ul> <li>соотношения леглия петли (Rs max/xs max);</li> <li>соотношение минимального сопротивления петли и минимального реактивного сопротивления петли и минимального реактивного сопротивления петли (Rs min/Xs min).</li> <li>Вводимые значения определяются отдельными расчетами или предоставляются эксплуатантом питающей сети.</li> <li>При определении ввода от питающей сети с помощью полных сопротивления петли допускается задавать:         <ul> <li>обозначение</li> <li>In = номинальный ток;</li> <li>Zs = полное сопротивления петли</li> <li>q = yron cдв ига фаз;</li> <li>R0/R1 = соотношение сопротивления в системе с нулевой последовательностью фаз;</li> <li>X0/X1 = соотношение сопротивления в системе с нулевой последовательностью фаз;</li> <li>X0/X1 = соотношение максимального тока короткого замыкания и минимального тока короткого замыкания.</li> </ul> </li> </ul>                                                                                                    |                                                                           |                         | <ul> <li>соотношение максимального сопротивления петли и максимального</li> </ul>                                                                                |
| <ul> <li>Соотношение кинимального сопротивления петли и минимального реактивного сопротивления петли (Rs min/Xs min).</li> <li>Вводимые значения определяются отдельными расчетами или предоставляются эксплуатантом питающей сети.</li> <li>При определении в вода от питающей сети с помощью полных сопротивления петли допускается задавать:         <ul> <li>обозначение</li> <li>обозначение</li> <li>h = номинальный ток;</li> <li>Zs = полное сопротивления в системе с нулевой последовательностью фаз;</li> <li>R0/R1 = соотношение сопротивления в системе с нулевой последовательностью фаз;</li> <li>X0/X1 = соотношение реактивного сопротивления в системе с нулевой последовательностью фаз;</li> <li>X0/X1 = соотношение реактивного сопротивления в системе с пулевой последовательностью фаз;</li> <li>Kmax/lkmin = соотношение максимального тока короткого замыкания и минимального тока короткого замыкания и минимального тока короткого замыкания и</li> </ul> </li> </ul>                                                                                                    |                                                                           |                         | реактивного сопротивления петли (Rs max/Xs max);                                                                                                    |
| Вводимые значения определяются отдельными расчетами или<br>предоставляются эксплуатантом питающей сети с помощью полных сопротивления<br>петли допускается задавать:<br>обозначение<br>соротняление петли<br>обозначение<br>h = номинальный ток;<br>Z s = полное сопротивление петли<br>ф = угол сдвига фаз;<br>RO/R1 = соотношение сопротивления в системе с нулевой<br>последов ательностью фаз и сопротивления в системе с прямой<br>последов ательностью фаз и реактивного сопротивления в системе с нулевой<br>последов ательностью фаз и реактивного сопротивления в системе с нулевой<br>последов ательностью фаз и реактивного сопротивления в системе с нулевой<br>последов ательностью фаз и реактивного сопротивления в системе с нулевой<br>последов ательностью фаз и реактивного сопротивления в системе с нулевой<br>последов ательностью фаз и реактивного сопротивления в системе с нулевой<br>последов ательностью фаз;<br>Ктакивной последов ательностью фаз;<br>Ктакивного сопротивления в системе с нулевой<br>последов ательностью фаз;<br>Ктаки/kmin = соотношение максимального тока короткого замыкания и<br>минимального тока короткого замыкания.                                                                                                    |                                                                           |                         | <ul> <li>соотношение минимального сопротивления петли и минимального<br/>розитивного сопротивления потли (Ро. min/Yo. min)</li> </ul>                            |
| Вводимые значения определяются отдельными расчетами или<br>предоставляются эксплуатантом питающей сети с помощью полных сопротивления<br>петли допускается задавать:<br>• обозначение<br>• In = номинальный ток;<br>• обозначение<br>• In = номинальный ток;<br>• Zs = полное сопротивления в системе с нулевой<br>последовательностью фаз;<br>• X0/X1 = соотношение реактивного сопротивления в системе с прямой<br>последов ательностью фаз;<br>• X0/X1 = соотношение реактивного сопротивления в системе с нулевой<br>последов ательностью фаз;<br>• X0/X1 = соотношение реактивного сопротивления в системе с прямой<br>последов ательностью фаз;<br>• X0/X1 = соотношение максимального тока короткого замыкания и<br>минимального тока короткого замыкания.                                                                                                    |                                                                           |                         | реактивного сопротивления петли (RS min/XS min).                                                                                                    |
| Питающая сеть         При определении в вода от питающей сети с помощью полных сопротивления петли допускается задавать:           продавление петли         обозначение           опротивление петли*         обозначение           In = номинальный ток;         обозначение           In = номинальный ток;         Zs = полное сопротивление петли           Ф = угол сдв ига фаз;         RO/R1 = соотношение сопротивления в системе с нулевой последовательностью фаз;           Потиошение R0/R1         7           Отношение R0/R1         7           Отношение R0/R1         7           Отношение R0/R1         1           In = номой последовательностью фаз и реактивного сопротивления в системе с нулевой последовательностью фаз;           Колах/Ikmin         Кмах/Ikmin = соотношение максимального тока короткого замыкания и минимального тока короткого замыкания.                                                                                                    |                                                                           |                         | Вводимые значения определяются отдельными расчетами или предоставляются эксплуатантом питающей сети.                                                             |
| апротивление петли<br>Доредените значения для системы питания по нодели<br>Сопротивление петли!<br>На номинальный ток;<br>Zs = полное сопротивление петли<br>(мон) 50<br>Ф [^] 10<br>Петла<br>Сопротивление петли[мон] 50<br>Ф [^] 10<br>Петла<br>Отношение R0/R1 7<br>Отношение R0/R1 7<br>Отношение R0/R1 7<br>Отношение Ismax/ Ikmin 1<br>Макадиание Ismax/ Ikmin 1<br>Петла (Moh) 50<br>Ф [^] 10<br>Петла<br>Отношение Ismax/ Ikmin 1<br>Петла (Moh) 50<br>Ф [^] 10<br>Петла<br>Отношение R0/R1 7<br>Отношение Ismax/ Ikmin 1<br>Петла (Moh) 50<br>Ф [^] 10<br>Петла<br>Отношение R0/R1 7<br>Отношение Ismax/ Ikmin 1<br>Петла (Moh) 50<br>Ф [^] 10<br>Петла (Moh) 50<br>Ф [^] 10<br>Петла (Moh) 50<br>Петла (Moh) 50<br>Пе                                                                                                    | Питающая сеть                                                             |                         | При определении в в ода от питающей сети с помощью полных сопротивлений                                                                                          |
| <ul> <li>обозначения для системы питания по модели</li> <li>обозначение</li> <li>In = номинальный ток;</li> <li>Zs = полное сопрот ив ление петли</li> <li>φ = угол сдв ига фаз;</li> <li>R0/R1 = соотношение сопрот ив ления в системе с нулевой последов ат ельностью фаз и сопрот ив ления в системе с прямой последов ат ельностью фаз;</li> <li>X0/X1 = соотношение реактивного сопрот ив ления в системе с нулевой последов ат ельностью фаз;</li> <li>X0/X1 = соотношение реактивного сопрот ив ления в системе с нулевой последов ат ельностью фаз;</li> <li>K0/X1 = соотношение реактивного сопрот ив ления в системе с нулевой последов ат ельностью фаз;</li> <li>Kmax/Ikmin 1</li> <li>kmax/Ikmin = соотношение максимального тока корот кого замыкания и минимального тока корот кого замыкания.</li> </ul>                                                                                                    | противление петли                                                         |                         | петли допускается задавать:                                                                                                    |
| <ul> <li>In = номинальный ток;</li> <li>Zs = полное сопротивление петли</li> <li>φ = угол сдвига фаз;</li> <li>R0/R1 = соотношение сопротивления в системе с нулевой последов ательностью фаз и сопротивления в системе с прямой последов ательностью фаз;</li> <li>X0/X1 = соотношение реактивного сопротивления в системе с нулевой последов ательностью фаз;</li> <li>X0/X1 = соотношение реактивного сопротивления в системе с нулевой последов ательностью фаз;</li> <li>Kmax/lkmin = соотношение максимального тока короткого замыкания и минимального тока короткого замыкания.</li> </ul>                                                                                                    | пределите значения для системы питан<br>Сопротивление петли"              | ния по модели           |                                                                                                    |
| <ul> <li>доижальны ток [A]</li> <li>дош</li> <li>φ = угол сдвига фаз;</li> <li>R0/R1 = соотношение сопротивления в системе с нулевой последов ательностью фаз и сопротивления в системе с прямой последов ательностью фаз;</li> <li>X0/X1 = соотношение реактивного сопротивления в системе с нулевой последов ательностью фаз;</li> <li>X0/X1 = соотношение реактивного сопротивления в системе с нулевой последов ательностью фаз и реактивного сопротивления в системе с нулевой последов ательностью фаз;</li> <li>X0/X1 = соотношение реактивного сопротивления в системе с нулевой последов ательностью фаз и реактивного сопротивления в системе с нулевой последов ательностью фаз;</li> <li>Ктах/Ikmin = соотношение максимального тока короткого замыкания и минимального тока короткого замыкания.</li> </ul>                                                                                                    |                                                                           |                         |                                                                                                    |
| Петла       50       •       •       •       •       •       •       •       •       •       •       •       •       •       •       •       •       •       •       •       •       •       •       •       •       •       •       •       •       •       •       •       •       •       •       •       •       •       •       •       •       •       •       •       •       •       •       •       •       •       •       •       •       •       •       •       •       •       •       •       •       •       •       •       •       •       •       •       •       •       •       •       •       •       •       •       •       •       •       •       •       •       •       •       •       •       •       •       •       •       •       •       •       •       •       •       •       •       •       •       •       •       •       •       •       •       •       •       •       •       •       •       •       •       •       •       •       <                                                                                                    | юминальный ток [А]                                                        | 250                     |                                                                                                    |
| <ul> <li></li></ul>                                                                                                    | петля<br>Сопротивление петли [мОм]                                        | 50                      | — φ - угол одаина фаз,                                                                                                    |
| Отношение R0/R1         7           Отношение R0/R1         7           Отношение R0/R1         7           Отношение X0/X1         4           Отношение Ikmax/ Ikmin         1           X0/X1 = соот ношение реактивного сопротивления в системе с нулевой последов ательностью фаз;           Ктах/Ikmin = соот ношение максимального тока короткого замыкания и минимального тока короткого замыкания.                                                                                                    | φ[°]                                                                      | 10                      | последовательностью фаз и сопротивления в системе с прямой                                                                                                    |
| Отношение R0/R1         7           Отношение X0/X1         4           Отношение X0/X1         4           Отношение Ikmax/ Ikmin         1           X0/X1 = соот ношение реактивного сопротивления в системе с нулевой последов ательностью фаз и реактивного сопротивления в системе с прямой последов ательностью фаз;           Ikmax/Ikmin = соот ношение максимального тока корот кого замыкания и минимального тока корот кого замыкания.                                                                                                    | Петля                                                                     |                         | последов ательностью фаз;                                                                                                    |
| отношение X0/ X1<br>отношение Ikmax/ Ikmin 4 последов ательностью фаз и реактивного сопротивления в системе с<br>прямой последов ательностью фаз; Ikmax/Ikmin = соотношение максимального тока короткого замыкания и<br>минимального тока короткого замыкания.                                                                                                    | Отношение R0/ R1                                                          | 7                       | <ul> <li>Х0/Х1 = соотношение реактивного сопротивления в системе с нулевой</li> </ul>                                                                            |
| прямой последов ательностью фаз;<br>  kmax/kmin = соотношение максимального тока короткого замыкания и<br>минимального тока короткого замыкания.                                                                                                    | Отношение X0/ X1                                                          | 4                       | последовательностью фаз и реактивного сопротивления в системе с                                                                                                  |
| Ikmax/Ikmin = соотношение максимального тока короткого замыкания и минимального тока короткого замыкания.                                                                                                    | о ношение тклаху ткліп                                                    | 1                       | прямой последовательностью фаз;                                                                                                    |
| минимального тока короткого замыкания.                                                                                                    |                                                                           |                         | Ikmax/Ikmin = соотношение максимального тока короткого замыкания и                                                                                               |
|                                                                                                    |                                                                           |                         | минимального тока короткого замыкания.                                                                                                    |
|                                                                                                    | < Назал Лапь                                                              | ше > Закончить Отменить |                                                                                                    |
|                                                                                                    | C TOPON TOUR                                                              |                         | рволимые значения лонжны оыть определены путем измерения.                                                                                                    |

| Питающая сеть:         Токи короткого замыкания           Сталичные селет         Таличные селет                                                                                                    | При определении в вода от питающей сети с помощью токов короткого                                                                                                    |
|----------------------------------------------------------------------------------------------------|----------------------------------------------------------------------------------------------------|
| Осооначение         ракоолишкаан           Номинальный ток [A]         100           Токи короткого замыкания(cos(φ) = 0.7)         1.000           Ik3min         800           Ik1max         1.000           Ik1max         600                                                                              | <ul> <li>замыкания допускается задавать.</li> <li>обозначение</li> <li>In = номинальный ток;</li> <li>Ik3max = максимальный трехфазный ток короткого замыкания;</li> <li>Ik3min = минимальный трехфазный ток короткого замыкания;</li> <li>Ik1max = максимальный однофазный ток короткого замыкания;</li> <li>Ik1min = минимальный однофазный ток короткого замыкания.</li> </ul>                                                                                                    |
| ОК Отменить                                                                                                    | Проконсультируйтесь с эксплуатантом питающей сети относительно вводимых<br>значений и местных условий.<br>Если эти значения недоступны, можно ожидать величины lkmin/max = 10 кА для<br>подачи 250 А (= значение, полученное на практике).                                                                                                    |
| Питающая сеть: Токи короткого замыкания         Х           Обозначение         Питающая сеть 1.10.1           Нокинальный ток [A]         250           Токи короткого замыкания (cos(φ) = 0.7)         10.000           Ik/max         10.000           Ik/max         10.000           Ik/min         10.000 | <ul> <li>В профессиональной версии допускается задавать углы сдвига фаз:</li> <li>φ3max = угол сдвига фаз максимального трехфазного тока короткого замыкания</li> <li>φ3min = угол сдвига фаз минимального трехфазного тока короткого замыкания</li> <li>φ1max = угол сдвига фаз максимального однофазного тока короткого замыкания</li> <li>φ1min = угол сдвига фаз минимального однофазного тока короткого замыкания</li> <li>φ1min = угол сдвига фаз минимального однофазного тока короткого замыкания</li> <li>φ1min = угол сдвига фаз минимального однофазного тока короткого замыкания</li> <li>φ1min = угол сдвига фаз минимального однофазного тока короткого замыкания</li> <li>φ1min = угол сдвига фаз минимального однофазного тока короткого замыкания</li> <li>φ1min = угол сдвига фаз минимального однофазного тока короткого замыкания</li> </ul> |

# 5.3.7 Свойства и диалоговые окна кабелей и проводов низкого напряжения

| Своиства соедине                            | Своиства соединения кабеля или провода на стороне низкого напряжения |                                                                                                    |  |  |  |  |
|---------------------------------------------|----------------------------------------------------------------------|----------------------------------------------------------------------------------------------------|--|--|--|--|
| Соединение<br>Обозначение<br>Тип проводника | C/L 1.1A.1.1                                                         | Допускается изменять:<br>обозначение соединения;<br>тип соединения (проводника);<br>длину соединения. |  |  |  |  |
| типроводника                                |                                                                      |                                                                                                    |  |  |  |  |
| Длина [м]                                   | 55                                                                   | Поле Busbar system (Шинопровод) и                                                                     |  |  |  |  |
| Шинная система                              | · · · · · · · · · · · · · · · · · · ·                                | соответствующую кнопку информации<br>невозможно выбрать, поскольку это соединение                     |  |  |  |  |
|                                             | Переход в здание                                                     | является не шинопроводом, а кабелем или проводом.                                                     |  |  |  |  |

Диалоговое окно свойств соединения кабеля или провода на стороне низкого напряжения

| <sup>99</sup> Кабель / Провод               | ×                              |
|---------------------------------------------|--------------------------------|
|                                             | Автоматический полбор          |
| Обозначение                                 | КЛ 1.1А.1                      |
| Функциональная стойкость                    | нет і                          |
| Материал проводника                         | Al                             |
| Материал изоляции                           | PVC70                          |
| Конструкции кабеля                          | например NAYY, NAYCWY, NAYC 💌  |
| Тип кабеля                                  | Кабель многожильный или прог 💌 |
| Способ прокладки                            | B2 • i                         |
| Коэффициент снижения ftot                   | 0,98 🔹 🚺                       |
| Допустимое падение напряжения/на секцию [%] | 3,5                            |
| Температуры [°C]                            | ΔU: 65; Ikmin: 180             |
| Число кабелей                               | 7                              |
| Длина [м]                                   | 35                             |
| Самая длинная область пожара [м]            | 0                              |
| Сечение фазного проводника [мм²]            | 300 💌                          |
| Сечение N-проводника (мм²)                  | 300 💌                          |
| Сечение РЕ-проводника (мм²)                 | 240                            |
| Как значение по умолчанию                   | ОК Отменить                    |

Можно устанавливать, выбирать или изменять:

- автоматический подбор оборудования
- обозначение
- функциональная стойкость
- материал проводника;
- материал изоляции;
- конструкцию кабеля;
- ип кабеля;
- способ прокладки;
- f tot = понижающий коэффициент;
- допустимое падение напряжения/на секцию
- температура падения напряжения и условия отключения
- число кабелей
- длину соединения.
- самая длинная область пожара
- поперечное сечение фазного пров одника;
- если применимо, уменьшенное сечение РЕ или РЕП проводника (в зависимости от выбранной системы сети).

Кнопки, расположенные рядом с полями "Функциональная стойкость" и "Температуры" открывают соответствующие окна для выбора нужных данных и настроек.

Через информационные кнопки, расположенные рядом с полями "Функциональная стойкость," "Способ прокладки," "Коэффициент снижения", "Температура падения напряжения" и "Температура услов ия отключения" в ызывается в отдельном окне дополнительная информация об этих полях

| <ul> <li>Функциональная стойкое</li> <li>Тип</li> <li>нет</li> <li>огнеупорная оболочка</li> <li>встроена</li> </ul>                                                                                                    | СТЬ<br>Класс<br>© E30<br>© E60<br>© E90<br>© E120                                                                                                    | Х Отменить                                                                                                    |                                                                                   | В окне, которое открывается<br>принажатии кнопки, расположенной<br>рядом полем "Функциональная<br>стойкость", Вы можете выбрать<br>без функциональной стойкости,<br>в огнеупорной оболочке<br>или кабель со встроенной<br>функциональной стойкостью<br>Дополнительно, можно выбрать<br>Класс функциональной стойкости.                                                                                  |
|----------------------------------------------------------------------------------------------------|----------------------------------------------------------------------------------------------------|----------------------------------------------------------------------------------------------------|-----------------------------------------------------------------------------------|----------------------------------------------------------------------------------------------------|
| <ul> <li>Кабельная/проводная си<br/>Функциональная стойкость приним<br/>кабельной системе в течении пожа<br/>Для кабельной/проводной системы<br/>Кабели и провода со встроенно<br/>Вы можете выбрать только медный<br/>оказывает влияния, нет специальн<br/>Дополнительно, температура, кото<br/>будет автоматически установлена д<br/>кривой температура/время и приме<br/>срабатывания как условия расцепл<br/>ЕЗО 822°С</li> <li>ЕбО 925°С</li> <li>Е9О 986°С</li> <li>Е12О 1029°С</li> <li>Кабели и провода в огнеупорня<br/>Дополнительно, температура 150°С</li> <li>Пожара для расчетов падения напр<br/>расцепления. Эту настройку можно</li> </ul> | стема с функционал<br>ется, если отсутствуют коро<br>рного теста в соответствии и<br>приняты классы функционал<br><b>й функциональной стойк</b><br>кабель с EPR/XLPE изоляци<br>ых значений допустимых наг<br>рая относится к выбранному<br>(ля самой длинной области г<br>няют для расчетов падения<br>эния. Эту настройку можно т<br><b>их оболочках</b><br>кабелей подобна кабелям, г<br>ю тепла, предустановлен ти<br>л огнеупорной оболочки - Pr<br>С будет автоматически устан<br>изменить вручную. | ТЬНОЙ СТОЙКОСТЬЮ<br>откое замыкание и обрывы л<br>с DIN 4102-12.<br>льной стойкости E30, E60, E9<br>остью<br>ей. Из-за того, что рассеяни<br>рузок по току.<br>• классу функциональной сто<br>тожаоа. Ее получают из стан<br>напряжения и минимальной<br>также изменить вручную.<br>положенным в пустых полос<br>п способа прокладки B2. Эту<br>тотаt.<br>ювлена для самой длинной с<br>га срабатывания как условия | х<br>линии в<br>90 и Е120.<br>е тепла не<br>йкости,<br>4дартной<br>о тока<br>тока | Вы можете получить<br>дополнительную информацию,<br>используя информационную кнопку,<br>расположенную рядом с полем<br>"Функциональная стойкость".<br>Основную информацию о<br>функциональной стойкости и ее<br>применении при проектировании<br>сети с помощью SIMARIS, можно<br>найти в Техническом каталоге,<br>вызываемом через <u>меню Справка</u><br>[30 <sup>4</sup> ] "Техническое руководство" |

| <sup>999</sup> Кабель / Провод                                                     | X                              | Как только Вы выберите                                                        |
|------------------------------------------------------------------------------------|--------------------------------|-------------------------------------------------------------------------------|
|                                                                                    |                                | огнеупорную оболочку или<br>встроенную функциональную                         |
|                                                                                    |                                | стойкость, для температур будут                                               |
| ОООЗначение                                                                        |                                | установлены рекомендуемые                                                     |
| Функциональная стойкость                                                           | огнеупорная оболочка, Ебо 1    | можно изменить и вручную в                                                    |
| Материал проводника                                                                | Cu                             | диалоговом окне, которое                                                      |
| Материал изоляции                                                                  | PVC70                          | "Температуры".                                                                |
| Конструкции кабеля                                                                 | например NYY, NYCWY, NYCY, N 💌 |                                                                               |
| Тип кабеля                                                                         | Кабель многожильный или прог   | Если был выбран кабель со<br>встроенной функциональной                        |
| Способ прокладки                                                                   | B2 I I                         | стойкостью (см.выше), то только                                               |
|                                                                                    |                                | подходящие варианты каоеля оудут<br>доступны для выбора в поле "Тип           |
| коэффициент снижения тыс                                                           |                                | кабеля".                                                                      |
| Допустимое падение напряжения/на секцию [%]                                        | 4                              |                                                                               |
| Температуры [°C]                                                                   | ΔU: 55/150; Ikmin: 80/150      | необходимо знать самую длинную                                                |
| Число кабелей                                                                      | 1                              | область пожара, поскольку это                                                 |
| Длина (м)                                                                          | 50                             | значение входит в расчет как<br>самый худший случай". Для этой                |
| Самая длинная область пожара [м]                                                   | 0                              | цели Вы должны определить это                                                 |
|                                                                                    |                                | значение в соответствующем поле,                                              |
| Сечение фазного проводника [мм²]                                                   | 70                             | отмеченном нока там стоит значение "0".                                       |
| Сечение N-проводника [мм²]                                                         | 70                             |                                                                               |
| Сечение РЕ-проводника (мм²)                                                        | 70 💌                           |                                                                               |
|                                                                                    |                                |                                                                               |
| Как значение по умолчанию                                                          | ОК Отменить                    |                                                                               |
|                                                                                    |                                |                                                                               |
| 🔡 Выбор типа способа прокладки                                                     |                                | В окне информационной кнопки                                                  |
| Параметры<br>Тип кабеля           Одножильный кабель                               |                                | сначала можно выбрать:                                                        |
| Способ прокладки Е в ряд                                                           |                                | - тип кабеля                                                                  |
| Система расположения Параллельная прокладка проводов без зазора                    |                                | <ul> <li>и способ прокладки, подходящии<br/>для этого типа кабеля.</li> </ul> |
| Место прокладки На кабельных кронштейнах (горизонтально, вертикалы                 | +0) V                          | <b>H H H H H H H H H H</b>                                                    |
| Дополнительные значения [Пусто]                                                    |                                | В зависимости от сделанного здесь                                             |
| Схема Описание<br>Одножильный кабель                                               |                                | доступны соответствующие                                                      |
| Параллельная прокладка проек<br>На кобельных кронштейнах (по<br>(Reference no. 14) | дае без з<br>ризонтал:         | варианты. Это означает, что в                                                 |
| Способ прокладки F в ряд                                                           |                                | кабеля определяются:                                                          |
|                                                                                    |                                | <ul> <li>система расположения;</li> </ul>                                     |
| ()<br>Outoware un il refere                                                        |                                | способ прокладки;                                                             |
| Параллепныя прокладка пров                                                         | здов без з                     | <ul> <li>дополнительные значения.</li> </ul>                                  |
| Способ прокладки F в ряд                                                           |                                | С целью информирования в нижней                                               |
|                                                                                    |                                | описание, соответствующее                                                     |
|                                                                                    |                                | сделанному выбору, включая                                                    |
| Одножильный кабель<br>Параллельная прокладка пров<br>В переоргорования у хабельных |                                | графическое представление.                                                    |
| Способ прокладки F в ряд                                                           |                                |                                                                               |
|                                                                                    | ×                              | Обзор наиболее часто                                                          |
|                                                                                    |                                | используемых способов прокладки                                               |
| ОК                                                                                 | Отменить                       | кабелей и проводов можно найти в                                              |
|                                                                                    |                                | Технического руководства                                                      |
|                                                                                    |                                | программного комплекса SIMARIS,                                               |
|                                                                                    |                                | вызываемого через меню Справка<br><sup>30</sup> П"Техническое руководство"    |

| Выбор козффициента ftot                                                                          | В РЯА. РЕ Дножильный кабельный лоток, горизонтальный кабельный кабельный поток, горизонтальный кабельный кабелье котемы: Графорированный кабельный кабельный |                          | Вы можете установ ить в нешнюю<br>температуру, которая должна<br>использов аться при определении<br>коэффициента снижения в окне,<br>открыв аемом информационной<br>кнопкой, рядом с полем<br>"Коэффициент снижения". В<br>зав исимости от введенных здесь<br>данных, будет автоматически<br>изменен и коэффициент снижения.<br>Дополнительно, Вы можете<br>изменить здесь число<br>параллельных кабелей, т.е. принять<br>в расчет увеличение числа кабелей<br>и проводов. Введите суммарное<br>число кабельных линий, которые<br>будут проложены вместе, с учетом<br>существ ующего кабеля, в поле<br>"Количество параллельных линий".<br>При вводе одножильных кабелей,<br>эта сумма подразумевает число<br>трехфазных АС-цепей.<br>Еще информацию о "Параллельной<br>укладке кабелей" можно найти в<br>соответств ующем разделе<br>Технического руководства<br>программного комплекса SIMARIS,<br>вызыв аемого через меню Справка |
|--------------------------------------------------------------------------------------------------|----------------------------------------------------------------------------------------------------|--------------------------|----------------------------------------------------------------------------------------------------|
|                                                                                                  |                                                                                                    |                          | Информация о разных опциях<br>защиты параллельных кабелей в<br>цепях питания сети можно найти в<br>разделе <u>Свойства цепей</u> [72] [] "<br>"Свойства цепей питания и<br>распределения". Прочие детали<br>можно также найти в разделе<br>"Параллельные кабели в расчетах<br>сети и проектировании систем"<br>Технического каталога<br>программного комплекса SIMARIS,<br>вызыв аемого через <u>меню Справка</u><br>[30] [] "Техническое руководство"                                                                                                    |
| Температура падения напр<br>Температура условия откли<br>При пожаре<br>Температура для падения н | яжения [°C]<br>очения [°C]<br>напряжения / условия расцепления [°<br>О                                                                                                    | 55 ▼<br>80 ▼ C] 925 ▼ II | В окне, которое открывается после<br>нажатия кнопки "Температуры", Вы<br>можете установить значения<br>температур, которые будут<br>применяться при расчете падения<br>напряжения и при проверке условия<br>защитного отключения.<br>Если Вы выбрали функциональную<br>стойкость для кабеля, то Вы<br>можете дополнительно установить<br>температуру, принимаемую при<br>пожаре для падения напряжения и<br>для условия отключения.                                                                                                    |

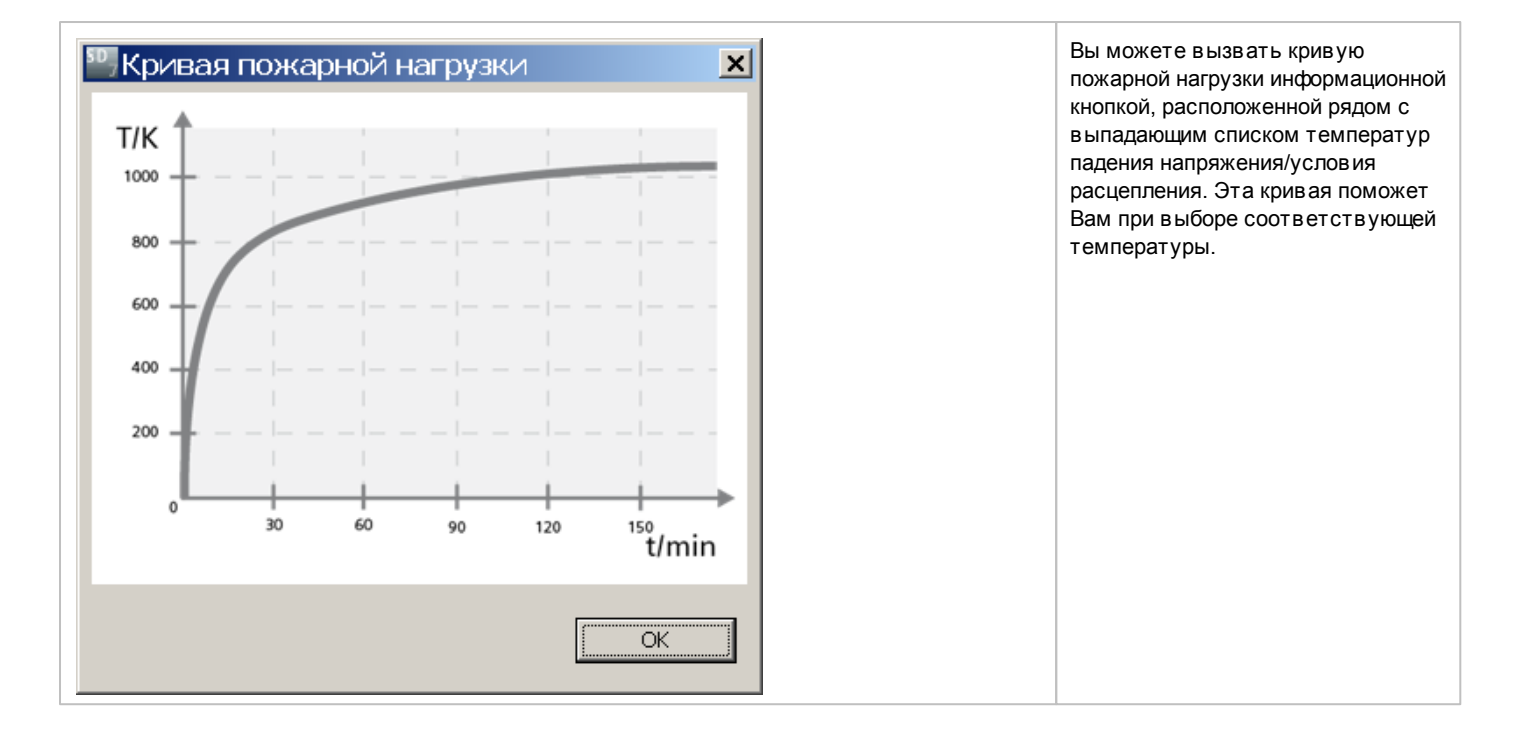

# 5.3.8 Свойства и диалоговые окна соединений шинопроводов низкого напряжения

| Свойства соединен                                                                                                    | ия шинопровода со                                                                                               | о стороны низкого напряжения                                                                                                    |       |                                       |                                                                                                    |
|----------------------------------------------------------------------------------------------------|----------------------------------------------------------------------------------------------------|----------------------------------------------------------------------------------------------------|-------|---------------------------------------|----------------------------------------------------------------------------------------------------|
| Соединение<br>Обозначение<br>Тип проводника<br>Длина [м]<br>Шинная система                                                                                                    | Бозначение LV-В 1.1А.1<br>п проводника Шинопровод ✓<br>пина [м] 10<br>инная система LDA ✓ i<br>Переход в здание |                                                                                                    |       | опускает<br>обозна<br>тип со<br>длину | ся изменять:<br>чение шинопровода;<br>единения;<br>шинопровода.                                                                                                    |
| Диалоговое окно с                                                                                                    | войств соединения                                                                                               | шинопровода со стороны низкого                                                                                                    | о нап | тряжени                               | я                                                                                                    |
| Соединение Ши<br>Обозначение<br>Функциональная стойко<br>Шинная система<br>Материал проводника<br>Монтажная позиция<br>Степень защиты<br>Ie [A]<br>Конфигурация шинопров<br>Коэффициент снижения<br>Un-max [B]<br>Iz [A]<br>Icw [кА]<br>Допустимое падение ная<br>Температуры [°C]<br>Длина [M]<br>Самая длинная область | нопровода<br>сть<br>вода<br>ftot<br>пряжения/на секцию [%]<br>пожара [M]                                        | ✓ Автоматический подбор         ШП 1.1А.4.1         огнеупорная оболочка, Е60         ВD2C         С         Горизонтально на плоскости         IP52         160         L1, L2, L3, N, PE         0,625         690         100         5,5         4         ΔU: 55/400; Ikmin: 80/400         20         ОК |       |                                       | <ul> <li>Можно устанавливать, выбирать или изменять:</li> <li>обозначение</li> <li>функциональная стойкость</li> <li>шинопровод;</li> <li>материал проводника;</li> <li>монтажную позицию;</li> <li>степень защиты;</li> <li>le = номинальный ток;</li> <li>конфигурацию шинопровода;</li> <li>f tot = понижающий коэффициент;</li> <li>допустимое падение напряжения/<br/>на секцию;</li> <li>температуры для расчета падения<br/>напряжения и условия<br/>расцепления</li> <li>длину шинопровода.</li> <li>самая длинная область пожара.</li> </ul> Кроме того, выводятся следующие<br>значения: <ul> <li>Un max = максимальное<br/>номинальное напряжение</li> <li>lz = допустимая нагрузка</li> <li>lcw = номинальный<br/>кратков ременно выдерживаемый<br/>ток</li> </ul> |
|                                                                                                    |                                                                                                    |                                                                                                    |       |                                       | С помощью информационных кнопок<br>рядом с полями Busbar system<br>(Шинопровод) и Reduction factor<br>(Понижающий коэффициент) доступна<br>дополнительная информация по этим<br>темам, выводимая в отдельном окне.                                                                                                    |

| Функциональная стойкость         Класс           Гил         Класс           нет         © E60           отнеупорная оболочка         © E90           © E120         ОК                                                                                                    | Нажав кнопку "Функциональная<br>стойкость", Вы можете выбрать в<br>открыв шемся окне, будет ли<br>выбранная линия шинопровода в<br>огнеупорной оболочке или нет.<br>Дополнительно, можно выбрать Класс<br>функциональной стойкости.<br>Замечание: Функциональная<br>стойкость в SIMARIS design возможна<br>для шинных систем типа BD2, LD и LX.<br>Если Вы для этой цели<br>предварительно выбрали другую<br>шинную систему, то ваш выбор будет<br>автоматически отменен а тип шинной<br>системы будет изменен на тот,<br>который соответствует<br>классификации функциональной<br>стойкости.<br>Как только Вы выберите "огнеупорную<br>оболочку", для температур будут<br>установлены рекомендуемые<br>значения. Эти значения, однако,<br>можно изменить и вручную в<br>диалоговом окне, которое вызывается<br>кнопкой "Температуры". |
|----------------------------------------------------------------------------------------------------|----------------------------------------------------------------------------------------------------|
| <ul> <li>Шинопровод с функциональной стойкостью</li> <li>Функциональная стойкость принимается, если отсутствуют короткое замыкание и обрывы линии в системе шинопровода в течении пожарного теста в соответствии с DIN 4102-12.</li> <li>В соответствии с представленными тестами, огнеупорные оболочки для шинопровода доступны в классах функциональной стойкости E60, E90 и E120.</li> <li>SIMARIS design учитывает уменьшение предельной нагрузки по току шинопровода в огнеупорной оболочке, как результат уменьшения рассеяния тепла, посредством применения специальных значений предельной нагрузки по току.</li> <li>Дополнительно, температура 400°С будет автоматически установлена для самой длинной области пожара для расчетов падения напряжения и минимального тока срабатывания как условия расцепления. Эту настройку можно изменить вручную.</li> </ul> | Используя информационную кнопку,<br>расположенную рядом с полем<br>"Функциональная стойкость", Вы<br>можете вызвать краткое описание<br>этого термина.<br>Основную информацию о<br>функциональной стойкости и ее<br>применении при проектировании сети<br>с помощью SIMARIS, можно найти в<br>Техническом каталоге, вызываемом<br>через <u>Меню Справка [30]</u><br>"Техническое руководство"                                                                                                    |
| Выбор коэффициента ftot         Х           Выбор пользователя         I           Температура окружающей среды [°C]         35           Коэффициент ftot         1           ОК         Отменить                                                                                                    | В окне информационной кнопки<br>Reduction factor (Понижающий<br>коэффициент) задается температура<br>окружающей среды, для которой<br>выполняется расчет понижающего<br>коэффициента. Температура<br>учитывается автоматически на<br>основе введенных технических<br>характеристик и отображается в том<br>же окне.<br>Однако, если Вы выбрали огнеупорную<br>оболочку для шинопровода, то<br>коэффициент снижения будет<br>определяться только программой, а<br>изменение его вручную будет<br>нев озможно.                                                                                                    |

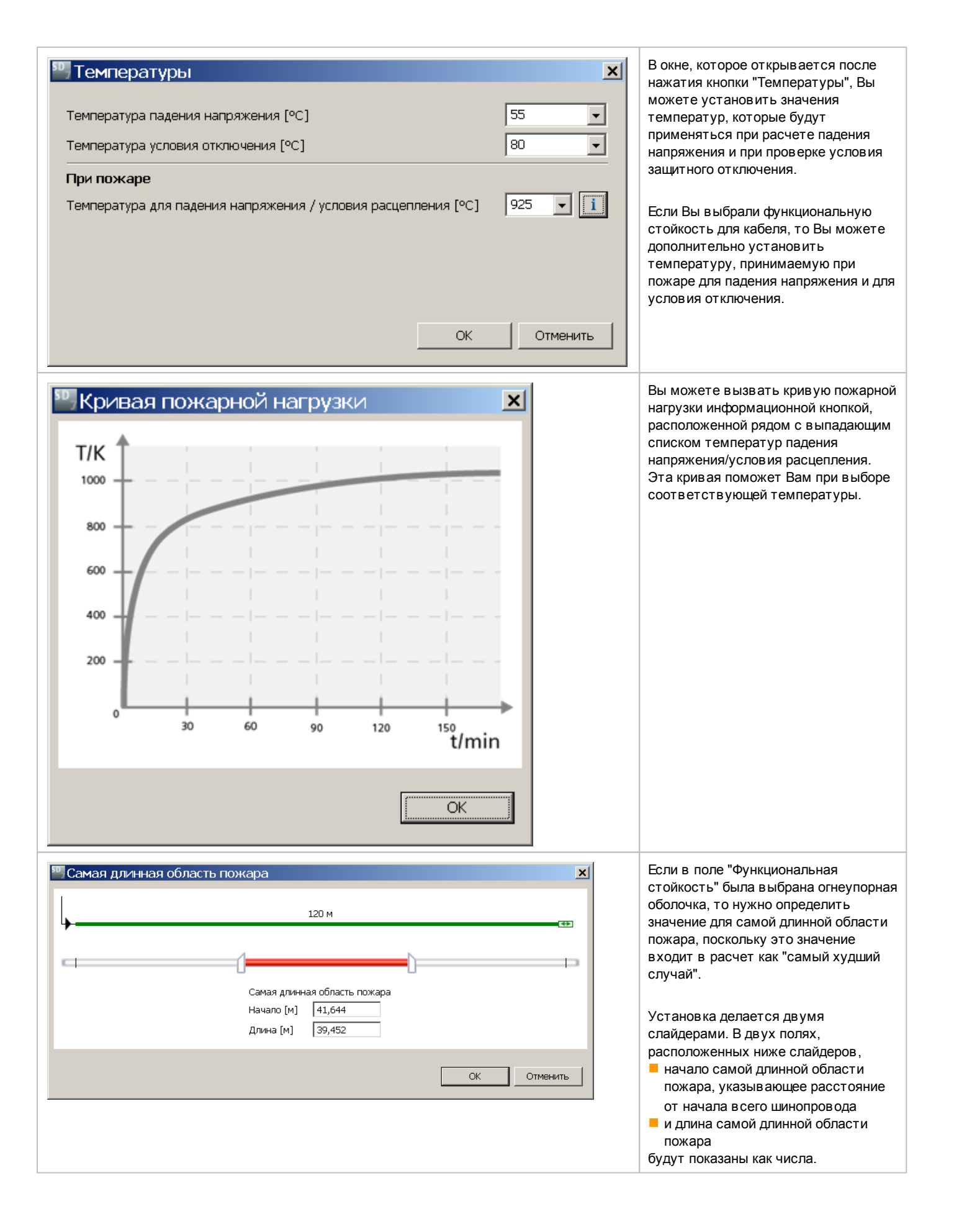

| 🟪 Самая длинная область пожара                        | Если на схеме сети линия |                                                                                                    |
|-------------------------------------------------------|--------------------------|----------------------------------------------------------------------------------------------------|
| 150 м<br>Самая длинная<br>Начало [M] [<br>Длина [M] [ | 30 м 🐨                   | то можно для них определить общую<br>область пожара, которая будет<br>включать в себя точку соединения со<br>второй секцией шинопровода. |
|                                                       | ОК Отменить              |                                                                                                    |

# 5.3.9 Свойства и диалоговые окна коммутационных аппаратов низкого напряжения

| Свойства коммутацис                                                                                                    | онного аппарата низкого напряжения          |                                                                                                    |
|----------------------------------------------------------------------------------------------------|---------------------------------------------|----------------------------------------------------------------------------------------------------|
| Выключатель<br>Обозначение<br>Тип выключателя                                                                                                    | LV-CB 1.1A.1b<br>Автоматический выключатель | Допускается изменять:<br>обозначение коммутационного аппарата;<br>тип коммутационного аппарата.                                                                                                    |
| Диалоговое окно сво                                                                                                    | йств коммутационного аппарата низк          | ого напряжения                                                                                                    |
| <ul> <li>Автоматический выключ</li> <li>Обозначение</li> <li>Определение замыкания на зем</li> <li>Автоматический выключател</li> <li>(Заказной номер) MLFB:<br/><ul> <li>In / Icu:</li> <li>Функция защиты:</li> </ul> </li> <li>RCD (УЗО)         <ul> <li>(Заказной номер) MLFB:<br/>In / Ierr</li> <li>Тип:</li> </ul> </li> </ul> | натель, LV                                  | <ul> <li>Допускается изменять или выбирать:</li> <li>обозначение</li> <li>наличие средств определения замыкания на землю.</li> <li>Для подобранных основных и дополнительных аппаратов в этом окне отображаются их заказные номера и технические данные.</li> <li>При нажатии кнопки Catalog (Каталог) откроется новое окно, отображающее дополнительные технические характеристики подобранного коммутационного аппарата.</li> <li>Можно изменить отображаемые здесь характеристики и таким образом выбрать другой коммутационный аппарат, нажав затем на кнопку ОК.</li> <li>Другим способом изменения предложенного аппарата, например, аппарата из другой группы оборудов ания, является выбор нужной группы, из тех, что отображены в левой части окна каталога. Для аппарата, выбранного таким образом, затем необходимо ввести технические характеристики в поля свойств, отображенные справа, и сохранить эти изменения нажатием кнопки ОК.</li> </ul> |

| 🔯 Каталог оборудова                                                                                                    | избранное                                                                                                    |                                                                                              |  |
|----------------------------------------------------------------------------------------------------|----------------------------------------------------------------------------------------------------|----------------------------------------------------------------------------------------------|--|
| nows: Mi                                                                                                    |                                                                                                    |                                                                                              |  |
| Группы оборудования                                                                                                    | Оборудование                                                                                                    |                                                                                              |  |
| Arrowstweetowe busineersteen (ACU) MCOU MCOU     Department and management busineersteen (ACO)     Department and management busineersteen (ACO)     Department and management busineersteen (ACO)     Department and management busineersteen (ACO)     Department and management busineersteen (ACO)                                                                                                    | Kownechwara Alinowski w woorw nawcied<br>394, gwa neperewski o nora<br>394,2703100506440                                                                                                    |                                                                                              |  |
| <ul> <li>All ALE</li> <li>All ALE</li></ul>                                                                                                    | Атрибуты                                                                                                    |                                                                                              |  |
| Controlment and the advected as accounting the Jan     Controlment and the advected as accounting the Jan     Controlment and the advected as accounting the Jan     Controlment and the advected as a set of the Jan     Controlment and the advected as a set of the Jan     Controlment and the Advected as a set of the Jan     Controlment and the Advected as a set of the Jan     Controlment and the Advected as a set of the Advected as a set of the Advected as a set o | Робское ворожение (2)<br>Часко покоски<br>Натехнальнай пос (3)<br>Знатература соруживший (да.,<br>дитерство руки) (2)<br>Невесональнай пос вытехность<br>вороги (Пасерука) (2)<br>Навесонально в векос<br>Родотитель такос извание от векос<br>Лации (1) и посимали с с с с<br>Родотитель такос и КЭратура.<br>Повесонально коло<br>Навесонально коло<br>Навесонально коло<br>Навесонально коло<br>Навесонально порадиама пос. | 415<br>3<br>32<br>50<br>50<br>50<br>50<br>50<br>50<br>50<br>50<br>50<br>50<br>50<br>50<br>50 |  |
|                                                                                                    | Revenence<br>Crocoff maginter-en-en, orecean                                                                                                    | Задите значаруствовое ракочные законы                                                        |  |

#### Общие сведения по работе с каталогом

- В левой части окна выбирается нужный тип коммутационного аппарата в группе оборудования, а конкретный аппарат выбирается на основе параметров, отображаемых справа. Выбор и вставка аппарата в схему сети подтверждаются нажатием кнопки ОК.
- Другой возможностью является поиск конкретного аппарата путем ввода основной части полного заказного номера в поле поиска в верхнем левом углу. При выполнении поиска с помощью основной части заказного номера будет раскрыта соответствующая ветка дерева группы оборудования, а параметры изделия будут отображены справа по принципу максимального соответствия основной части заказного номера.

Кроме того, каталог предоставляет возможность сохранения часто используемых коммутационных аппаратов в качестве избранных элементов с целью их последующего быстрого добавления в схему сети.

# 5.3.10 Свойства и диалоговые окна эквивалентного полного сопротивления

| Свойства                | Свойства эквивалентного полного сопротивления |                                       |                                                                         |                                              |                                                                                                    |
|-------------------------|-----------------------------------------------|---------------------------------------|-------------------------------------------------------------------------|----------------------------------------------|----------------------------------------------------------------------------------------------------|
| Для эквив               | алентного полно                               | ого сопрот                            | ивления свойства                                                        | не отображаю                                 | тся.                                                                                                    |
| Диалогов                | вое окно свойс                                | тв эквива                             | лентного полног                                                         | о сопротивле                                 | ния                                                                                                    |
| <sup>50</sup> , Схема з | замещения (полн                               | юе сопроти                            | ивление)                                                                | ×                                            | Допускается изменять:                                                                                                    |
| 1                       | Обозначение<br>Z1                             | Z 1.1A.5<br>R1 [mΩ]                   | 100 X1 [mΩ]                                                             | 100                                          | <ul> <li>осозначение</li> <li>выбор проводников системы с нулевой или прямой</li> </ul>                                                                                     |
| L -                     | Z0 N-проводник                                | R0 [mΩ]                               | 100 ×0 [mΩ]                                                             | 100                                          | последовательностью фаз, N и PE(N);<br>указание того, необходимо ли учитывать в общем<br>расчете падение напряжения через эквивалентное                                     |
|                         | Z0 РЕ(N)-проводник                            | R0 [mΩ]<br>□ Учитываті<br>☑ Учитываті | 100 XO (mQ)<br>ь падение напряжения чере<br>ь эти сопротивления при рас | 100<br>з эти сопротивления<br>счете токов КЗ | <ul> <li>полное сопротивление;</li> <li>указание того, необходимо ли учитывать<br/>экв ивалентное полное сопротивление при расчете тока<br/>короткого замыкания.</li> </ul> |
|                         |                                               |                                       | OK                                                                      | Отменить                                     |                                                                                                    |
|                         |                                               |                                       |                                                                         |                                              | Значение символов в формуле:                                                                                                    |
|                         |                                               |                                       |                                                                         |                                              | R0 = сопротивление в системе с нулевой последовательностью фаз                                                                                                    |
|                         |                                               |                                       |                                                                         |                                              | R1 = сопротивление в системе с прямой последовательностью фаз                                                                                                    |
|                         |                                               |                                       |                                                                         |                                              | X0 = реактивное сопротивление в системе с<br>нулевой последовательностью фаз                                                                                                |
|                         |                                               |                                       |                                                                         |                                              | X1 = реактивное сопротивление в системе с<br>прямой последовательностью фаз                                                                                                 |
|                         |                                               |                                       |                                                                         |                                              | Z0 = полное сопротивление системы с нулевой последовательностью фаз                                                                                                    |
|                         |                                               |                                       |                                                                         |                                              | Z1 = полное сопротивление системы с прямой последовательностью фаз                                                                                                    |

## 5.3.11 Свойства и диалоговые окна стационарной нагрузки

| ( | Свойства стационарной нагрузки |                            |   |                                                                 |  |  |
|---|--------------------------------|----------------------------|---|-----------------------------------------------------------------|--|--|
| 1 | Нагрузка                       |                            |   | Допускается изменять:                                           |  |  |
|   | Обозначение                    | L 1.1C.1.2.1.1.5           |   | <ul> <li>обозначение</li> <li>номинальный ток.</li> </ul>       |  |  |
|   | Номинальный ток [А]            | 12                         | * | <ul> <li>активная мощность;</li> <li>место установки</li> </ul> |  |  |
|   | Активная мощность [кВт]        | 2,217                      | ~ |                                                                 |  |  |
|   | Место установки                | Внутри помещения           | * |                                                                 |  |  |
|   |                                | 🗹 Защита от перенапряжения |   |                                                                 |  |  |
|   |                                |                            |   |                                                                 |  |  |

### Диалоговое окно свойств стационарной нагрузки

| 🚟 Цепь с электророзеткой                                                                                                    | й                                                                                       | Допускается изменять или устанавливать:                                                                                                    |
|----------------------------------------------------------------------------------------------------|-----------------------------------------------------------------------------------------|----------------------------------------------------------------------------------------------------|
| Обозначение<br>Число полюсов (тип сети)<br>Фазы<br>Номинальный ток [А]<br>Активная мощность [кВт]<br>соs(ф)<br>Номин. напряжение [В]<br>Козффициент загрузки аі | 11C:1.2.1.1.5         1+N         12.11         2,217         0,8         230         1 | <ul> <li>обозначение</li> <li>число полюсов (тип сети) и соответствующее число фаз, или наоборот;</li> <li>In = номинальный ток;</li> <li>P = активную электрическую мощность;</li> <li>cos(φ) = коэффициент мощности;</li> <li>Un = номинальное напряжение;</li> <li>ai = коэффициент загрузки;</li> <li>тип нагрузки (индуктивная/емкостная);</li> <li>место установки.</li> </ul>                                                                                                    |
| Тип нагрузки, инд./еик.<br>Место установки<br>Как значение по умолчанию                                                                                         | Индуктивная                                                                             | Пояснение.<br>Коэффициент загрузки аі определяет долю нагрузки, учитыв аемую в расчете<br>баланса мощностей сети. Защитный аппарат и кабель или шинопров од<br>рассчитаны на номинальный ток, однако этот коэффициент учитыв ается<br>только для расположенных выше от этой цепи аппаратов, кабелей,<br>шинопров одов трансформаторов. Это означает, что коэффициент загрузки<br>коррелирует с коэффициентом однов ременности, относящимся к данной<br>нагрузке.<br>В случае выбора коэффициента загрузки (аі) и коэффициента одно-<br>временности (gi) на уров не распределительного щита эти коэффициенты<br>будут перемножены в балансе мощностей. |
| Как значение по умолчанию                                                                                                    | ОК Отменить                                                                             | рассчитаны на номинальный ток, однако этот коэффициент учитывается<br>только для расположенных выше от этой цепи аппаратов, кабелей,<br>шинопроводов трансформаторов. Это означает, что коэффициент загрузк<br>коррелирует с коэффициентом одновременности, относящимся к данной<br>нагрузке.<br>В случае выбора коэффициента загрузки (аi) и коэффициента одно-<br>временности (gi) на уровне распределительного щита эти коэффициенты<br>будут перемножены в балансе мощностей.                                                                                                    |

## 5.3.12 Свойства и диалоговые окна двигателей

### Свойства электродвигателя

| Электродвигатель<br>Обозначение<br>Тип фидера<br>Тип пускателя<br>Режим пуска<br>Мощность мех. [кВт] | М 1.1А.1.1.2.8<br>Простая защита двигателя<br>15 | Допускается изменять или устанавливать:<br>обозначение<br>тип фидера;<br>тип пускателя, если применимо;<br>режим пуска, если применимо;<br>механическую мощность. |
|----------------------------------------------------------------------------------------------------|--------------------------------------------------|----------------------------------------------------------------------------------------------------|
| <ul> <li>Электродвигатель</li> <li>Обозначение</li> </ul>                                            | M1101125                                         |                                                                                                    |
| Тип фидера                                                                                           | Пускатель                                        |                                                                                                    |
| Тип пускателя                                                                                        | С предохранителями                               |                                                                                                    |
| Режим пуска                                                                                          | Прямой пуск                                      |                                                                                                    |
|                                                                                                    |                                                  |                                                                                                    |

#### Диалоговое окно свойств электродвигателя

| 🔡 Электродвигател      | њ          |       |                       |   |         | 2  |
|------------------------|------------|-------|-----------------------|---|---------|----|
| Обозначение            | M 1.1A.1.1 | 1.2.6 |                       |   |         |    |
| Тип фидера             | Простая за | ащита | двигателя             |   |         | 1  |
| Тип пускателя          |            |       |                       |   |         | ~  |
| Режим пуска            |            |       |                       |   |         | ~  |
| Тип координации        |            |       |                       |   | ~       | i  |
| Реле перегрузки        |            |       |                       |   |         | ~  |
| Мощность мех. [кВт]    | 5,5        | ~     | Номин. напряжение [В] |   | 400     | ~  |
| Номинальный ток [А]    | 11,026     | *     |                       |   |         |    |
| cos(φ)                 | 0,8        | *     | КПД (Эффективность)   |   | 0,9     | ~  |
| Коэф. пускового тока   | 5          | ~     | Отношение R/X         |   | 0,42    | ~  |
| Класс пуска            | Класс 10   | *     | i                     |   |         |    |
| Коэффициент загрузки а | ai         |       | 1                     | ] |         |    |
| Коэффициент рекупера.  | ции при КЗ |       | 1                     |   |         |    |
| Как значение по умол   | нанию      |       | ОК                    |   | Отменит | гь |

| 🔡 Электродвигател                   | b               |                       |          |
|-------------------------------------|-----------------|-----------------------|----------|
|                                     |                 |                       |          |
| Обозначение                         | M 1.1A.1.1.2.8  |                       |          |
| Тип фидера                          | Пускатель       |                       | *        |
| Тип пускателя                       | Без предохранит | телей                 | ~        |
| Режим пуска                         | Прямой пуск     |                       | *        |
| Тип координации                     | Тип 1           |                       | ✓ i      |
| Реле перегрузки                     | нет             |                       | ~        |
| Мощность мех. [кВт]                 | 15 💌            | Номин. напряжение [В] | 400 🗸    |
| Номинальный ток [А]                 | 30,07 💌         |                       |          |
| cos(φ)                              | 0,8 💌           | КПД (Эффективность)   | 0,9 🗸    |
| Коэф. пускового тока                | 5 🖌             | Отношение R/X         | 0,42 🗸   |
| Класс пуска                         | Класс 10 💌      | i                     |          |
| Коэффициент загрузки аі             |                 | 1                     |          |
| Коэффициент рекуперации при КЗ      |                 | 1                     |          |
| Как значение по умолчанию ОК Отмени |                 |                       | Отменить |

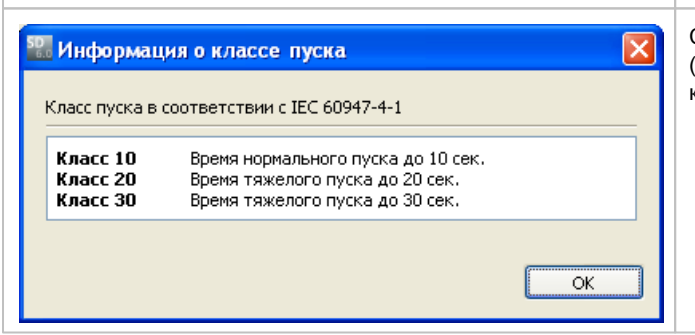

Варианты настройки отличаются в зависимости от типа фидера, см. примеры слева.

Допускается изменять или устанавливать:

- обозначение
- ип фидера;
- тип пускателя;
- режим пуска;
- тип координации;
- е реле перегрузки;
- Pmech = механическую мощность;
- Un = номинальное напряжение;
- In = номинальный ток;
- cos(φ) = коэффициент мощности;
- η = КПД (эффективность);
- коэффициент пускового тока;
- соотношение R/X = сопротивление/реактивное сопротивление;
- класс пуска;
- коэффициент загрузки аі;
- коэффициент рекуперации при коротком замыкании

С помощью информационной кнопки рядом с полем Туре of coordination (Тип координации) выводится дополнительная информация по этой теме, которая отображается в отдельном окне. Эта информация также приведена в разделе <u>Добавление</u> конечных цепей потребителей [64], описывающем, помимо прочего, добавление электродвигателей в схему сети.

#### Пояснение.

Коэффициент загрузки аі определяет долю нагрузки, учитываемую в расчете баланса мощностей сети. Защитный аппарат и кабель или шинопровод рассчитаны на номинальный ток, однако этот коэффициент учитывается только для расположенных выше от этой цепи аппаратов, кабелей, шинопроводов... трансформаторов. Это означает, что коэффициент загрузки коррелирует с коэффициентом однов ременности, относящимся к данной нагрузке.

В случае выбора коэффициента загрузки (ai) и коэффициента одновременности (gi) на уров не распределительного щита эти коэффициенты будут перемножены в балансе мощностей.

С помощью информационной кнопки рядом с полем Startup class (Класс пуска) доступна дополнительная информация по этой теме, которая отображается в новом окне.

# 5.3.13 Свойства и диалоговые окна коммутационных аппаратов для пускателей двигателей

| Выключатель —                                                                                                    |                                                                                                    | Допускается изменять или выбирать:                                                                                                    |
|----------------------------------------------------------------------------------------------------|----------------------------------------------------------------------------------------------------|----------------------------------------------------------------------------------------------------|
| Обозначение                                                                                                    | Star-Delta-Starter                                                                                                    | обозначение                                                                                                    |
|                                                                                                    |                                                                                                    |                                                                                                    |
| Тип выключателя                                                                                                    | я Пускатель                                                                                                    | ✓ i                                                                                                    |
|                                                                                                    |                                                                                                    |                                                                                                    |
| алоговое окно с                                                                                                    | войств предварительного                                                                                                    | о коммутирующего устройства комбинации пускателя и двигателя                                                                                                    |
| Пускатель                                                                                                    |                                                                                                    | Допускается изменять:                                                                                                    |
|                                                                                                    |                                                                                                    | обозначение                                                                                                    |
| нетонатический выключатель<br>(Заказной номер) MLFB:<br>In / Icu:<br>Функция защиты:<br>Контакторы<br>(Заказной номер) MLFB:<br>Категория использования:<br>Мощность:<br>Типоразмер<br>Функция:<br>(Заказной номер) MLFB:<br>Категория использования:<br>Мощность:<br>Типоразмер<br>Функция:<br>(Заказной номер) MLFB:<br>Категория использования:<br>Мощность:<br>Типоразмер<br>Функция:<br>Реле перегрузки | ЗRV10414JA10<br>63 A / 50 кА<br>Ц<br>ЗRT10441AP00<br>AC-3<br>30 кВт<br>53<br>Линейный контактор<br>ЗRT10441AP00<br>AC-3<br>30 кВт<br>53<br>Контактор треугольника<br>ЗRT10341AP00<br>AC-3<br>15 кВт<br>52<br>Контактор звезды | Поскольку пускатель электродвигателя относится к испытываемым<br>комбинациям устройств, которые не подлежат изменению, отображаются<br>только технические данные подобранных коммута-ционных аппаратов.<br>В отличие от других диалоговых окон для коммутационных аппаратов, по-<br>определения (прямой пускатель, реверсный режим, пускатель типа «звез<br>треугольник» или плавный пускатель) и подбора аппаратов данного<br>пускателя можно изменить только обозначение этого фидера. Вызов<br>диалогов ого окна для изменения подобранных аппаратов невозможен. |
| (Заказной номер) MLFB:<br>Ir:                                                                                                    | 3RB20461UB0<br>12,5 - 50 A                                                                                                    |                                                                                                    |

### 5.3.14 Свойства и диалоговые окна зарядных станций

| _ |                                                                     |                                                                                                    |
|---|---------------------------------------------------------------------|----------------------------------------------------------------------------------------------------|
|   | Свойства зарядной станции                                           |                                                                                                    |
|   | -Зарядная станция<br>Обозначение<br>Номинальный ток соединителя [А] | СU 1.1А.4<br>32<br>Допускается изменять и указывать<br>обозначение<br>Номинальный ток соединителя In. |
| ( | Окно параметров зарядной ст                                         | нции                                                                                                  |
|   | 🏪 Зарядная станция                                                  | Допускается изменять или устанавливать                                                                |
|   | Обозначение                                                         | С 1.1А.4                                                                                              |
|   | Тип зарядной станции                                                | настенный шкаф                                                                                        |
|   | Встроенная защита персонала                                         | со встроенной защитой персонала 🔽 👔 Номичирании й ток соории истора Ib                                |
|   | Число полюсов (тип сети)                                            | 3+N         коэффициент мощности соs(φ)                                                               |
|   | Фазы                                                                | L1-L2-L3-N                                                                                            |
|   | Номинальный ток соединителя (А)                                     | 32 место установки                                                                                    |
|   | cos(φ)                                                              |                                                                                                    |
|   | Коэффициент загрузки аі                                             |                                                                                                    |
|   | Тип нагрузки, инд./емк.                                             | Емкостная                                                                                             |
|   | Использование                                                       | частное                                                                                               |
|   |                                                                     |                                                                                                    |

## 5.3.15 Свойства и диалоговые окна конденсаторов

ОК

### Свойства конденсатора

Как значение по умолчанию

|   | Конденсатор<br>Обозначение<br>Реактивная мощность на ступень [квар]<br>Количество ступеней<br>Включено ступеней | Compensation<br>25 V<br>10 V<br>8 V   | Д | опускается изменять и указывать:<br>обозначение<br>реактивную мощность на ступень (=модуль);<br>количество модулей конденсаторов;<br>включенные модули. |
|---|----------------------------------------------------------------------------------------------------|---------------------------------------|---|----------------------------------------------------------------------------------------------------|
| Ļ | циалоговое окно свойств конд                                                                                    | Защита от перенапряжения<br>венсатора |   |                                                                                                    |

Отменить

| 💹 Конденсатор 💦 👔                                                                                                    | Допускается изменять или устанавливать:                                                                                                    |  |  |  |
|----------------------------------------------------------------------------------------------------|----------------------------------------------------------------------------------------------------|--|--|--|
| Обозначение Сотрельзаtion<br>Реактивная мощность на ступень [квар] 25 У<br>Количество ступеней 10 У<br>Включено ступеней 8 У<br>Номин. напряжение [В] 400 У<br>Номинальная частота [Гц] 50 У<br>Потери мощности [%] 10 У<br>Как значение по умолчанию ОК Отменить | <ul> <li>обозначение</li> <li>Q = реактивную мощность на ступень;</li> <li>количество модулей конденсаторов;</li> <li>число включенных модулей;</li> <li>номинальное напряжение;</li> <li>номинальную частоту;</li> <li>потери мощности.</li> </ul> |  |  |  |

### 5.3.16 Свойства и диалоговые окна резервируемой нагрузки

| Свойства резерви                                               | оуемой нагрузки                         |             |                                                                                               |                                                                                                    |
|----------------------------------------------------------------|-----------------------------------------|-------------|-----------------------------------------------------------------------------------------------|----------------------------------------------------------------------------------------------------|
| Нагрузка<br>Обозначение<br>Номинальный ток<br>Активная мощност | DL 1.1B.4<br>[A] 100<br>ть [кВт] 55,426 |             |                                                                                               | Допускается изменять:<br>обозначение<br>In = номинальный ток;<br>P = активную электрическую мощность; |
| Диалоговое окно о                                              | войств резервируемс                     | ой нагрузки | <b>Диалоговое с</b><br>Допускается и                                                          | окно свойств резервируемой нагрузки<br>зменять или устанавливать:                                     |
| Осозначение<br>Номинальный ток (А)<br>Активная мощность (кВт)  | 100<br>55,426                           | ▼<br>▼      | <ul> <li>обозначени</li> <li>In = номина</li> <li>P = активну</li> <li>оро(к) = ко</li> </ul> | 1е<br>ильный ток;<br>ую электрическую мощность;                                                       |
| соз(ф)<br>Тип нагрузки, инд./емк.                              | и,8<br>Индуктивная                      | <b>•</b>    | <ul> <li>соз(ф) – ко</li> <li>тип нагрузн</li> </ul>                                          | зициент мощности,<br>ки (индуктивная/емкостная);                                                      |
| Как значение по умолчанию                                      |                                         | ОК Отменить |                                                                                               |                                                                                                    |

# 5.3.17 Свойства и диалоговые окна аппаратов молниезащиты и защиты от перенапряжений

| Свойства аппарата молниезащиты и защиты от перенапряжений                                                                                            |                                                                                                    |  |  |
|----------------------------------------------------------------------------------------------------|----------------------------------------------------------------------------------------------------|--|--|
| Разрядник<br>Обозначение Предохранитель FU 1.1А.6а<br>Тип выключателя Предохранитель с цоколем<br>Обозначение SPA 1.1А.6а<br>Тип разрядника Стандарт | Допускается изменять<br>обозначение предохранитель<br>тип коммутационного аппарата<br>обозначение разрядника<br>тип разрядника |  |  |
| Окно свойств оборудования аппарат молниезащиты и защиты от перенапряжения                                                                            |                                                                                                    |  |  |

| <ul> <li>Молниезащита /</li> <li>Обозначение</li> <li>Предохранитель</li> <li>Заказной номер:</li> <li>In / Icu:</li> <li>Категория применения:</li> <li>Цоколь</li> <li>Заказной номер:</li> <li>In / Ic:</li> </ul> | Защита от перенапряжений<br>✓ Автоматический подбор)<br>(FU 1.1A.6a<br>ЗNA3832<br>125 A / 120 кА<br>gL/gG<br>ЗNH4030<br>160 A / 25 кА | Karanor  | Окно свойств оборудования аппарат молниезащиты и<br>защиты от перенапряжения<br>Допускается изменять или выбирать<br>обозначение аппарата молниезащиты<br>выбор предохранителя (Каталог)<br>выбор цоколя предохранителя (Каталог)<br>обозначение разрядника<br>тип разрядника (Каталог) |
|----------------------------------------------------------------------------------------------------|----------------------------------------------------------------------------------------------------|----------|----------------------------------------------------------------------------------------------------|
| Обозначение<br>Разрядник<br>Заказной номер:<br>Класс защиты:                                                                                                    | SPA 1.1A.6a<br>5SD74241<br>2<br>OK                                                                                                    | Стменить |                                                                                                    |

### 5.4 Выполнение подбора оборудования и список сообщений

### 5.4.1 Введение

После выбора и размещения на схеме сети элементов, необходимых для планирования проекта, можно начать подбор оборудования. Чтобы иметь возможность начать процесс подбора оборудования, прежде всего необходимо определить режимы работы для сети, поскольку все коммутационные и защитные аппараты, содержащиеся в цепях питания сети, а также все межсекционные аппараты после их создания рассматриваются как разомкнутые, поэтому протекание тока через оборудование невозможно. Только после того, как пользователь установит состояние отдельных коммутационных и защитных аппаратов в зависимости от режима работы таким образом, чтобы протекание тока было возможно, можно будет выполнить расчеты, подбор оборудования и проверку результатов в программе SIMARIS design.

Режимы работы можно задать:

| •     | либо непосредственно с помощью значка 🔘 определения режимов работы;                                                                                       |
|-------|----------------------------------------------------------------------------------------------------|
| •     | либо путем запуска подбора оборудования для всей сети с помощью значка , поскольку при этом также запускается диалоговое окно определения режимов работы. |
| ণা ০চ | ы подобрать оборудование для отдельных цепей 🕨 или подсетей 🏴 необходимо не только выбрать соответствующие                                                |
| 2001  |                                                                                                    |

элементы на схеме сети, но и заранее указать режимы работы с помощью значка Данные значки появляются только после задания режимов работы, т.е. при возможности протекания тока через выбранные элементы. Значки останутся активными и после завершения подбора оборудования всей сети, поскольку в подбор оборудования входит и определение режимов работы.

### 5.4.2 Диалоговое окно режимов работы

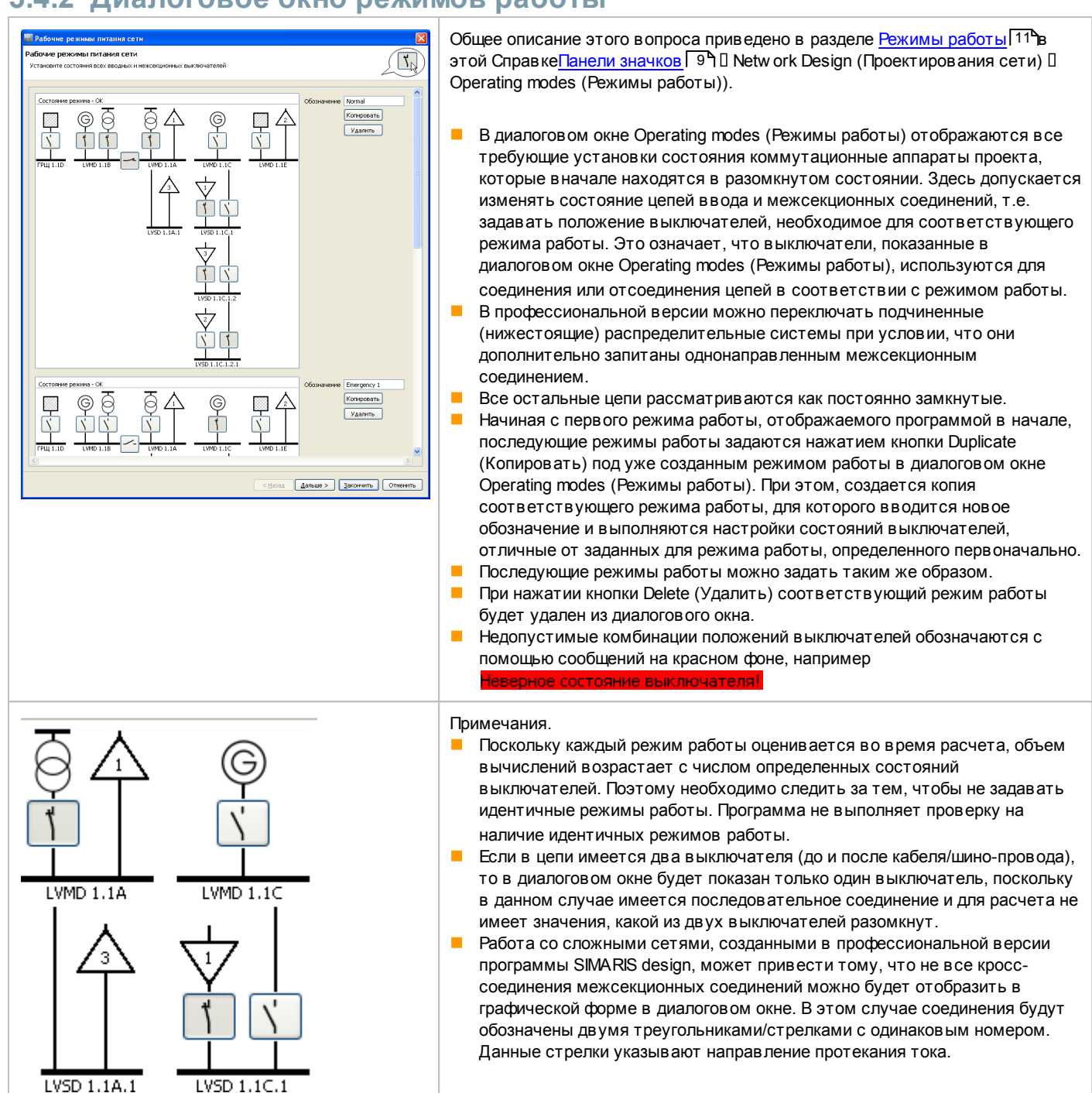

## 5.4.3 Подбор оборудования

|                                                                                         | Необходимым условием для подбора оборудования являются:<br>протекание тока хотя бы в одном режиме работы                                                                                                    |
|-----------------------------------------------------------------------------------------|----------------------------------------------------------------------------------------------------|
| Автоматический подбор                                                                   | и выбор параметра Automatic dimensioning (Автоматический подбор) для оборудования,<br>которое требуется подобрать в соответствии с расчетными параметрами.                                                                                                    |
| 3                                                                                       | Оборудование, отмеченное символом замка, не принимает участия в автоматическом<br>подборе; см. также пояснения в разделе <u>Свойства цепей и оборудования</u> 72 по<br>диалоговым окнам.                                                                                                    |
|                                                                                         | Для автоматического подбора трансформаторов, генераторов, коммутационных и<br>защитных аппаратов, а также кабелей и шино-проводов предусмотрены три следующие<br>кнопки.                                                                                                    |
|                                                                                         | При выборе кнопки Dimension all circuits (Подбор оборудования для всех цепей)<br>начнется подбор оборудования для всей созданной сети. Если режимы работы не были<br>определены, это можно сделать в ходе подбора, поскольку диалоговое окно Operating<br>modes (Режимы работы) запускается автоматически в начале процесса подбора.<br>Результатом подбора является не только получение необходимых данных, но и<br>сообщения, указывающие на различные проблемы в процессе подбора, объяснение<br>которых будет приведено в следующем разделе.      |
| •                                                                                       | При нажатии кнопки Dimension circuit (Подбор оборудования для указанной цепи) будет<br>выполнен подбор оборудования для цепи, выбранной в данный момент в схеме сети.                                                                                                    |
|                                                                                         | При нажатии кнопки Dimension selected sub-netw ork (Подбор оборудования для<br>выбранной подсети) будет выполнен подбор оборудования для цепи, выбранной в<br>данный момент в схеме сети, и всех нижерасположенных далее цепей, за<br>исключением однонаправленных межсекционных соединений.                                                                                                    |
| Примечания относительно подбора<br>шинопроводов                                         | <ul> <li>Шинопроводы проверяются на термическую стойкость к короткому замыканию и<br/>защиту от перегрузок. Динамическая стойкость к короткому замыканию достигается<br/>при выполне-нии обоих условий (см. IEC 60364-4-43 параграф 434). Динами-ческая<br/>стойкость к короткому замыканию не проверяется.</li> <li>"Замечания по проектированию шинных систем 8PS" Вы найдете в соответствующем<br/>разделеТехнического руков одства программного комплекса SIMARIS, вызываемого через<br/>меню Справка [30"] П"Техническое руководство"</li> </ul> |
| проектирование линий<br>энергораспределения и передачи<br>электроэнергии                | "Обзор по линиям энергораспределения и передачи электроэнергии" Вы найдете в соответствующем разделе Технического руководства программного комплекса SIMARIS, вызываемого черезменю Справка [30 ] []"Техническое руководство"                                                                                                    |
| стандарты расчета                                                                       | "Стандарты для расчетов в SIMARIS design" Вы найдете в соответствующем разделе<br>Технического руководства программного комплекса SIMARIS, вызываемого через <u>меню</u><br><u>Справка</u> [30 <sup>4</sup> ] П"Техническое руководство"                                                                                                    |
| Дополнительная защита через УЗОв<br>соответствии с<br>DIN VDE 0100-410 (IEC 60364-4-41) | Объяснение по "Дополнительной защите через УЗО" в соответствии cDIN VDE 0100-410<br>(IEC 60364-4-41) и региональные отклонения от этого стандарта можно найтив<br>соответствующем разделе Технического руководства программного комплекса SIMARIS,<br>вызываемого черезменю Справка <sup>[30</sup> ] []"Техническое руководство"                                                                                                    |

### 5.4.4 Список сообщений

Подбор оборудования может вызывать четыре типа статуса сообщений в списке, находящемся под схемой сети. Основные характеристики этих сообщений уже были описаны в разделе <u>Список сообщений</u> [46<sup>°</sup>] (Netw ork design user interface (Пользовательский интерфейс проектирования сети) П Message list (Список сообщений)).

| 0                                                                                                    | Сообщения [16]                                                                                                    |                                                                                                 |                                                                                                    |  |  |  |  |  |
|----------------------------------------------------------------------------------------------------|----------------------------------------------------------------------------------------------------|-------------------------------------------------------------------------------------------------|----------------------------------------------------------------------------------------------------|--|--|--|--|--|
| •                                                                                                    |                                                                                                    |                                                                                                 |                                                                                                    |  |  |  |  |  |
| Ст                                                                                                    | Элемент                                                                                                    | Сообщение                                                                                       |                                                                                                    |  |  |  |  |  |
|                                                                                                    | ТРЩ 1.1А.1                                                                                                    | Ток нагрузки = 1 954,98А выше, чем до                                                           | лустимая нагрузка нижнего аппарата = 800А                                                                                                    |  |  |  |  |  |
|                                                                                                    | ЩР 1.1А.1                                                                                                    | Защита от перегрузки не обеспечивает                                                            | (23, 105 = 1, 192, 13/A > 12 = 1, 100A                                                                                                    |  |  |  |  |  |
|                                                                                                    | ЩР 1.1А.1                                                                                                    | Защита от перегрузки не обеспечивается. IR = 1 000А < Ibs = 1 192,137А                          |                                                                                                    |  |  |  |  |  |
|                                                                                                    | ЩР 1.1А.1                                                                                                    | Ток нагрузки = 1 192,137А выше, чем допустимая нагрузка верхнего аппарата = 1 000А              |                                                                                                    |  |  |  |  |  |
|                                                                                                    | ГРЩ 1.1В.1                                                                                                    | Проход между зданиями существует или длина соединения более чем 10м. Разрядник еще не добавлен. |                                                                                                    |  |  |  |  |  |
|                                                                                                    | ЩР 1.1А.1                                                                                                    | Проход между зданиями существует ил                                                             | и длина соединения более чем 10м. Разрядник еще не добавлен.                                                                                                    |  |  |  |  |  |
|                                                                                                    | M 1.1A.2                                                                                                    | Мах.падение напряжения для сети не о                                                            | збеспечивается. ΣΔu(dyn.) = 6,079% > ΣΔu(target) = 5%                                                                                                    |  |  |  |  |  |
| Над списком сообщений отображается общее число имеющихся сообщений, а также значок статуса всех сообщений. |                                                                                                    |                                                                                                 |                                                                                                    |  |  |  |  |  |
| ?                                                                                                    |                                                                                                    |                                                                                                 | В проекте есть цепи, которые непроверены или не могут быть проверены                                                                                                    |  |  |  |  |  |
|                                                                                                    |                                                                                                    |                                                                                                 | (например, ненагруженные цепи).                                                                                                    |  |  |  |  |  |
| 8                                                                                                    |                                                                                                    |                                                                                                 | В проекте есть ошибки.                                                                                                    |  |  |  |  |  |
| ~                                                                                                    |                                                                                                    |                                                                                                 | Все цепи проверены, ошибок в цепях не обнаружено. Предупреждения, замечания и ошибки проектирования отдельно не записаны.                                                                                                    |  |  |  |  |  |
|                                                                                                    | Первоначально, значок для цепей, которые не были или не могли быть проверены, будут отображаться здесь.<br>Если нет таких цепей, то появляется значок ошибки.<br>Если нет никаких ошибок, то схема сети будет отмечаться как ОК с зеленой галочкой.<br>Однако, возможно игнорировать существующие предупреждения, информационные сообщения и ошибки проектирования. Это<br>означает, что они должны быть самостоятельно проверены в списке и устранены соответствующими средствами<br>проектирования. |                                                                                                 |                                                                                                    |  |  |  |  |  |
| Всам                                                                                                    | иом списке, с                                                                                                    | следующие значки показывают, и                                                                  | какому виду или статусу имеет отношение проблема или ошибка:                                                                                                    |  |  |  |  |  |
| ?                                                                                                    |                                                                                                    |                                                                                                 | <ul> <li>Общие сообщения и информация появляются, если в проекте есть цепи,<br/>которые непроверены или не могут быть проверены (например,<br/>ненагруженные цепи).</li> </ul>                                                                                                    |  |  |  |  |  |
| 8                                                                                                    |                                                                                                    |                                                                                                 | Сообщения об ошибках вызывают аварийное прекращение расчета/подбора<br>оборудования. Это означает, что эти ошибки должны быть исправлены<br>через изменение расположения элементов или изменение их свойств (в<br>левой части экрана или в окне параметров выбранного элемента) так,<br>чтобы стал возможен подбор оборудования.                                                                                                    |  |  |  |  |  |
| Δ                                                                                                    | <u>^</u>                                                                                                    |                                                                                                 | Предупреждающие сообщения указывают на настройки по умолчанию или<br>стандарты, которые не были соблюдены. Это означает, что подбор<br>оборудования был выполнен, однако необходимо убедиться, что соблюдень<br>дополнительные требования, подробно описанные в существующих<br>предупреждающих сообщениях. Таким образом, пользователю необходимо<br>разрешить существу-ющие проблемы путем изменения конфигурации или<br>настроек. |  |  |  |  |  |
| ٠                                                                                                    | ,                                                                                                    |                                                                                                 | Ошибки подбора указывают на неудавшийся процесс. Здесь также<br>необходимо изменить конфигурацию и настройки, чтобы сделать подбор<br>оборудования возможным.<br>Причина этих ошибок подбора также может быть указана в списке<br>сообщений об ошибках, например мощность трансформатора недостаточна<br>или не найден подходящий коммутационный аппарат.                                                                            |  |  |  |  |  |
| i                                                                                                    |                                                                                                    |                                                                                                 | Информационные сообщения содержат общую информацию или подсказки по<br>элементам, помогающие пользователю в проверке конфигурации, например<br>в отношении завершенности схемы.                                                                                                    |  |  |  |  |  |

Помимо значков, показывающих тип (статус) сообщения, также отображаются:

- обозначение соответствующего элемента
  - и текст сообщения.

При выборе сообщения из списка сообщений графическое изображение данного элемента на схеме увеличивается и он будет выбран.

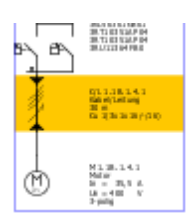

При наличии нескольких сообщений для одного элемента они будут выделены в списке сообщений серым цветом, как только одно из этих сообщений или сам элемент в схеме сети будет выбран.

Двойной щелчок по сообщению приводит к открытию диалогового окна соответствующего элемента для внесения изменений.

## 6 Вывод и передача данных

## 6.1 Типы и опции вывода данных

## 6.1.1 Общая информация

| Тип документов<br>Документация проекта<br>Список аппаратов (по щитам)<br>Список шинопроводов<br>Список кабелей<br>Токи короткого замыкания<br>Графики селективности<br>Схема сети (PDF)<br>Схема сети (DWG/DXF)<br>Файл обмена SIMARIS (SX) | Для подготовки вывода <b>выберите</b> в списке в верхнем левом<br>углу типы выводимых документов, необходимые для Вашего<br>проекта.<br>В следующем разделе данной справки содержание<br>соответствующих типов выводимых документов будет<br>пояснено более подробно. |
|----------------------------------------------------------------------------------------------------|----------------------------------------------------------------------------------------------------|
| Опции вывода<br>Размер листа: А4<br>Логотип: D:\Progr<br>Кабели: Метрическа<br>Размер листа PDF: Оригинал<br>Включая символы: Все виды<br>Все виды                                                                                          | Для некоторых типов выводимых документов в опциях вывода<br>задаются дополнительные индивидуальные настройки.<br>Описание индивидуальных настроек приведено в следующих<br>разделах в описании соответствующего типа выводимого<br>документа.                         |

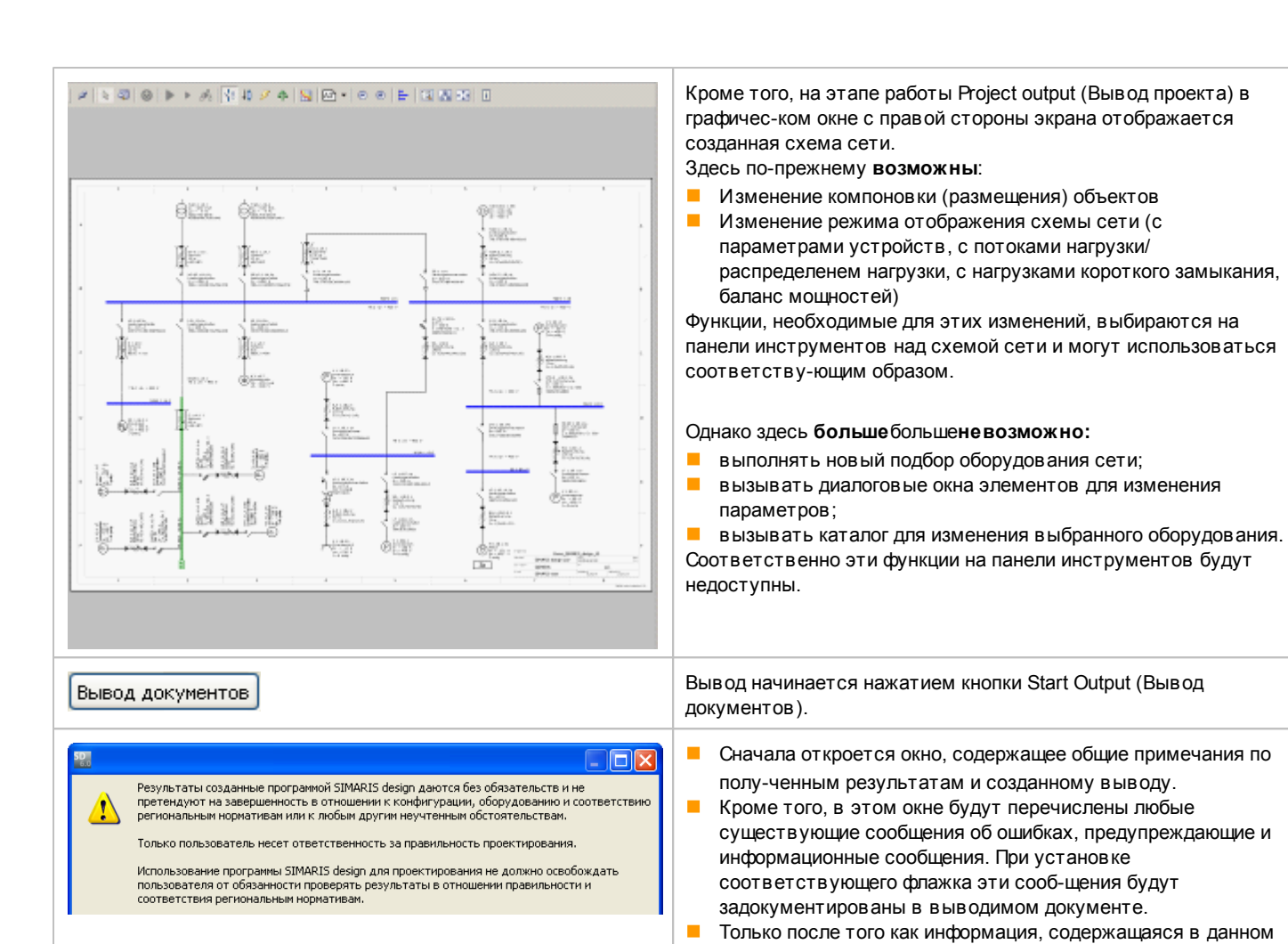

окне, будет подтверждена нажатием кнопки ОК, начнется создание документации в соответствии со сделанным

выбором.

### 6.1.2 Типы вывода

Вывод документации проекта

| Germ, Biblek B., design, 50, prok<br>Self-Akt S. zosk                                                 | Страно программой<br>Страно программой<br>SIMAR IS design professional<br>Вероня: 6.0.2 (19-06-20 11)<br>Подвероня: 1967 | Dem, 3000protest<br>19.07.2011 f 31M433 deegn user | <ul> <li>В случае выбора типа документа Project<br/>documentation (Документация проекта) можно будет<br/>задать:</li> <li>размер листа (А4 или Letter);</li> <li>встраивание логотипа компании (в формате .<br/>png, .jpg или .jpeg);</li> <li>тип вывода технических данных кабелей<br/>(метрическая система или AWG/kcmil).</li> </ul>                                                   |
|----------------------------------------------------------------------------------------------------|----------------------------------------------------------------------------------------------------|----------------------------------------------------|----------------------------------------------------------------------------------------------------|
| © SIEMENS AG 2010. All rightsreærved.<br>http://www.siemen.soom/dmaris                                |                                                                                                    |                                                    | <ul> <li>Этот тип выводимого документа содержит:</li> <li>титульный лист, содержащий основные данные данные клиента и комментарии к проекту;</li> <li>обзор общих настроек и сетевых параметров, а</li> </ul>                                                                                                    |
| Название прсекта:                                                                                     | Demo_SIMARIS_design_60_protessional                                                                                      |                                                    | также настроек сделанных для параметров                                                                                                    |
| Описание проекта:                                                                                     | Demoproject                                                                                                    |                                                    | среднего и низкого напряжения;                                                                                                    |
| Проверии:                                                                                             | S MAR B design user                                                                                                    |                                                    | графическое представление режимов работы                                                                                                    |
| проектнан фирма:<br>Создания                                                                          | Chara ID Konthe 2010                                                                                                    |                                                    | сети, определенных для расчета сети, а также                                                                                                    |
| Bauereen:                                                                                             | verteer 14 lions 2011                                                                                                    |                                                    | для подбора оборудования:                                                                                                    |
| Данные заказчика                                                                                      |                                                                                                    |                                                    | <ul> <li>список устройств, разбитый на категории:</li> <li>источники питания;</li> <li>коммутационные аппараты/предохранители</li> </ul>                                                                                                    |
| Spectrum and                                                                                          | SMARB kok                                                                                                    |                                                    | - соединения (кабеди) и шинопроводы:                                                                                                    |
| Комплентарий:<br>This simple ne Mork was created to demonstrate some teakines of SIMAR (Sidesign 6.0. |                                                                                                    |                                                    | <ul> <li>экв ив алентные полные сопротивления;</li> <li>нагрузки.</li> <li>Каждая из этих категорий в свою очередь<br/>разбивается далее в зависимости от типов<br/>устройств, входящих в проект, и<br/>принадлежащих соответствующей категории;</li> <li>список используемых в формулах символов с<br/>пояснениями;</li> <li>список стандартов, используемых для<br/>расчетов.</li> </ul> |
| 1                                                                                                    |                                                                                                    | C quees p                                          | Завершенный документ выводится в<br>редактируемом формате.rtf и автоматически<br>открывается установленной программой –<br>текстовым редактором. Созданный таким образом<br>файл можно сохранить; а также пересохранить в<br>формате Word (.doc), что значительно уменьшает<br>объем файла.                                                                                                |

#### Вывод списка аппаратов, отсортированного по щитам Pacrpegenevee Jasateak Homep LVMD 1.18.1 B OF 630A 60A-1A + 7S.8 Тып Аргонати Этот тип выводимого документа генерирует таблицу с перечнем всех подобранных LVMD 1 1A 1 SIB 3001443 63 LVMD 1 1A 1 B GS 200A нн Выклочатель гред rers, MV коммутационных аппаратов, а также трансформаторов и генераторов, и следующую информацию CM01 CM02 CM03 CM03 <th по этому оборудованию: обозначение распределительного щита (на схеме сети), которому принадлежит данный элемент оборудования; заказной номер; подробная информация о типе устройства; необходимое количество. Данный список создается в формате csv и автоматически открывается с помощью соответствующей программы, например Microsoft Excel.
#### Вывод списка кабелей

| Обозначение Заказной номер Длина [м]<br>LV-B 1.1B.1 LDA5623 10<br>LV-B 1.1A.1 LDA5623 10<br>B 1.1B.1.1 LDA5623 120<br>B 1.1A.2 LDA1625 30 | <ul> <li>Этот тип выводимого документа генерирует таблицу с перечнем всех подобранных шинопроводов, а также следующую информацию по этому оборудованию:</li> <li>обозначение на схеме сети;</li> <li>заказной номер (только основная часть!);</li> <li>длина в метрах;</li> </ul> |
|----------------------------------------------------------------------------------------------------|----------------------------------------------------------------------------------------------------|
|                                                                                                    | Данный список создается в формате csv и автоматически открывается с помощью                                                                                                    |

соответствующей программы, например Microsoft Excel.

| Вывод | списка | кабелей |
|-------|--------|---------|
|-------|--------|---------|

| avaure Covare poorgeous [447]<br>L 1.18.2 3x300/300/150<br>L 1.18.1 3x25                                                                                                    | Int sabase<br>expenses NTY, NYOWY, NYCY, NYKY<br>KDSDY                                                                                                    | Manipesan nposogeeoa (Дr<br>Ou<br>Ou                                                             | 15<br>10                                                                                     | В случае выбора типа выводимого документа List of cables (Список кабелей) указывается:                                                               |
|----------------------------------------------------------------------------------------------------|----------------------------------------------------------------------------------------------------|--------------------------------------------------------------------------------------------------|----------------------------------------------------------------------------------------------|----------------------------------------------------------------------------------------------------|
| 14.1 3x25<br>14.1 3x2505/16<br>1 3x00000240<br>1 3x00000240<br>1 3x00000240<br>1 2 3x00000140<br>1 2 3x00000140<br>1 2 3x0000140<br>1 2 3x0000140<br>1 2 3x0444<br>1 3x666<br>1 1.1 3x000165                                                                                                    | 4205274<br>wepsame PAOTE, NHECHS<br>wepsame PAATY, NAXCWY, NAXCY, NAXHY<br>wepsame PAATY, NAXCWY, NAXHY<br>wepsame PAOTE, NAXCWY, NAXHY<br>wepsame PAOTE, NHECHS<br>wepsame PAOTE, NHECHS<br>wepsame PAOTE, NHECHS<br>wepsame PAOTE, NHECHS<br>wepsame PAOTE, NHECHS<br>wepsame PAOTE, NHECHS | 01<br>01<br>01<br>02<br>02<br>02<br>02<br>02<br>02<br>02<br>02<br>02<br>02<br>02<br>02           | 10<br>1<br>35<br>35<br>80<br>80<br>45<br>10<br>55                                            | тип вывода технических данных кабелей (метрическая система или AWG/kcmil).                                                                           |
| 12 3500025<br>13 35287-00<br>14 3rt678<br>15 3500055<br>15 35000055<br>15 35000055<br>12 3500055<br>12 3500055<br>12 350055<br>12 350055<br>1 | андиваца (HT, NT, OH), NT, L, NT, N<br>андиваца (HT, NT, OH), NT, NT, NT, NT, NT, NT, NT, NT, NT, NT                                                                                                    | 3<br>4<br>3<br>3<br>3<br>3<br>3<br>4<br>4<br>8<br>3<br>3<br>3<br>3<br>3<br>3<br>3<br>3<br>3<br>3 | 50<br>40<br>40<br>20<br>20<br>20<br>20<br>20<br>20<br>20<br>20<br>20<br>20<br>20<br>20<br>20 | Этот тип выводимого документа создает таблицу с перечнем всех подобранных кабелей, а также предоставляет следующую информацию по этому оборудованию: |
|                                                                                                    |                                                                                                    |                                                                                                  |                                                                                              | <ul> <li>обозначение на схеме сети;</li> <li>поперечное сечение в мм<sup>2</sup> или aw g/kcmil;</li> <li>тип исболя:</li> </ul>                     |
|                                                                                                    |                                                                                                    |                                                                                                  |                                                                                              | а тип каоели,<br>длина в метрах;<br>копичество                                                                                                    |

Данный список создается в формате csv и автоматически открывается с помощью соответствующей программы, например Microsoft Excel.

| Вывод токов короткого замыкания |                                                                                                    |
|---------------------------------|----------------------------------------------------------------------------------------------------|
|                                 | <ul> <li>Этот тип вывода создает таблицу со следующим перечнем:</li> <li>соответствующие токи короткого замыкания;</li> <li>соответствующие углы сдвига фаз;</li> <li>полное сопротивление;</li> <li>реактивное сопротивление;</li> <li>полное сопротивление петли</li> <li>для всех подобранных элементов оборудования.</li> </ul> |

#### Вывод графиков селективности

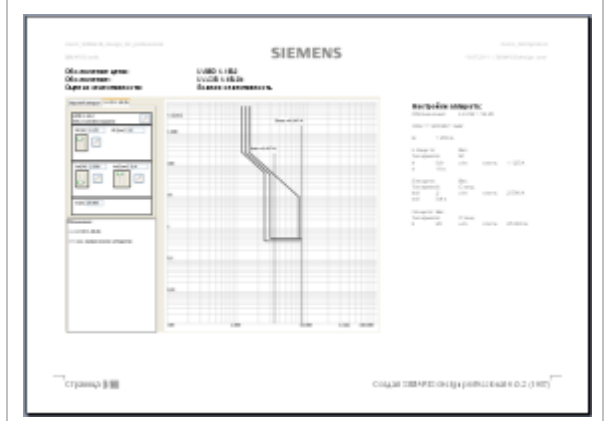

В случае выбора типа выводимого документа Selectivity documentation (Графики селективности) можно будет выбрать:

размер листа (А4 или Letter);

встраивание логотипа компании (в формате .png, .jpg или .jpeg).

Для этого типа выводимого документа генерируется лист данных для каждого коммутационного аппарата, для которого выполнены конфигурация и подбор и по возможности содержащего:

- обозначение цепи, к которой принадлежит аппарат;
- обозначение аппарата на схеме сети;
- оценку селективности (полная селективность, частичная селективность) П только в профессиональной версии программы SIMARIS design.
- настройки выключателей;
- графическое представление с:
  - характеристикой защитного отключения соответствующего коммутационного аппарата с полями допуска;
  - огибающими кривыми защитных устройств, расположенных до и после аппарата;
  - характеристиками lkmin и lkmax;
  - пределами селективности Птолько в профессиональной версии программы SIMARIS design.

Последняя страница этого документа содержит исключение ответственности, которое перечисляет аппараты, не предполагаемые для оценки селективности

Документ с графиками селективности выводится в редактируемом формате .rtf и автоматически открывается установленной программой – текстовым редактором. Созданный таким образом файл можно сохранить; а также пересохранить в формате Word (.doc), что значительно уменьшает его объем. В зависимости от выбранного принтера, документ может быть распечатан в цветном или черно-белом режиме. Соответствующие настройки можно найти в

меню Прочее Settings (Настройки) П Настройки селективности Цвета графика I-t на принтере.

#### Вывод схемы сети (PDF)

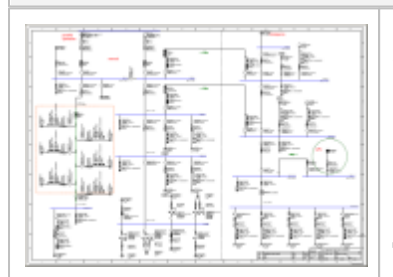

В случае выбора типа выводимого документа Netw ork diagram (PDF) (Схема сети (PDF)) указывается:

- размер листа файла pdf;
- представление на схеме символов замка и ключа;
- переключение на вывод всех видов схемы (не только отображаемого в данный момент вида).

Для выбора формата pdf-документа предоставляется первоначальный размер (формат, выбранный для схемы сети), а также альбомный и книжный форматы A4, альбомный и книжный форматы A3, альбомный формат A2, альбомный формат A1 и альбомный формат A0. В случае выбора меньшего/другого формата, отличного от установленного первоначального, схема сети будет разделена на не-сколько страниц, добавляемых к общему графическому представлению. При необходимости файл pdf, созданный в первоначальном размере, во время печати также можно растянуть на несколько страниц, чтобы общее графическое представление отображалось шрифтом соответствующего размера путем соединения отдельных страниц.

- Эта опция вывода создает pdf-файл, который содержит всю схему сети. Изменение вида схемы сети позволяет создать изображение сети с разными техническими данными или, выбрав опцию "Все виды", Вы сможете создать сразу все возможные стандартные виды схемы
- Дополнительно, Вы можете, используя<u>Меню Tools (Прочее)</u> [24] П"Настройки"П Конфигурируемый вид схемы сети выводится путем выбора его в меню и запуском вывода документации

|  | При выборе значка Selectivity (Селективность) во время создания файла .pdf в него будет<br>выведена цветовая оценка селективности аппаратов защиты, отображаемая на графическом<br>представлении зеленым и желтым цветами (только в профессиональной версии), которые<br>означают полностью или частично селективные аппараты, т.е. они будут видны в файле PDF. |  |
|--|----------------------------------------------------------------------------------------------------|--|
|  | Для отображения созданного файла .pdf необходимо установить соответствующую программу<br>(например, Acrobat Reader), которая затем будет запускаться автоматически.                                                                                                    |  |

#### Вывод схемы сети (DWG/DXF)

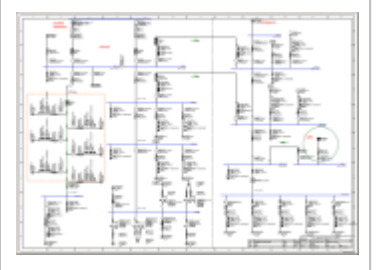

- Эта опция вывода позволяет создать .dw g или .dxf файлы, которые содержат текущую схему сети в выбранном виде представления однолинейной схемы. Другие однолинейные схемы могут быть или отдельно выбраны и запущены в выводе документации,
- или все стандартные виды могут быть созданы одновременно, через выбор "Все виды" и запуск вывода документации.
- Используя <u>Меню Tools (Прочее)</u> [24] П"Настройки" [Конфигурируемый вид схемы сети выводится путем выбора его в меню и запуском вывода документации

Все эти файлы можно использовать в CAD или CAE инструментах для просмотра или дальнейшей обработки

При выборе значка Selectivity (Селективность) во время создания данного вида зеленые и желтые отметки селективности, обозначающие полностью или частично селективные аппараты защиты, будут отображаться только на экране, но не будут включены в экспортированный файл.dwg и .dxf.

| Вывод файла обмена SIMARIS (SX) |                                                                                                    |
|---------------------------------|----------------------------------------------------------------------------------------------------|
|                                 | В этом варианте вывода создается файл экспорта имя файла.sx,<br>содержащий все важные данные по подобранным элементам<br>оборудования, необходимые для дальнейшего редактирования<br>проекта в программе SIMARIS project. Это означает, что можно<br>легко и быстро создать перечень работ и услуг и определить<br>бюджетную оценку всего того оборудования, конфигурация<br>которой выполнена в программе SIMARIS design, путем импорта<br>этого файла в программу SIMARIS project. |

# 6.2 Передача данных

#### Передача данных в программу SIMARIS project

Для определения бюджетной оценки и оценки занимаемого пространства для установок распределения энергии, параметры которых определены в программе SIMARIS design, можно создать файл обмена данных *имя файла.sx* с помощью программы SIMARIS design, выбрав тип вывода SIMARIS exchange file (SX), начать экспорт нажатием кнопки Start Output (Вывод документов) и сохранить файл в нужной папке. Созданный таким образом файл затем импортируется в программу SIMARIS project.

Процедура импорта в программе SIMARIS project. Выберите вариант Import from SIMARIS design (Импорт из SIMARIS design) в мастере запуска во время запуска программы или, если программа уже запущена, в пункте меню Project (Проект) [] Import (Импорт) программы SIMARIS design, а затем выберите файл формата SIMARIS design с расширением .sx, нажав кнопку Brow se... (Просмотр). Нажатием кнопки Next файл SIMARIS design будет импортирован, а при последующем нажатии кнопки Finish (Завершить) будут созданы соответствующие виды и списки. В зависимости от размеров проекта этот процесс может занять некоторое время. На основе данных, полученных от программы SIMARIS design, необходимые установки будут напрямую сгенерированы, перечислены в дереве проекта и отображены на этапе программы System Planning (Проектирование системы) в виде списка элементов или фронтального вида. Нераспознанные компоненты будут помечены или перечислены соответствующим образом. Обнаруженные устройства в выходных фидерах шинопроводов будут переданы соответствующим отводным блокам. Затем можно будет выполнить необходимое последующее редактирование отдельных автоматически сгенерированных установок.

# 7 Техническое описание систем

#### 7.1 Коммутационные и защитные аппараты среднего напряжения

В случае выбора трансформатора с отображаемой цепью среднего напряжениия в качестве ввода, подбор коммутационных аппаратов среднего напряжения, в соответствии с выбором, будет основываться на одном из следующих устройств, предлагаемых Siemens:

- выключатели среднего напряжения;
- устройства микропроцессорной защиты среднего напряжения 7SJ6;
- предохранители среднего напряжения (SIBA).

### 7.2 Генераторы

Параметры генераторов в основном определяются на основе предустановленных технических данных. Можно, однако, изменить технические данные, например путем ввода данных конкретного изготовителя.

В результате расчета будут получены технические данные по мощности генератора, которые используются в качестве основы для закупки изделий.

## 7.3 Трансформаторы

Подбор трансформаторов в основном основывается на имеющихся трансформаторах Siemens. Можно использовать и трансформаторы других изготовителей, введя их технические данные в качестве свойств трансформатора. Программа SIMARIS design в данный момент обеспечивает подбор трансформаторов с изоляцией из литьевой смолы GEAFOL 4GB.

### 7.4 Коммутационные и защитные аппараты низкого напряжения

Подбор основан на широком выборе коммутационных и защитных аппаратов низкого напряжения, предлагаемых компанией Siemens. Это означает, что вы получите список, содержащий конкретные заказные номера оборудования, предложенные по результатам подбора.

Поскольку выбор продукции варьируется в зависимости от региона, конкретные устройства всегда будут определяться на основе выбора продукции, предложенного для текущей страны. Он может не включать все группы оборудования, перечисленные ниже.

В программе SIMARIS design содержатся следующие группы оборудования:

- воздушные автоматические выключатели, тип SENTRON 3WL, 3WN и 3WT;
- автоматические выключатели в литом корпусе, тип SENTRON 3VL и 3VT;
- автоматические выключатели для защиты двигателей, 3VU и 3RV;
- разъединители нагрузки, тип SENTRON 3KA, 3KE, 3KL и 3KT;
- разъединители нагрузки ERGON;
- разъединители нагрузки S32;
- выключатели нагрузки с предохранителями SENTRON 3KM;
- выключатели нагрузки с предохранителями ERGONFUSE;
- разъединители с предохранителями SENTRON 3NP;
- планочные разъединители с предохранителями SENTRON 3NJ;
- миниатюрные автоматические выключатели, тип 5SJ, 5SY, 5SX, 5SP и 5SQ;
- защитные устройства токов утечки на землю, тип 5SM и 5SU;
- цоколи предохранителей, тип 5SD, 5SF, 5SG;
- цоколи предохранителей ЗNH;
- предохранители 3NA;
- плавкие вставки, тип 5SA, 5SB, 5SC, 5SD8, 5SE;
- устройства для защиты от молнии и перенапряжения 5SD7;

Подробные данные о продукции приведены в соответствующих каталогах IC LMV LV.

# 7.5 Кабели

Для кабелей, конфигурация которых определяется во время создания схемы сети, во время проведения расчета в программе SIMARIS design выполняется только электрический расчет. Это означает, что списки необходимых кабелей будут выведены только со стандарт-ными обозначениями, без конкретных номеров заказов.

Можно сделать выбор между выводом спецификации с данными кабеля в метрической форме, в соответствии с немецким стандартом или с американским стандартом (AWG = American Wire Gauge (американский сортамент проводов)) в kcmil (1000 круговых милов).

Примечание: 1 kcmil  $\approx$  0,5067 мм<sup>2</sup> [] 2 kcmil  $\approx$  1 мм<sup>2</sup>

### 7.6 Шинопроводы

В программе SIMARIS design конфигурация и расчет шинопроводов, необходимых для создания схемы сети, выполняются на основе выбора продукции и технических данных шинопроводов **SIVACON 8PS**. Эти шинопроводы надежно и безопасно соответствуют всем требованиям нагрузки благодаря полному выбору продукции для использования в диапазоне от 25 до 6300 А. Их высокая стойкость в случае короткого замыкания и низкая пожарная нагрузка, а также испытанные модули соединения с распредщитом SIVACON и трансформаторами GEAFOL обеспечивают высочайшую безопасность. Эти системы занимают мало места, обеспечивают простую конструкцию сети и могут быстро монтироваться и модернизироваться либо адаптироваться без каких-либо проблем. В данную систему также входят компоненты с функцией обмена данными по информационной шине. Повышенная безопасность обеспечивается благодаря высокой стойкости в случае короткого замыкания, низкой пожарной нагрузке, а также на основе типовых испытаний.

| Система СD-К | <ul> <li>Для питания систем освещения и небольших потребителей в торговых комплексах, на товарных складах и любых других типах зданий</li> <li>Использование в диапазоне от 25 до 40 А</li> <li>Номинальное рабочее напряжение U<sub>e max</sub>=400 В</li> <li>Степень защиты до IP55</li> </ul>                                        |
|--------------|----------------------------------------------------------------------------------------------------|
| Система ВD01 | <ul> <li>Для питания электроинструментов в цехах, а также для систем освещения</li> <li>Использование в диапазоне от 40 до 160 А</li> <li>Номинальное рабочее напряжение U<sub>e max</sub>=400 В</li> <li>Степень защиты до IP55</li> </ul>                                                                                              |
| Система BD2  | <ul> <li>Для передачи и распределения энергии в диапазоне средних токов в офисных зданиях и линиях<br/>электропередачи во всех областях промышленного применения</li> <li>Использование в диапазоне от 160 до 1250 А</li> <li>Номинальное рабочее напряжение U<sub>e max</sub>=690 В</li> <li>Степень защиты до IP55</li> </ul>          |
| Система LD   | <ul> <li>Для распределения и передачи больших токов в выставочных залах, автомобильной промышленности, тяжелой промышленности и на судах</li> <li>Использование в диапазоне от 1100 до 5000 А</li> <li>Номинальное рабочее напряжение U<sub>e max</sub>=1000 В</li> <li>Степень защиты IP34/IP54</li> </ul>                              |
| Система LX   | <ul> <li>Для распределения и передачи больших токов в больших зданиях, на радиовещательных станциях, в информационных центрах и производстве микросхем и полупроводников</li> <li>И спользование в диапазоне от 800 до 6300 А</li> <li>Номинальное рабочее напряжение U<sub>e max</sub>=690 В</li> <li>Степень защиты до IP55</li> </ul> |

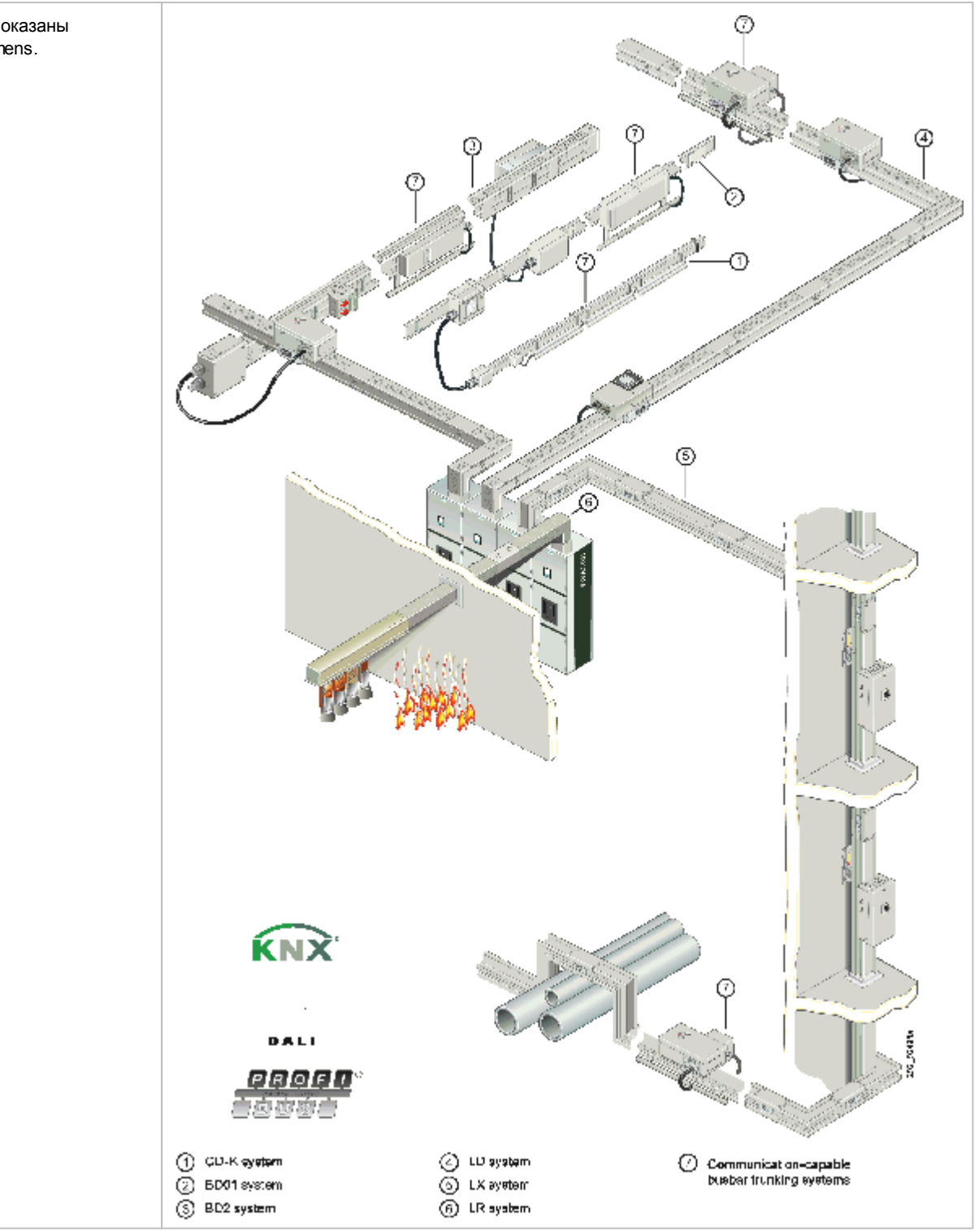

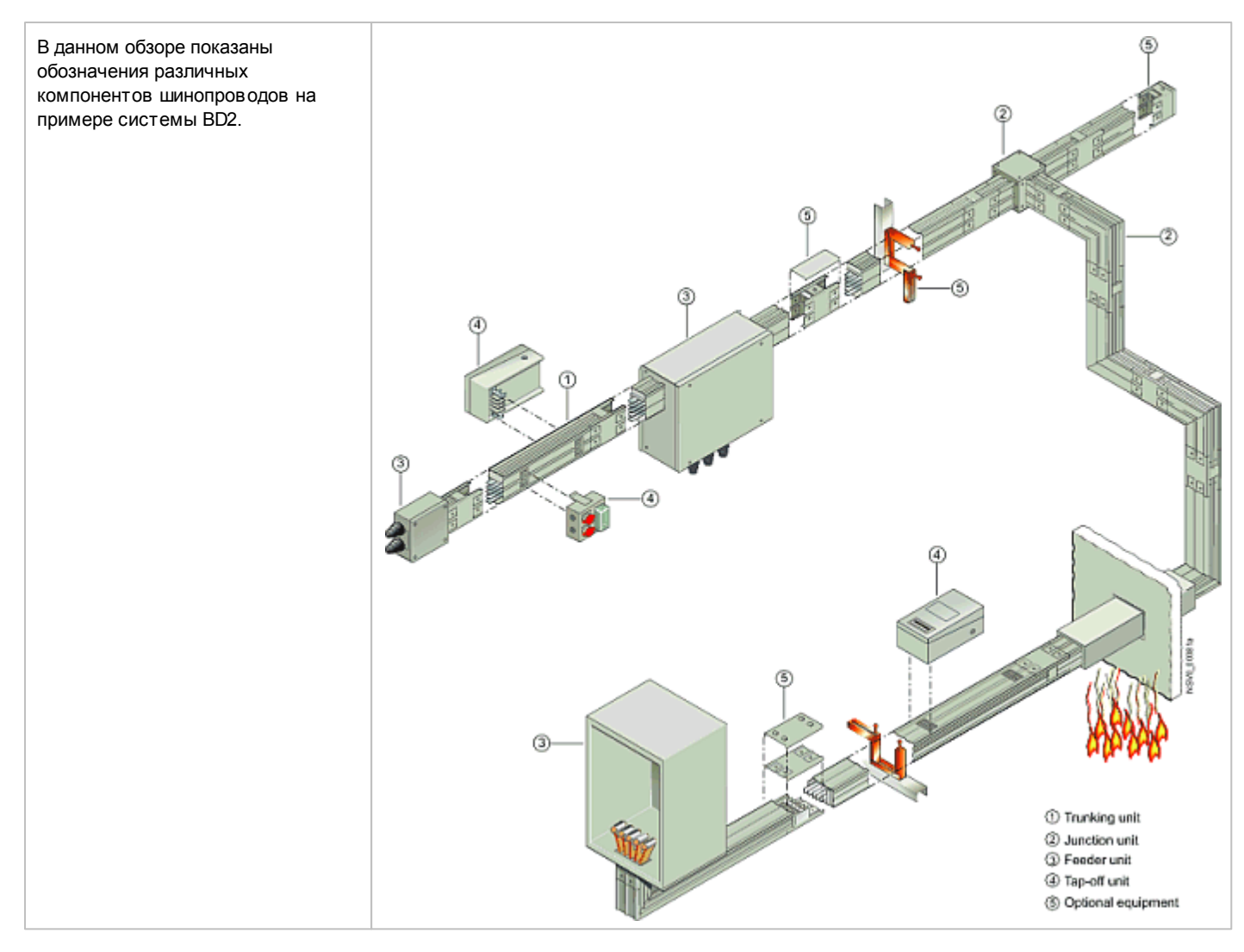

### 7.7 Распределительные щиты

В программе SIMARIS design шинопроводы рассматриваются непосредственно в качестве распределительных щитов (см. раздел Шинопроводы [119]). Требуемые распределительные щиты только учитываются при подборе с точки зрения группировки в них аппаратов или нагрузок. Это означает, что вы не получите каких-либо конкретных номеров заказов от программы SIMARIS design, относящихся к распределительным щитам для выполненного проекта. Эту информацию, однако, можно легко получить путем экспортирования проекта и его последующей обработки в программе SIMARIS project, как описано в разделе <u>Передача данных</u> [113].

### 7.8 Нагрузки

Нагрузки рассматриваются в программе SIMARIS design на основе предустановленных или рассчитанных технических данных. Данные, которые вводятся для указания нагрузок, варьируются в зависимости от типа нагрузки. Для получения более конкретной информации по этой теме см. раздел <u>Добавление конечных цепей потребителей</u> <sup>64</sup>и также<u>Свойства и диалоговые окна</u> <u>эквивалентного полного сопротивления</u> <sup>94</sup> по <u>Окно свойств оборудования грозозащиты и защиты от перенапряжения</u> <sup>100</sup>, в которых описаны диалоговые окна свойств оборудования. Published and Copyright © 2013:

Siemens AG Wittelsbacherplatz 2 80333 Munich, Germany

Siemens AG Infrastructure & Cities Sector Low and Medium Voltage Division Low Voltage Distribution a/я 48 06 90026 NUREMBERG Германия www.siemens.com/simaris

Для дальнейшей информации обратитесь в наш Центр поддержки клиентов Тел.: +49 7000 – 7462747 или +49 180 5050222 (тариф зависит от вашего поставщитка) Email: technical-assistance@siemens.com

Приведенная в данной брошюре информация содержит только общие описания или эксплуатационные характеристики, которые в реальности могут не соответствовать заявленным либо могут измениться в результате дальнейшего усовершенствования продукции. Обязательство по предоставлению соответствующих характеристик продукции имеет силу только в том случае, если оно указано в условиях договора.

Все обозначения продукции могут быть либо товарными знаками, либо названиями продукции Siemens AG или продукции компаний поставщиков, и их использование третьими лицами в собственных целях может нарушить права собственников.

Содержание может быть изменено без предварительного уведомления • 10/11 © Siemens AG 2013 • Напечатано в Германии